۴- طرز کار مدار شکلهای ۳۷-۴ و ۳۸-۴ را بنویسید.

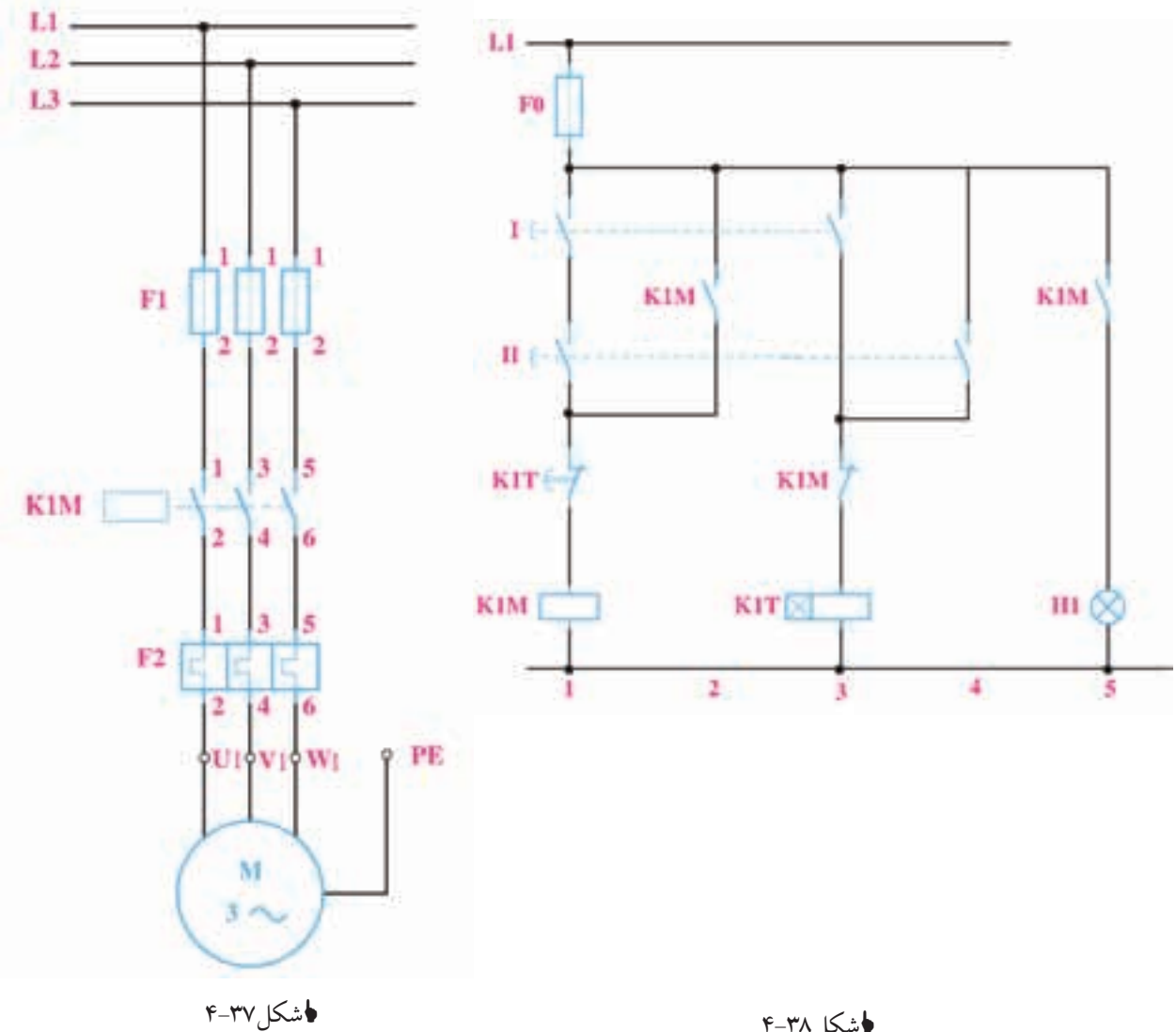

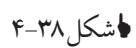

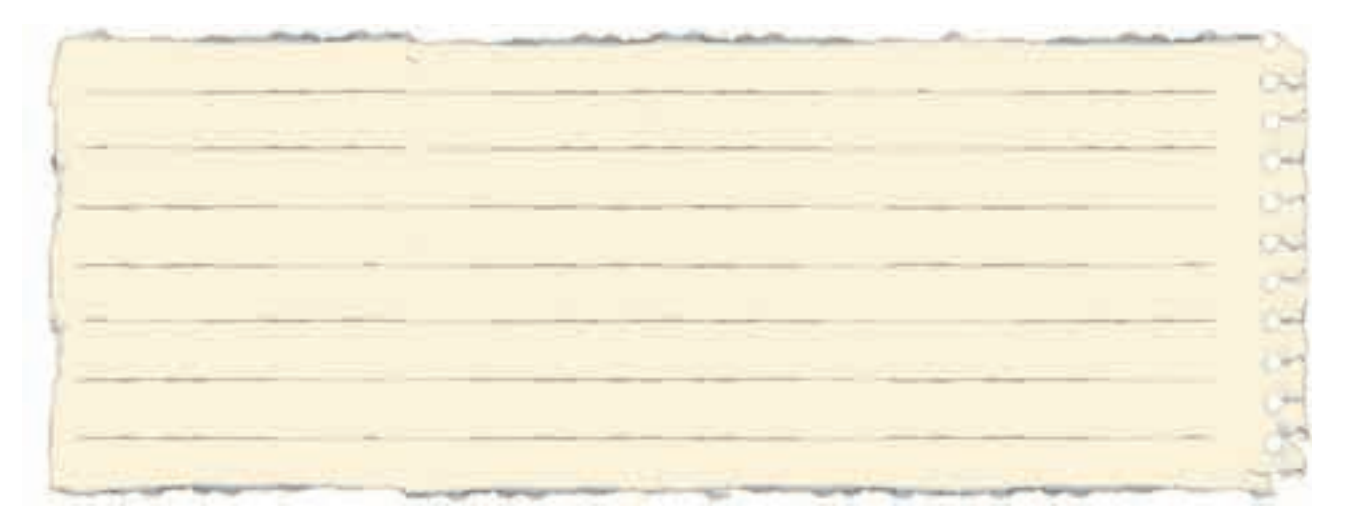

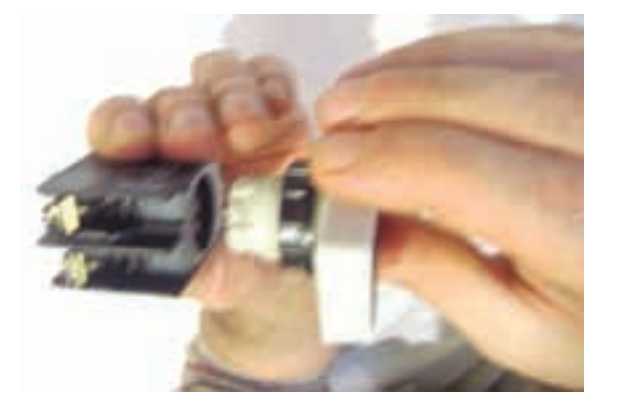

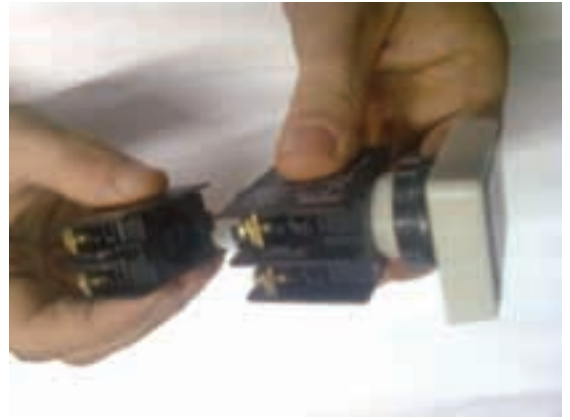

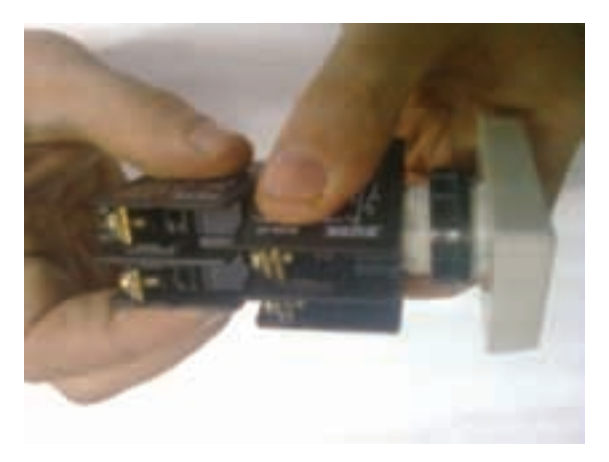

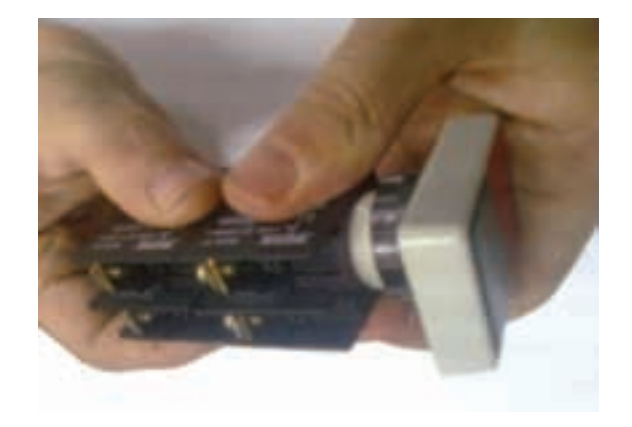

ساخت شستی دوبل با شستیهای دوخانه

خانههای محل فشردن شستی به همراه محل قرارگیری آنها باچرخش قابل جدا شدن است پس از آن که این کار را انجام دادید،

۳۹شکل ۴–۴

مطابق شـکل ۴۰–۴یک شسـتی دیگر را در دسـت بگیرید و شسـتی قبل را به پشت آن با عمل چرخاندن جا بزنید. حال یک شسـتی دوبل سـاخته خواهد شـد (شکل ۴۰-۴۰).

کشکل ۴۰-۴

ترمینالهای یک سـمت شستی که توسط یک خانه فشرده میشوند یک شستی دوبل و ترمینالهای سمت خانه دیگر هم شستی دوبل دیگری خواهند بود.

۳شکل ۴۱-۴

در مدار شـکل ۳۸–۴ شستی دوبل با دو کنتاکت باز را در نقشـه به کار بردیم راه ساخت چنین شستی نیز به همین روش ممکن خواهد بود باید توجه داشـت که قبل از چرخش برای جا زدن به وضعیت کنتاکتها که در زیر هم قرار می گیرند باید توجه کرد.

۳شکل ۴۲-۴

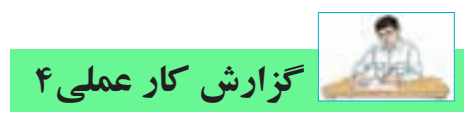

نام کار عملی: راهاندازی مو تورهای الکتریکی به صورت زمانی(ا توما تیک)

تاریخ انجام کار عملی: / / ۱۳

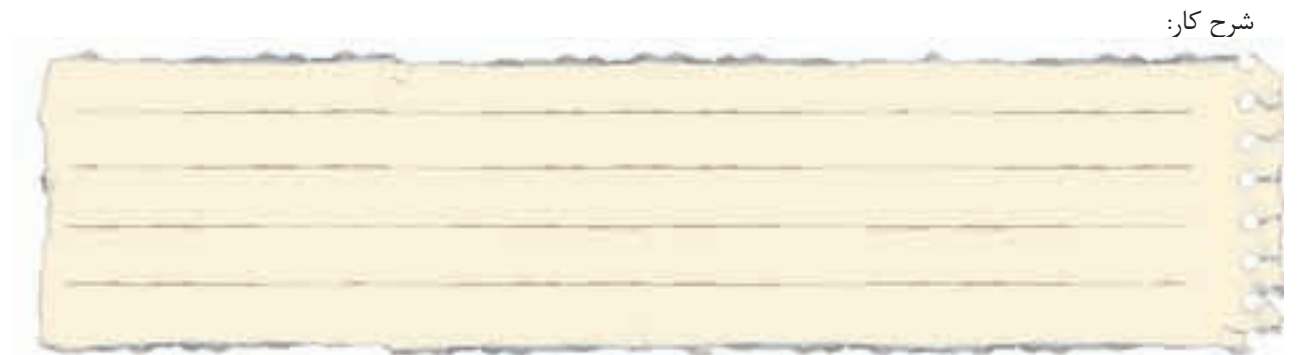

طرز کار مدار را بنویسید:

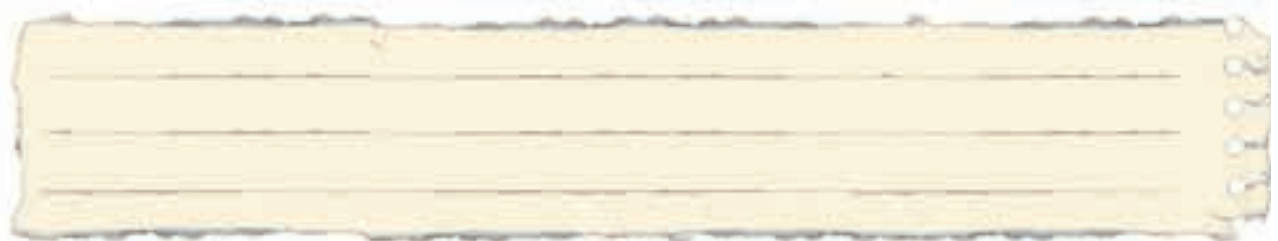

عیوب احتمالی در کار:

ليست وسايل مورد نياز:

| تعداد / مقدار | مشخصات فنی | نام وسيله | رديف | تعداد/مقدار | مشخصات فنی | نام وسيله | رديف |
|---------------|------------|-----------|------|-------------|------------|-----------|------|
|               |            |           | ۵    |             |            |           | ١    |
|               |            |           | ۶    |             |            |           | ٢    |
|               |            |           | ۷    |             |            |           | ٣    |
|               |            |           | *    |             |            |           | ۴    |

|           |      |           |      |           | -    |
|-----------|------|-----------|------|-----------|------|
| نام ابزار | رديف | نام ابزار | رديف | نام ابزار | رديف |
|           | ۷    |           | ۴    |           | ١    |
|           | ^    |           | ۵    |           | ٢    |
|           | ٩    |           | ۶    |           | ٣    |

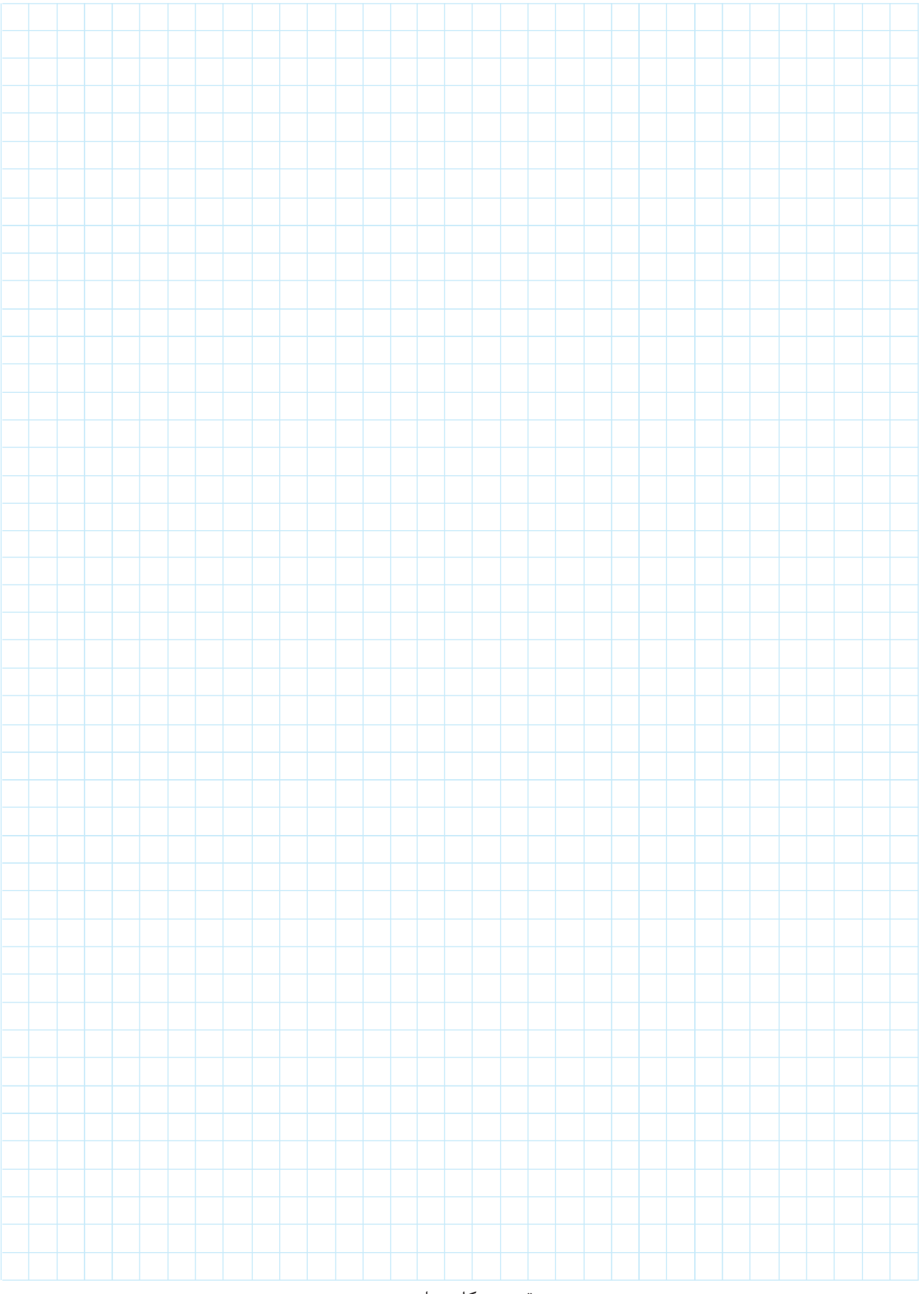

نقشه ی کار عملی

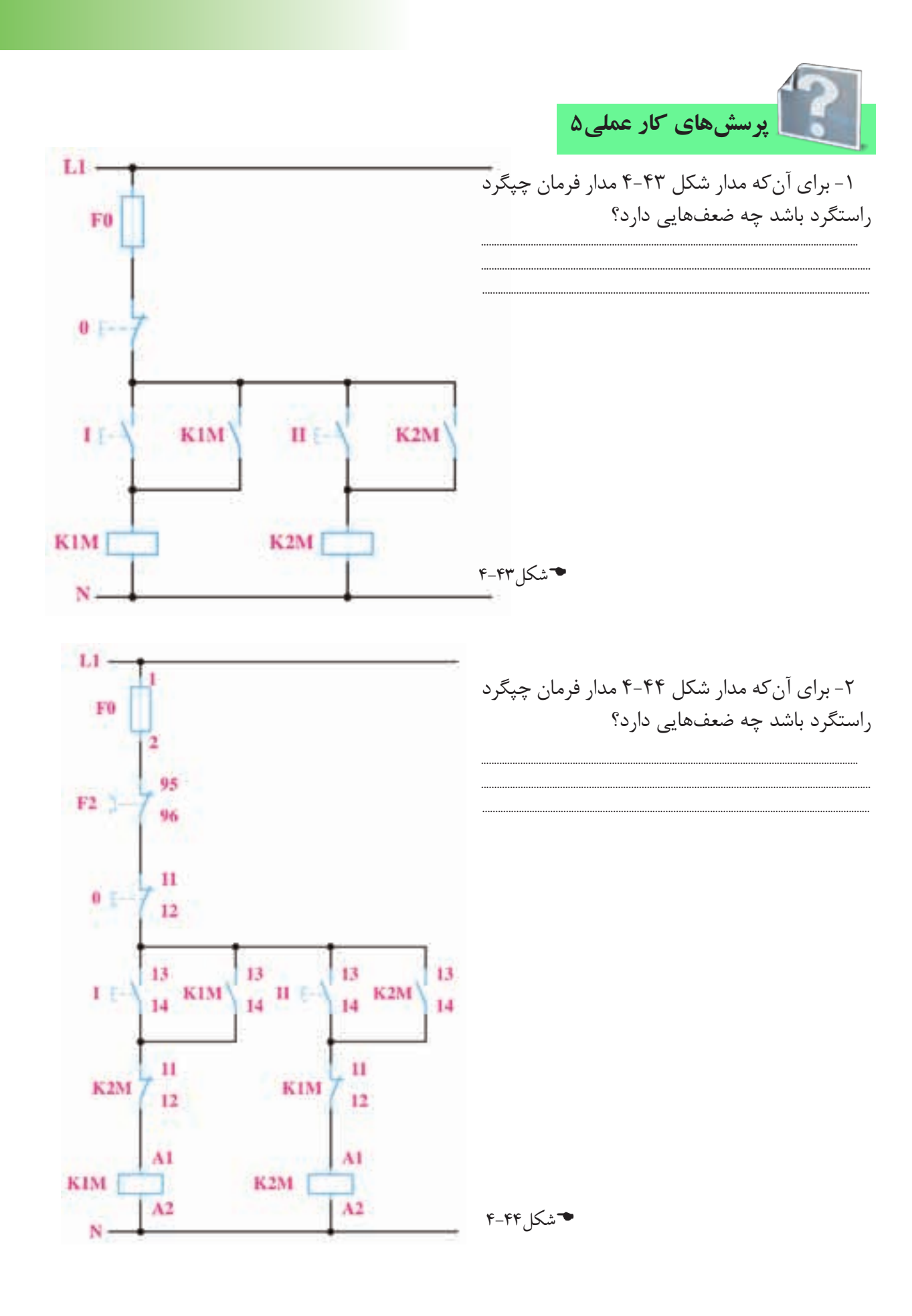

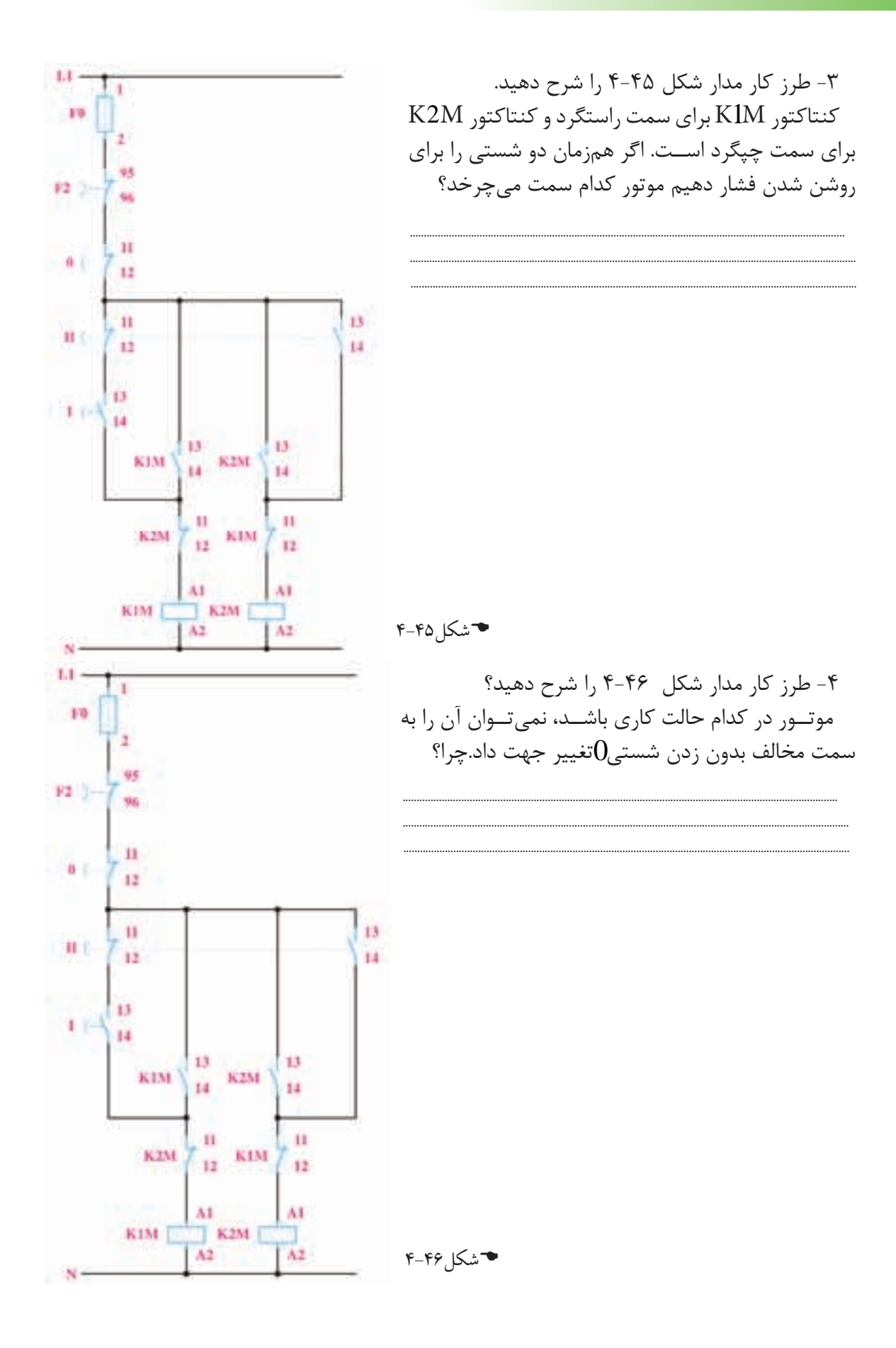

1++

۵- در شکلهای ۴۷-۴ و ۴۸-۴ نقشههای مربوط به مدار چپگرد راستگرد با حفاظت کامل را تکمیل کنید.

**۴**شکل۴۷-۴

۴۸–۴

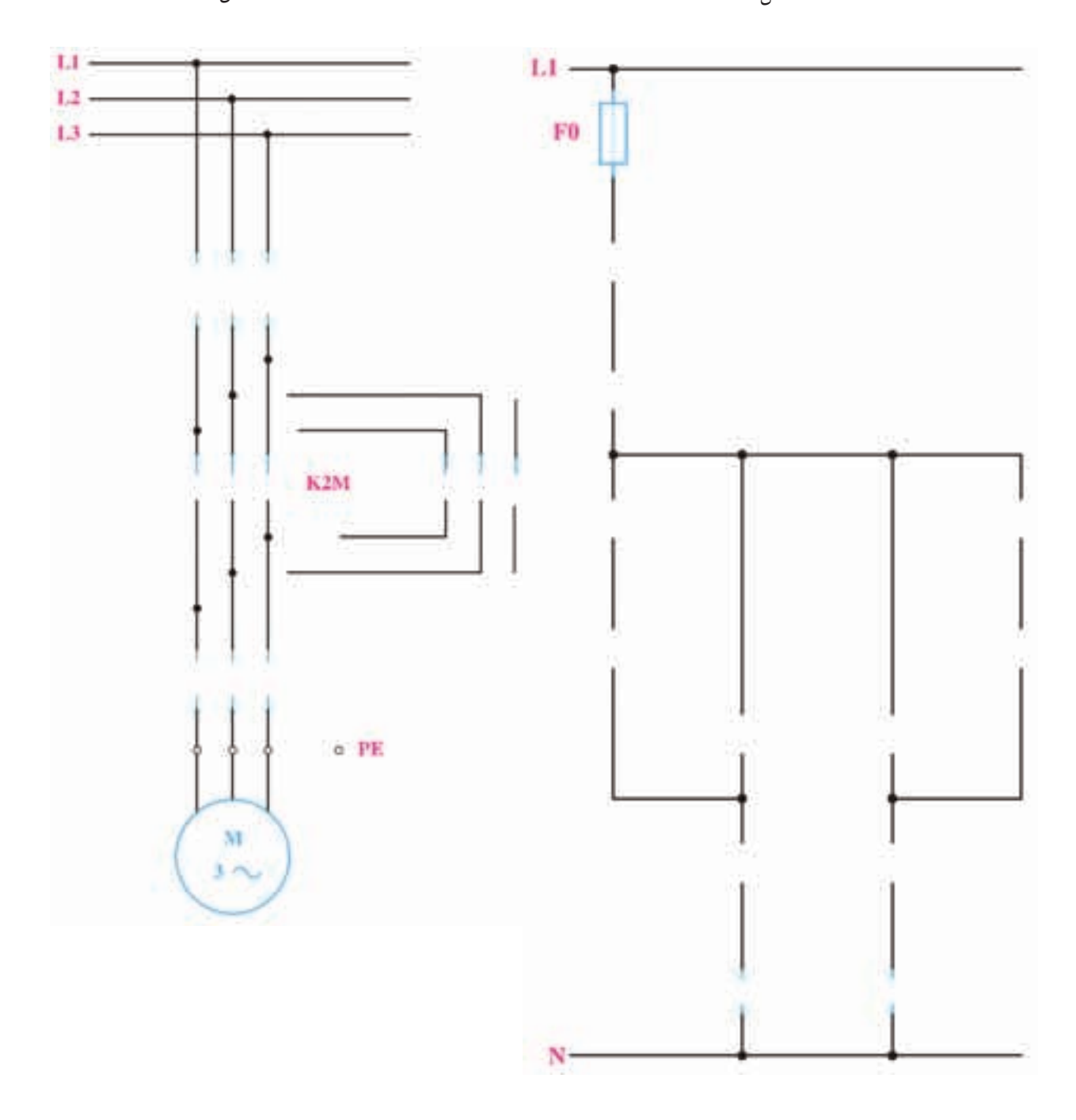

۶- در شکلهای ۴۹-۴ و ۵۰-۴ نقشههای مربوط به مدار چپگرد راستگرد با حفاظت سریع را تکمیل کنید.

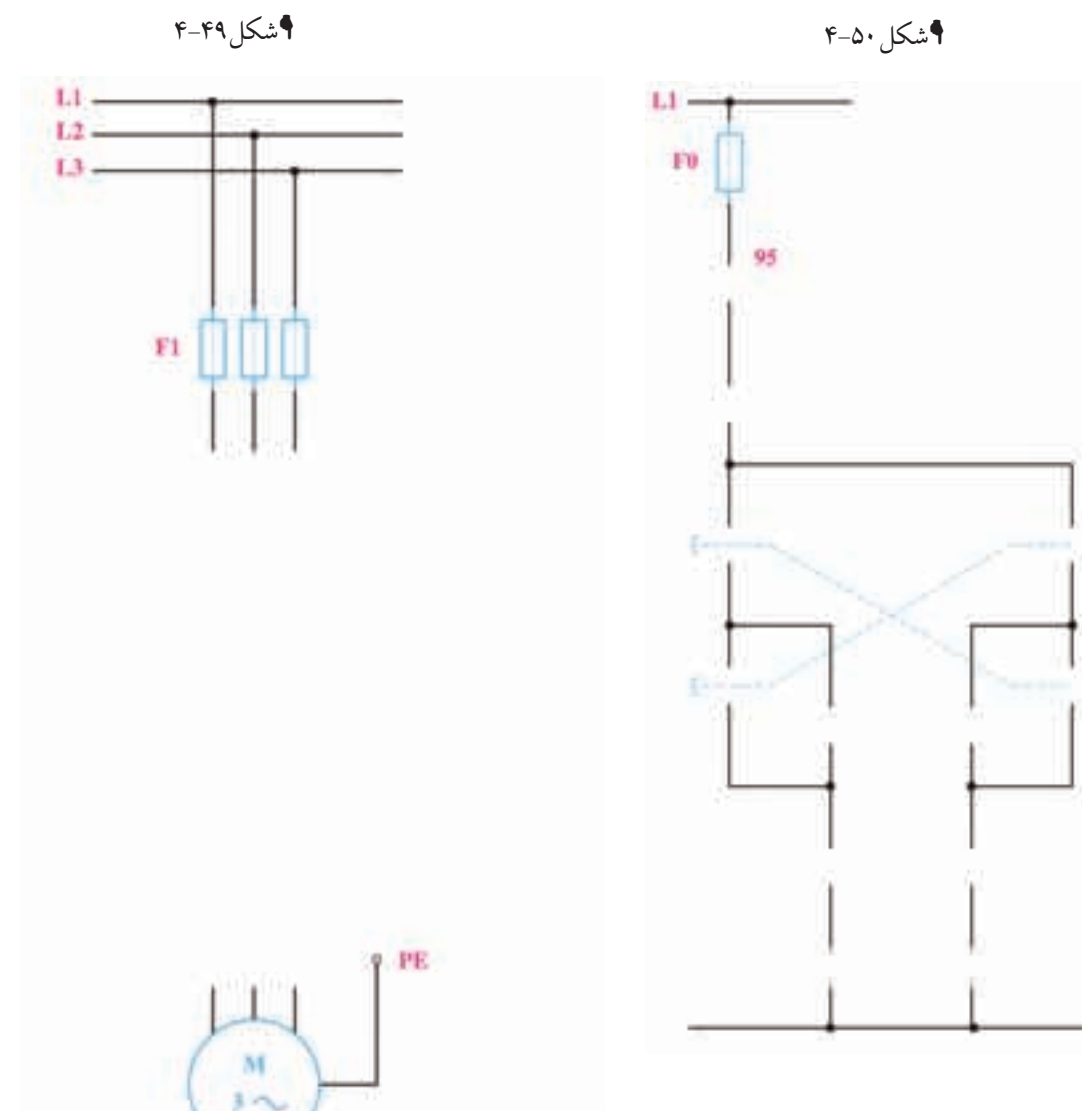

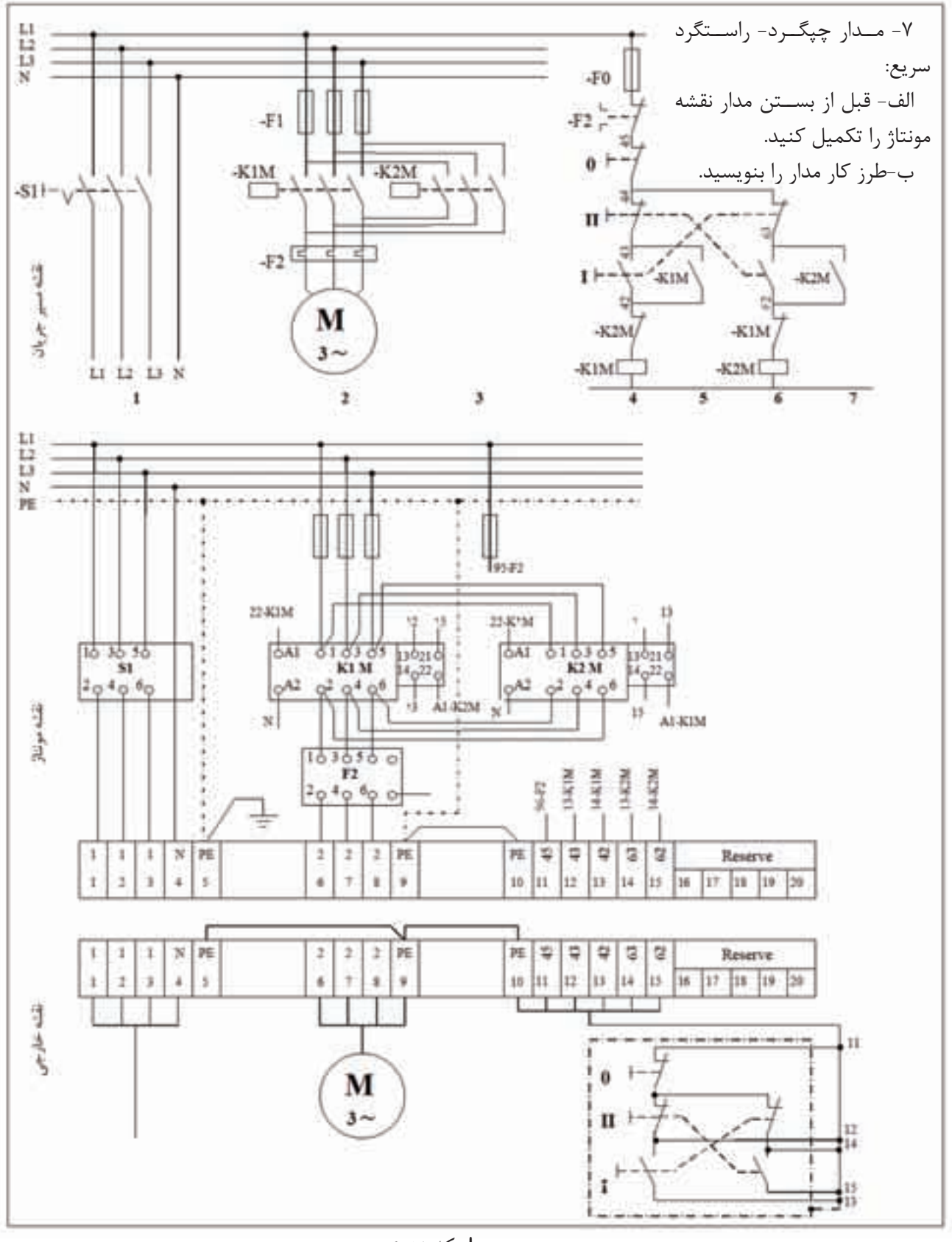

ا شکل ۵۱-۴

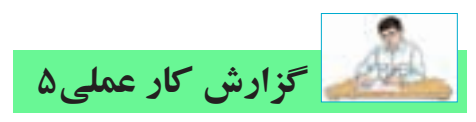

نام کار عملی: راه اندازی موتور الکتریکی به صورت چپگرد – راستگرد تاریخ انجام کار عملی: / / ۱۳ میکا

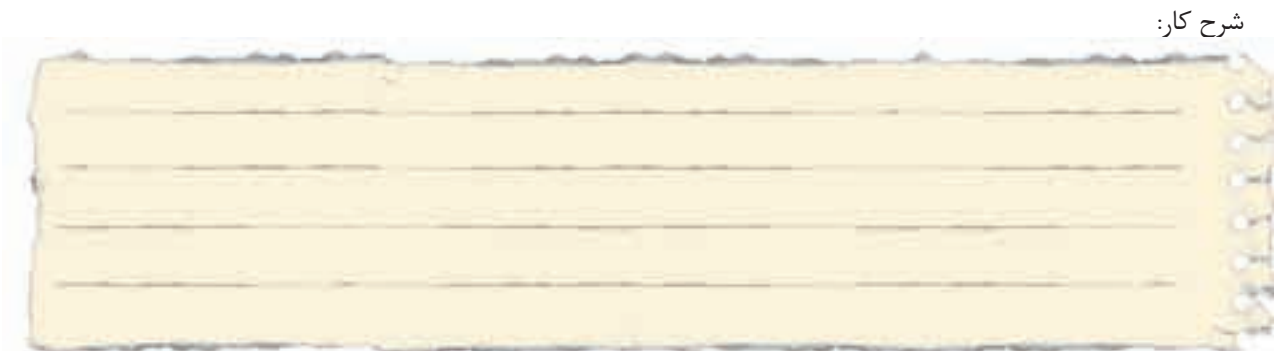

طرز کار مدار را بنویسید:

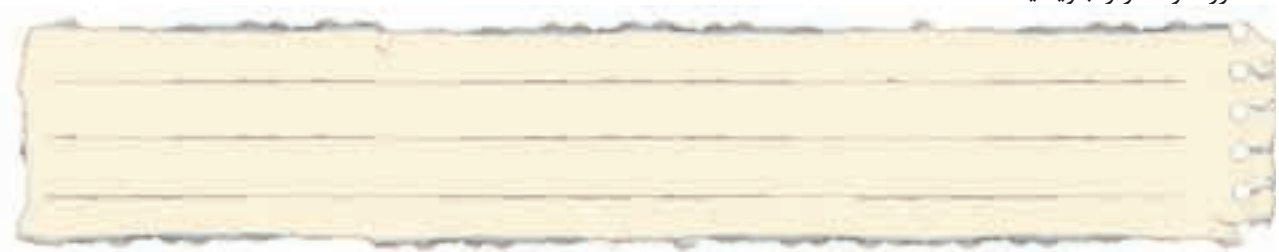

عیوب احتمالی در کار:

ليست وسايل مورد نياز:

| تعداد / مقدار | مشخصات فنی | نام وسيله | رديف | تعداد/مقدار | مشخصات فنی | نام وسيله | رديف |
|---------------|------------|-----------|------|-------------|------------|-----------|------|
|               |            |           | ۵    |             |            |           | ١    |
|               |            |           | ۶    |             |            |           | ٢    |
|               |            |           | ۷    |             |            |           | ٣    |
|               |            |           | ٨    |             |            |           | ۴    |

| نام ابزار | رديف | نام ابزار | رديف | نام ابزار | رديف |
|-----------|------|-----------|------|-----------|------|
|           | ۷    |           | ۴    |           | ۱    |
|           | ^    |           | ۵    |           | ٢    |
|           | ٩    |           | 9    |           | ٣    |

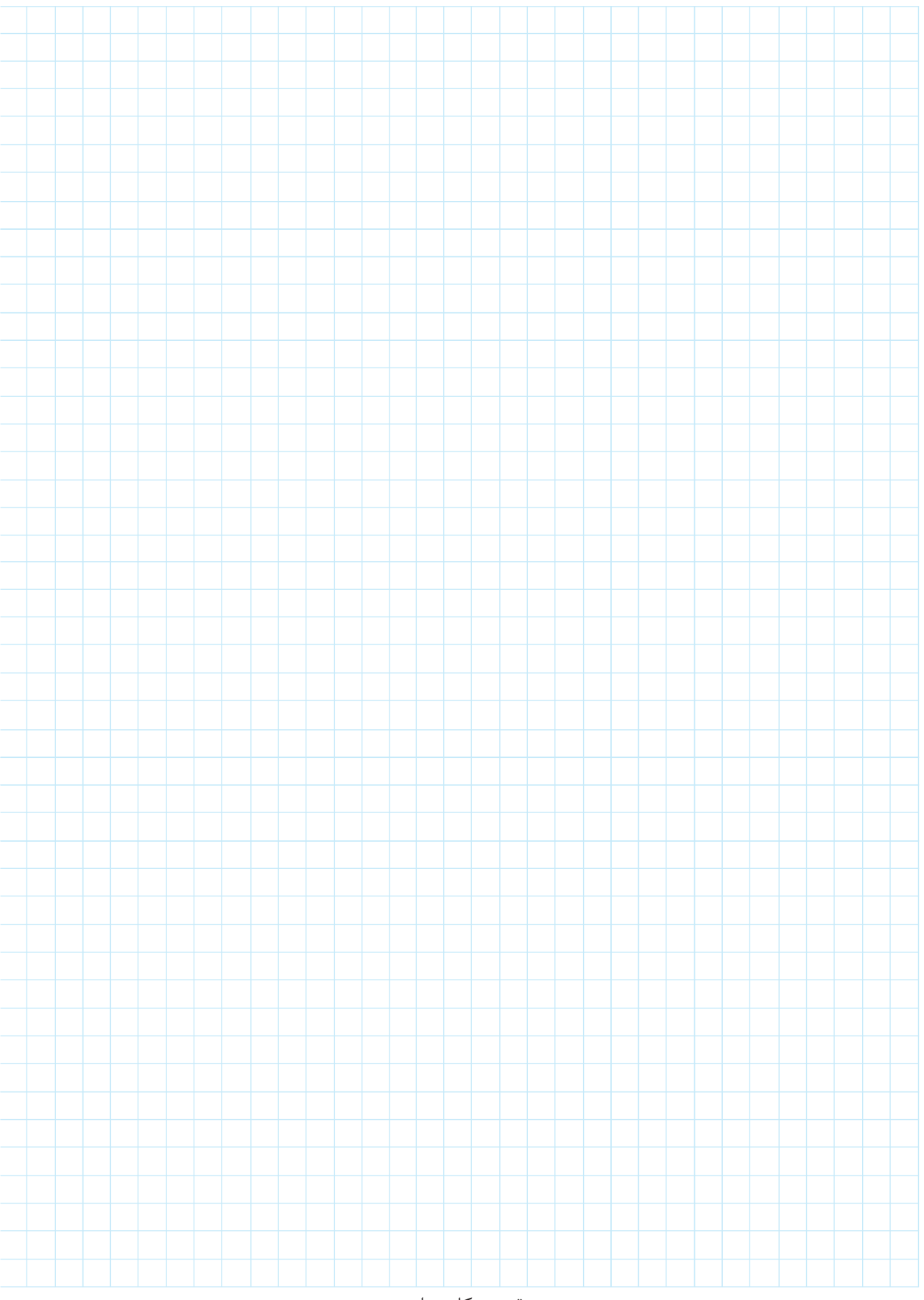

نقشەي كار عملى

اشــتباه متداول: در مدار فرمان چپگرد راسـتگرد برای حفاظت، از کنتاکت بسـته یک کنتاکتور در مسـیر کنتاکتور دیگر اسـتفاده میشـود بعضی مواقع هنرجویان به جای آنکه کنتاکت بسته یک کنتاکتور را در مسیر کنتاکتور دیگر قرار دهد این کنتاکت را در مسـیر راه اندازی بوبین همان کنتاکتور قرار میدهد در این صورت با زدن شستی مدار چه اتفاقی میافتد؟

|      | یادداشت |  |
|------|---------|--|
| <br> | <br>    |  |
| <br> | <br>    |  |
| <br> |         |  |
|      |         |  |
|      |         |  |
| <br> |         |  |
| <br> |         |  |
| <br> |         |  |
|      |         |  |
|      |         |  |
| <br> | <br>    |  |

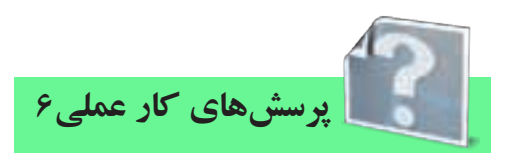

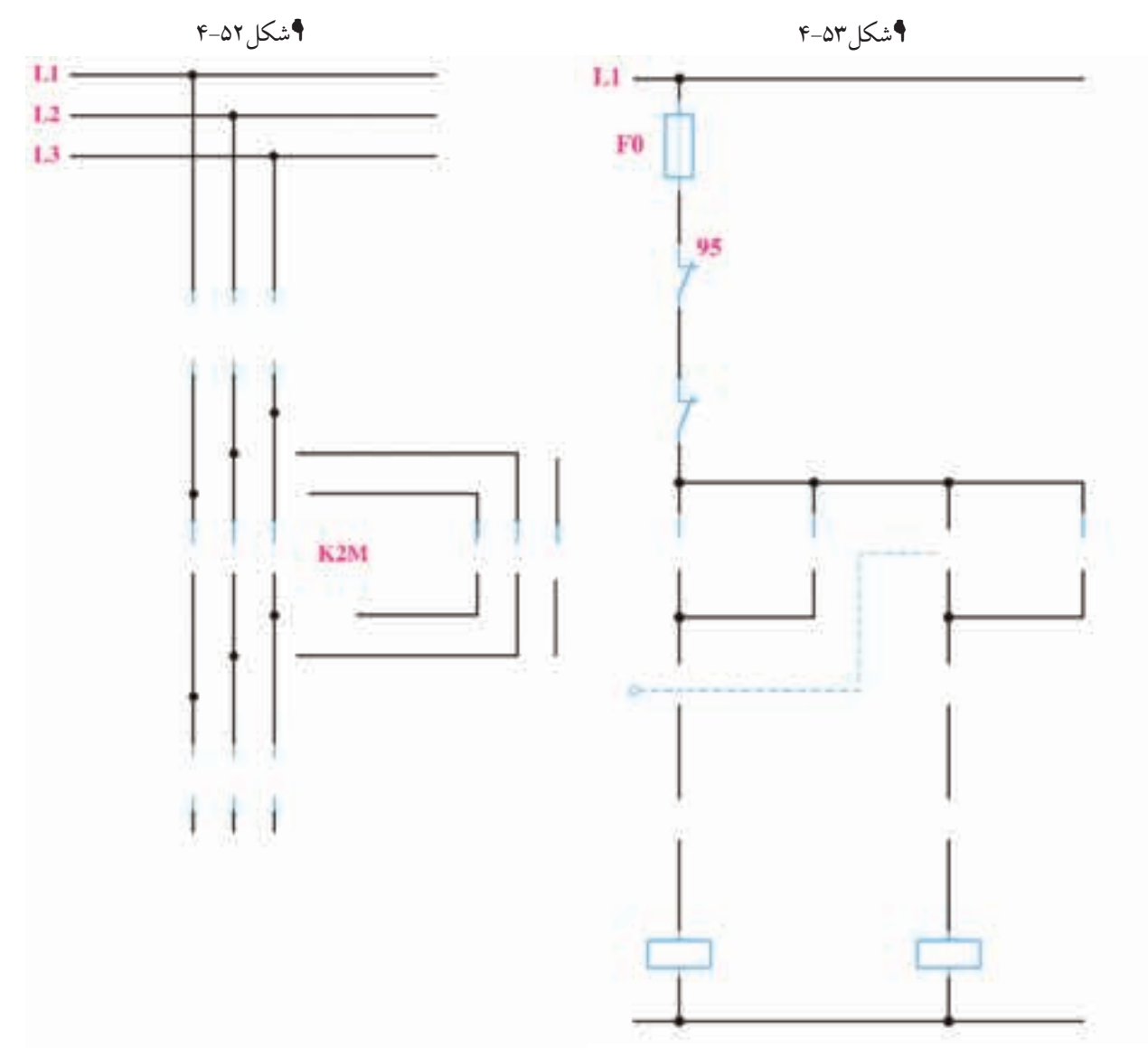

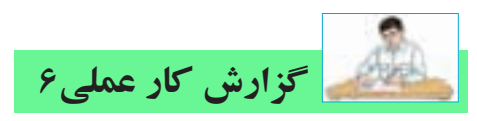

نام کار عملی: راهاندازی موتورالکتریکی به صورت چپگرد – راستگرد در قلم گیر تراش تاریخ انجام کار عملی: / / ۱۳ . . . . . .

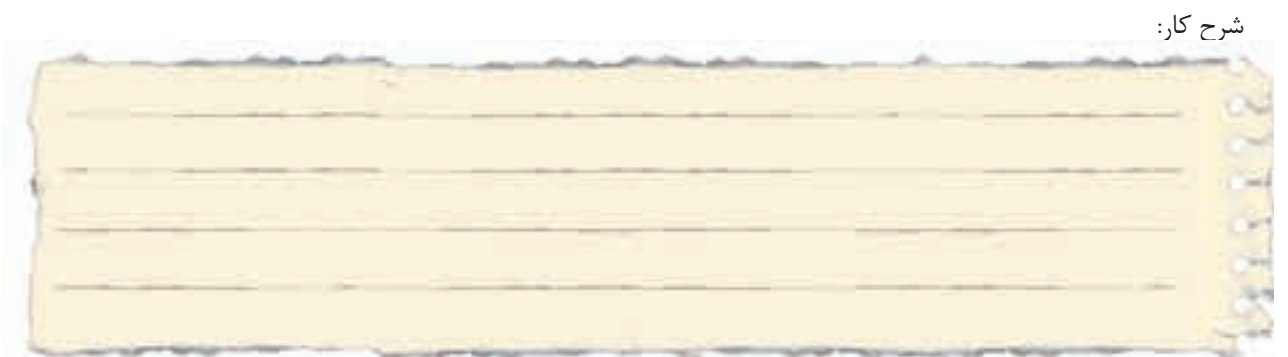

طرز کار مدار را بنویسید:

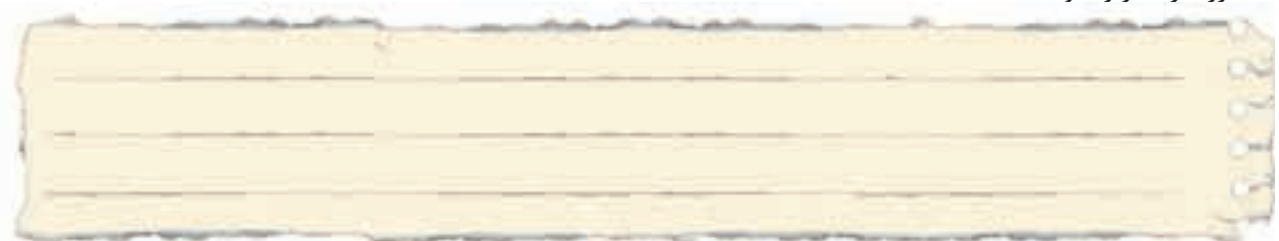

عیوب احتمالی در کار:

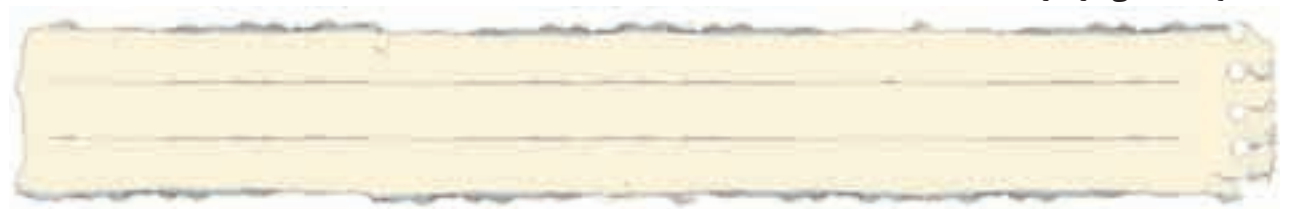

ليست وسايل مورد نياز:

| تعداد / مقدار | مشخصات فنی | نام وسيله | رديف | تعداد/مقدار | مشخصات فنی | نام وسيله | رديف |
|---------------|------------|-----------|------|-------------|------------|-----------|------|
|               |            |           | ۵    |             |            |           | ١    |
|               |            |           | ۶    |             |            |           | ٢    |
|               |            |           | ۷    |             |            |           | ٣    |
|               |            |           | ^    |             |            |           | ۴    |

|           |      |           |      | -         | -    |
|-----------|------|-----------|------|-----------|------|
| نام ابزار | رديف | نام ابزار | رديف | نام ابزار | رديف |
|           | ۷    |           | ۴    |           | ۱    |
|           | ٨    |           | ۵    |           | ٢    |
|           | ٩    |           | ۶    |           | ٣    |

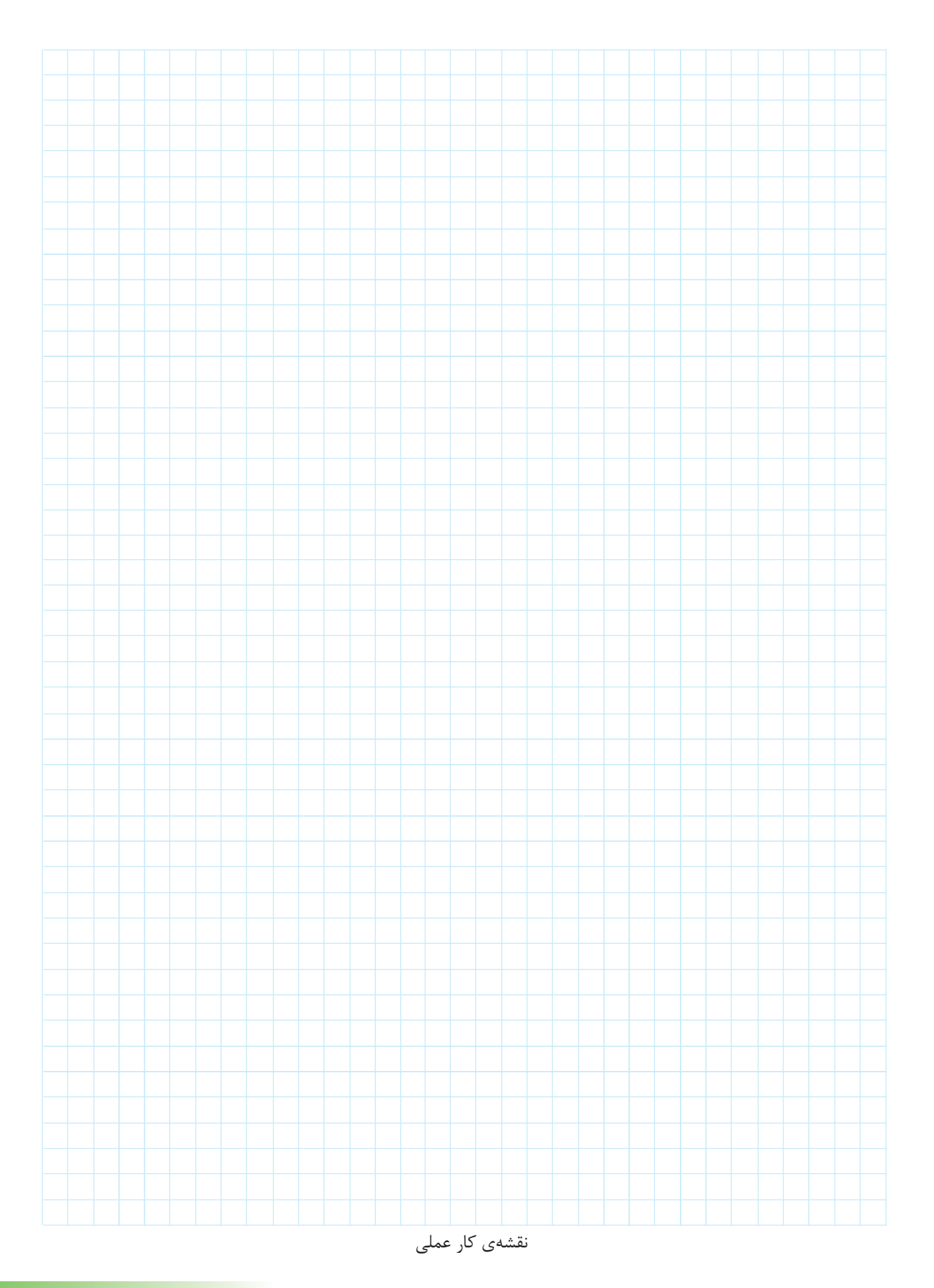

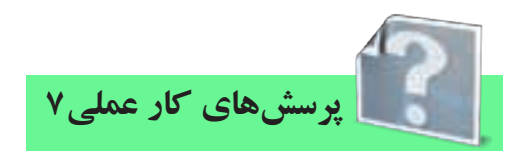

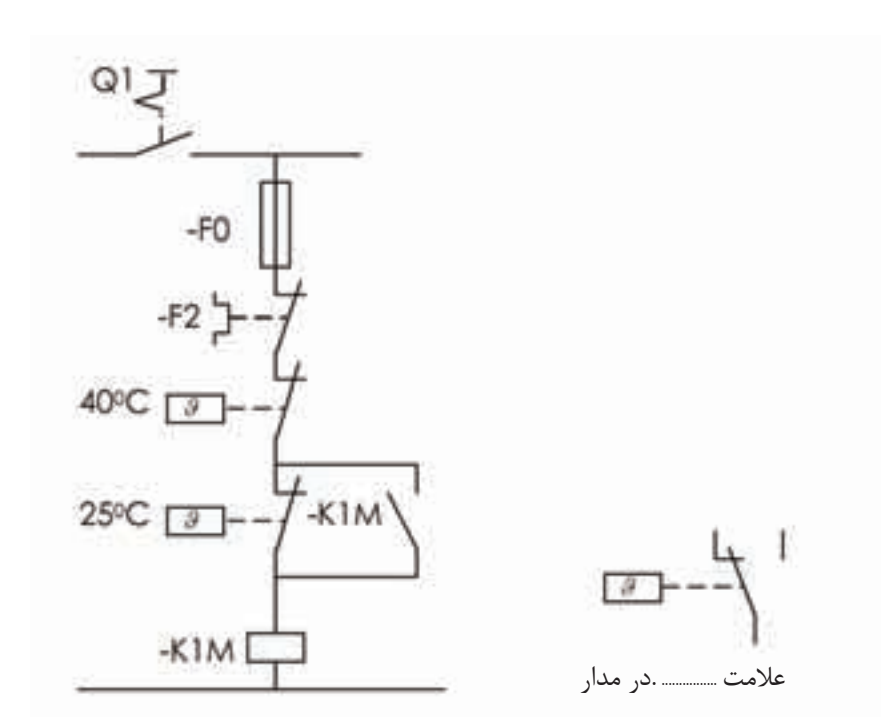

ا شکل۴-۴

۲- طرز کار و شرایط کاری مدارهای شکلهای ۵۵-۴ و ۵۶-۴ را به طور کامل بنویسید.

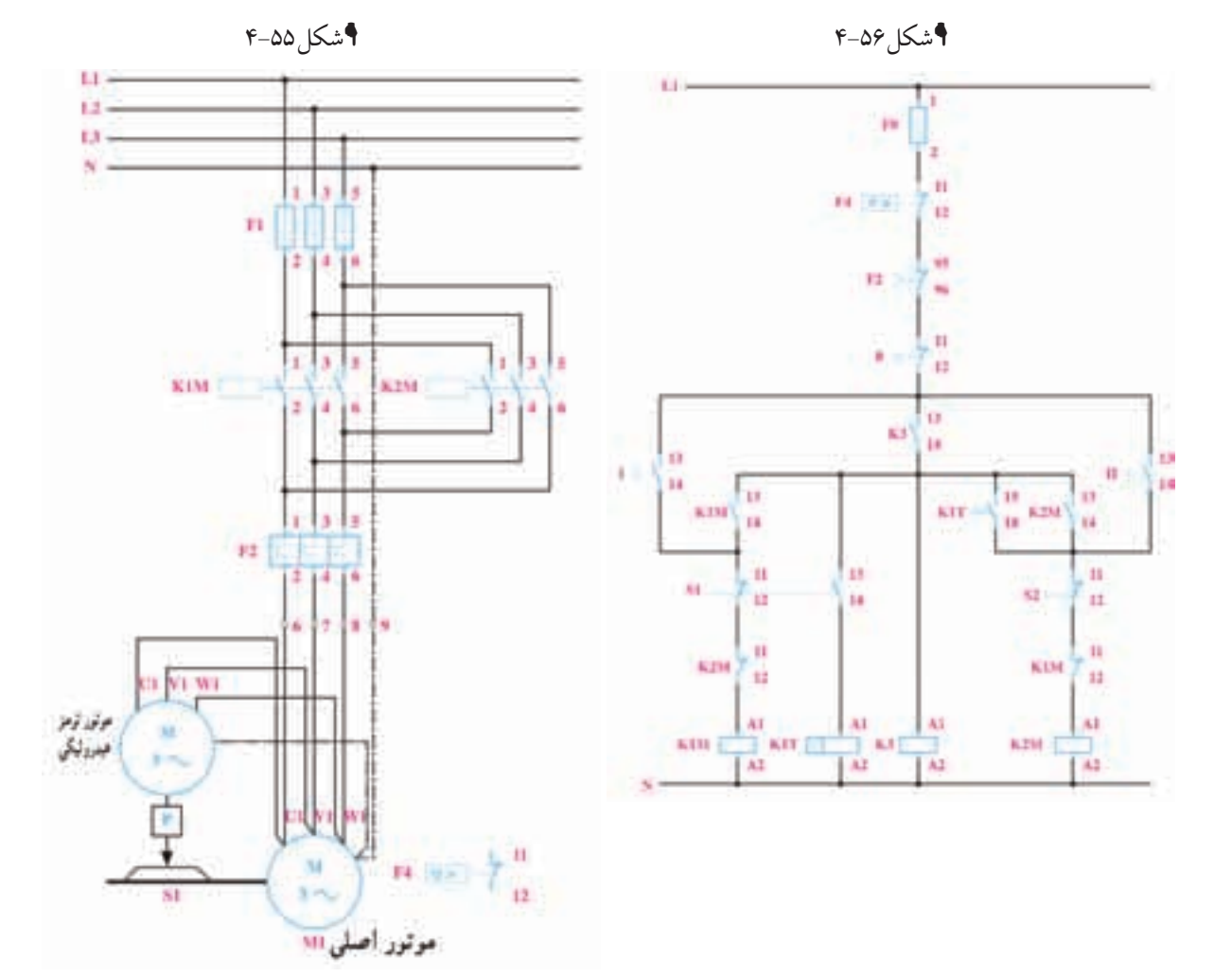

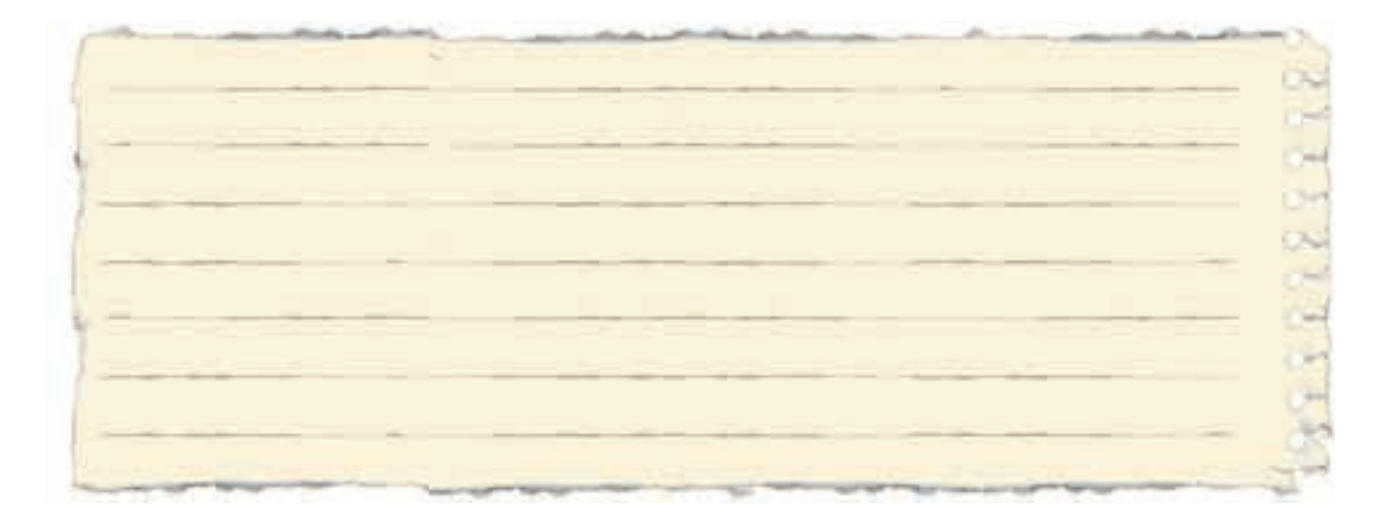

۳-طرز کار و شرایط کاری مدارهای شکلهای ۵۷-۴ و ۵۸-۴ را به طور کامل بنویسید.

**۴**شکل۴-۵۷

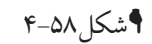

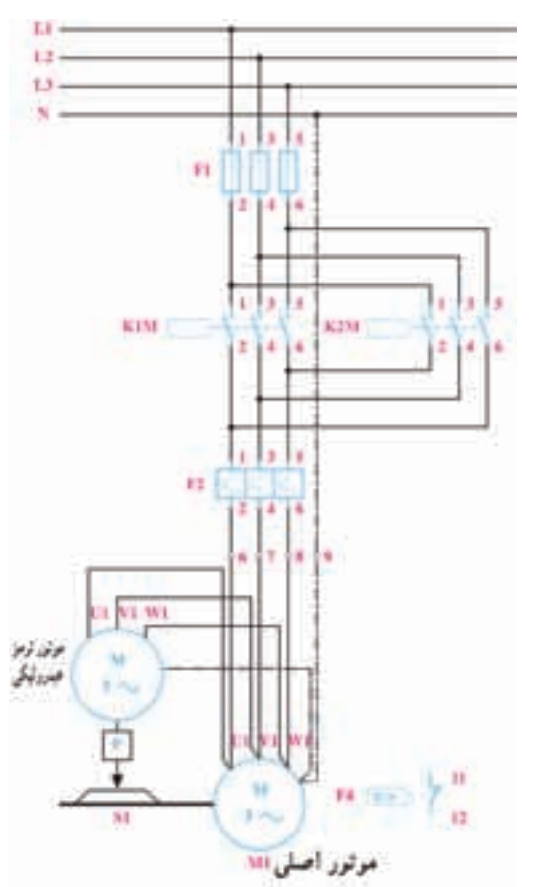

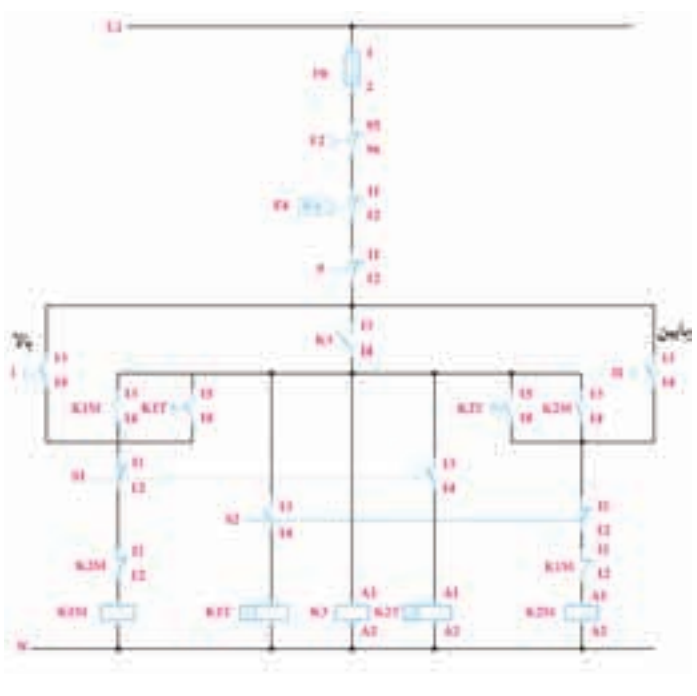

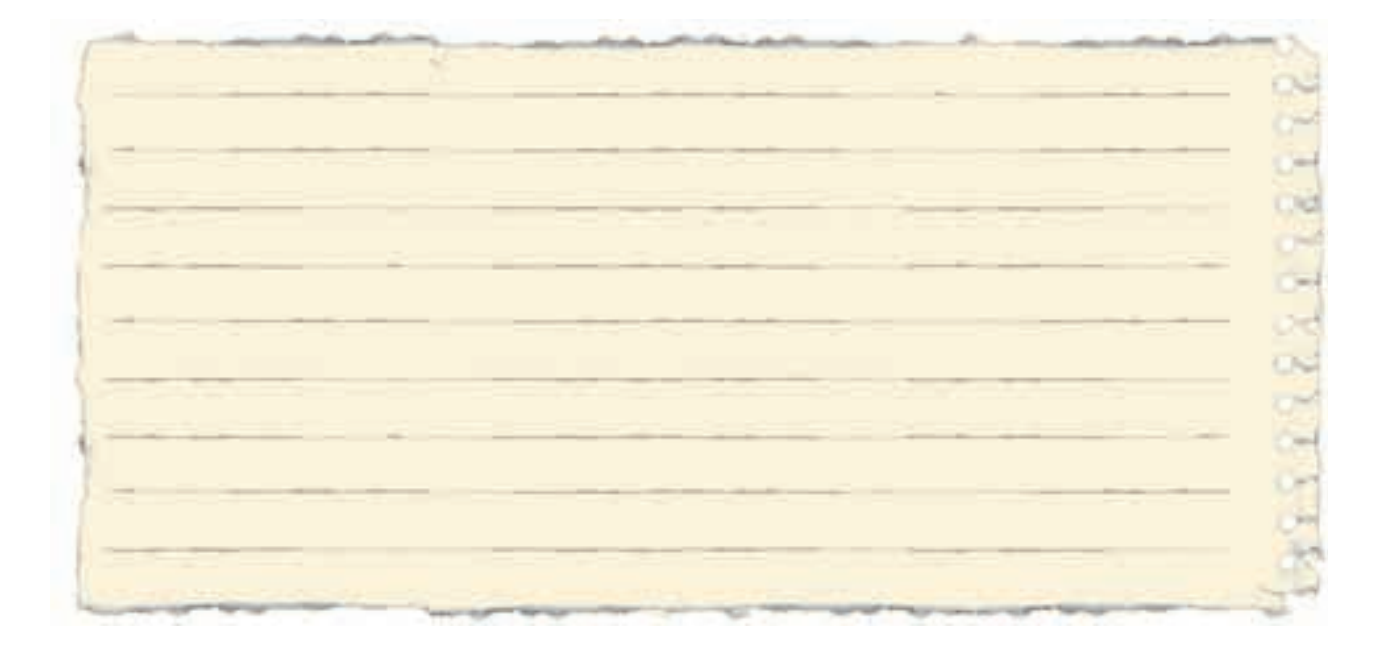

۴-مدار شکل ۵۹-۴ را تکمیل کنید.

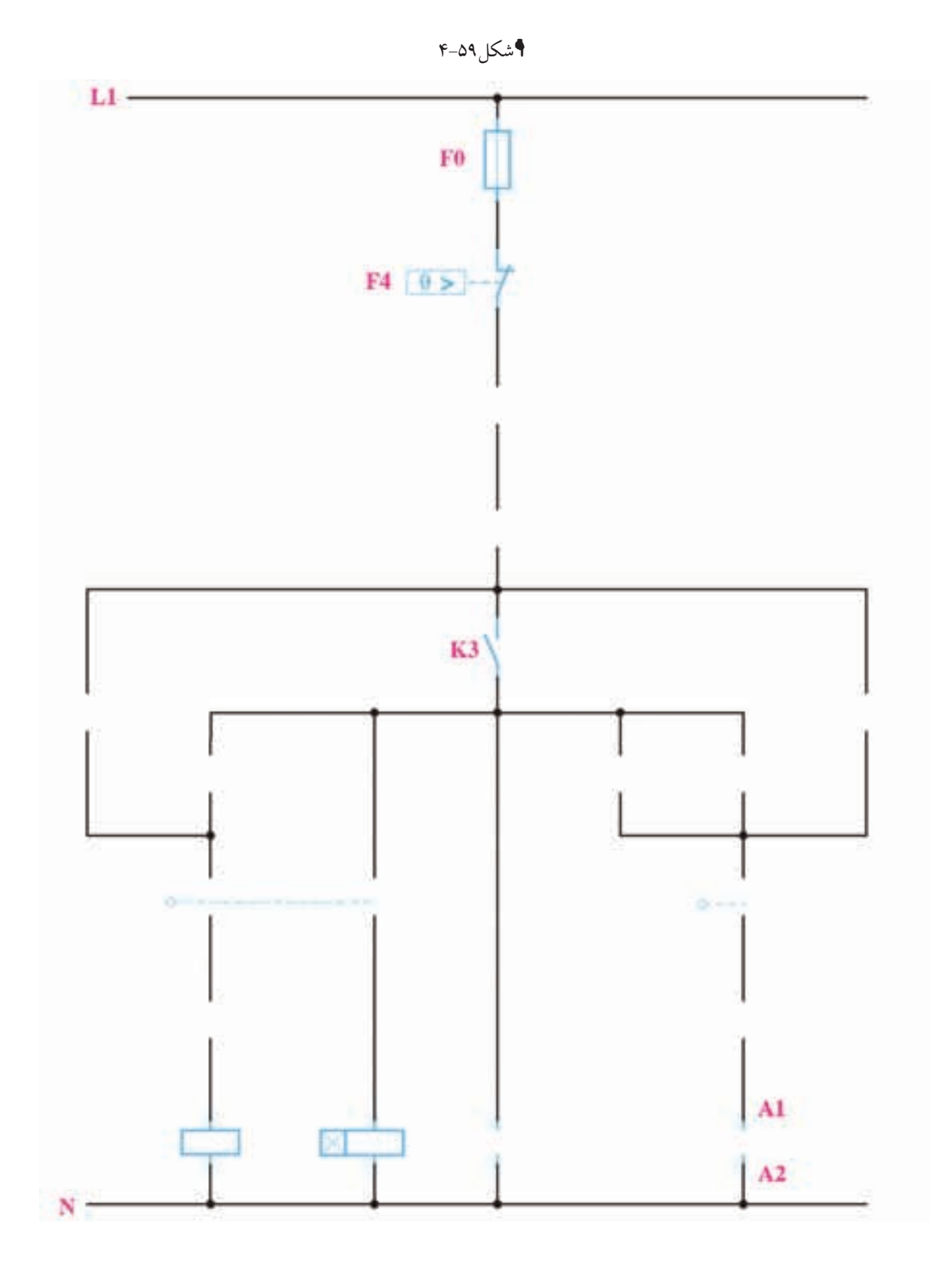

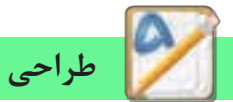

در کار عملی کوره و مخزن ۷ ضعف برای مدار مطرح شد و برای رفع آن تکنیکی معرفی شد که مدار آن در شکل ۶۰-۴ آمده و آن تکنیک این است کنتاکتوری به دنبال خود کنتاکتور دیگری را وصل میکند اما قطع شدن این کنتاکتور وابسته به قطع کنتاکتوری که آن را وصل کرده نیست.

در شکل ۶۰-۴ کنتاکتور کمکی K3 به دنبال K1M روشن می شود اما قطع این کنتاکتور وابسته به فشردن لیمیت سویچی که K1M را خاموش می کند نیست. از این تکنیک در طراحی بسیاری از مدارات استفاده می شود.

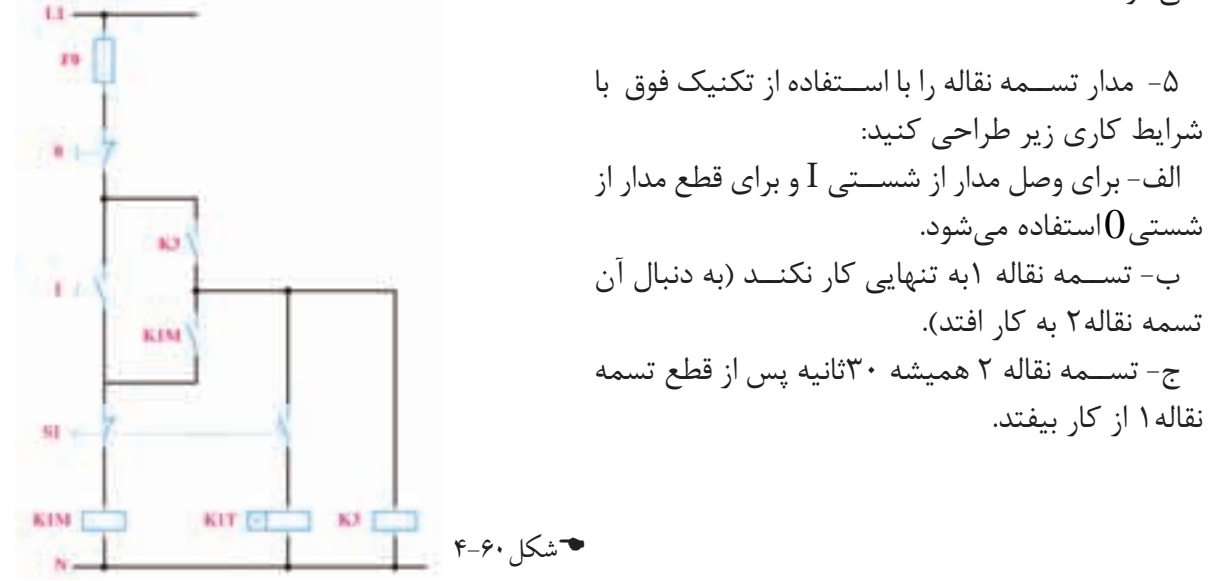

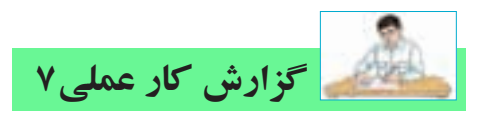

**نام کار عملی:راهاندازی مو تور الکتر یکی به صور ت چپگرد – راستگر دبا توقف ز مانی در کوره)** تاریخ انجام کار عملی: / ۱۳ شرح کار:

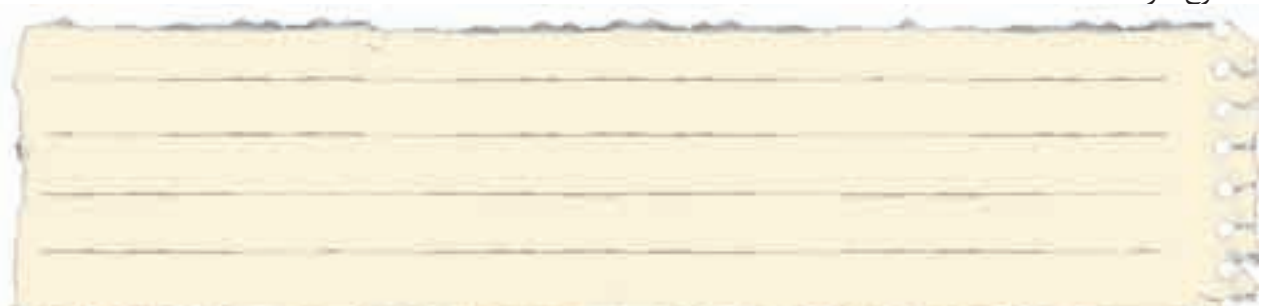

طرز کار مدار را بنویسید:

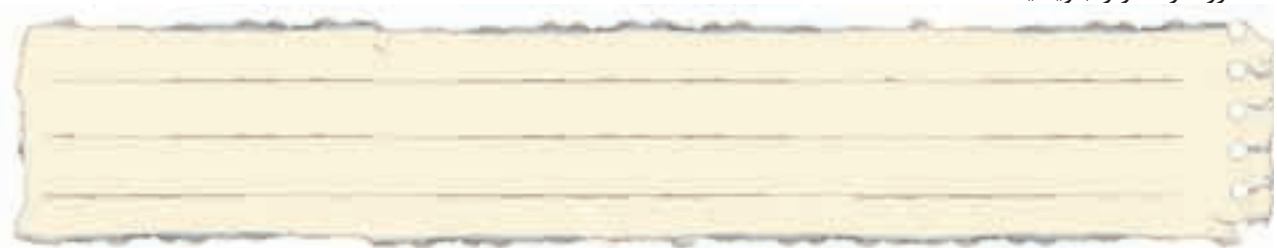

عیوب احتمالی در کار:

ليست وسايل مورد نياز:

| تعداد / مقدار | مشخصات فنی | نام وسيله | رديف | تعداد/مقدار | مشخصات فنی | نام وسيله | رديف |
|---------------|------------|-----------|------|-------------|------------|-----------|------|
|               |            |           | ۵    |             |            |           | ١    |
|               |            |           | ۶    |             |            |           | ٢    |
|               |            |           | ۷    |             |            |           | ٣    |
|               |            |           | ٨    |             |            |           | ۴    |

| نام ابزار | رديف | نام ابزار | رديف | نام ابزار | رديف |
|-----------|------|-----------|------|-----------|------|
|           | ۷    |           | ۴    |           | ١    |
|           | ^    |           | ۵    |           | ٢    |
|           | ٩    |           | ۶    |           | ٣    |

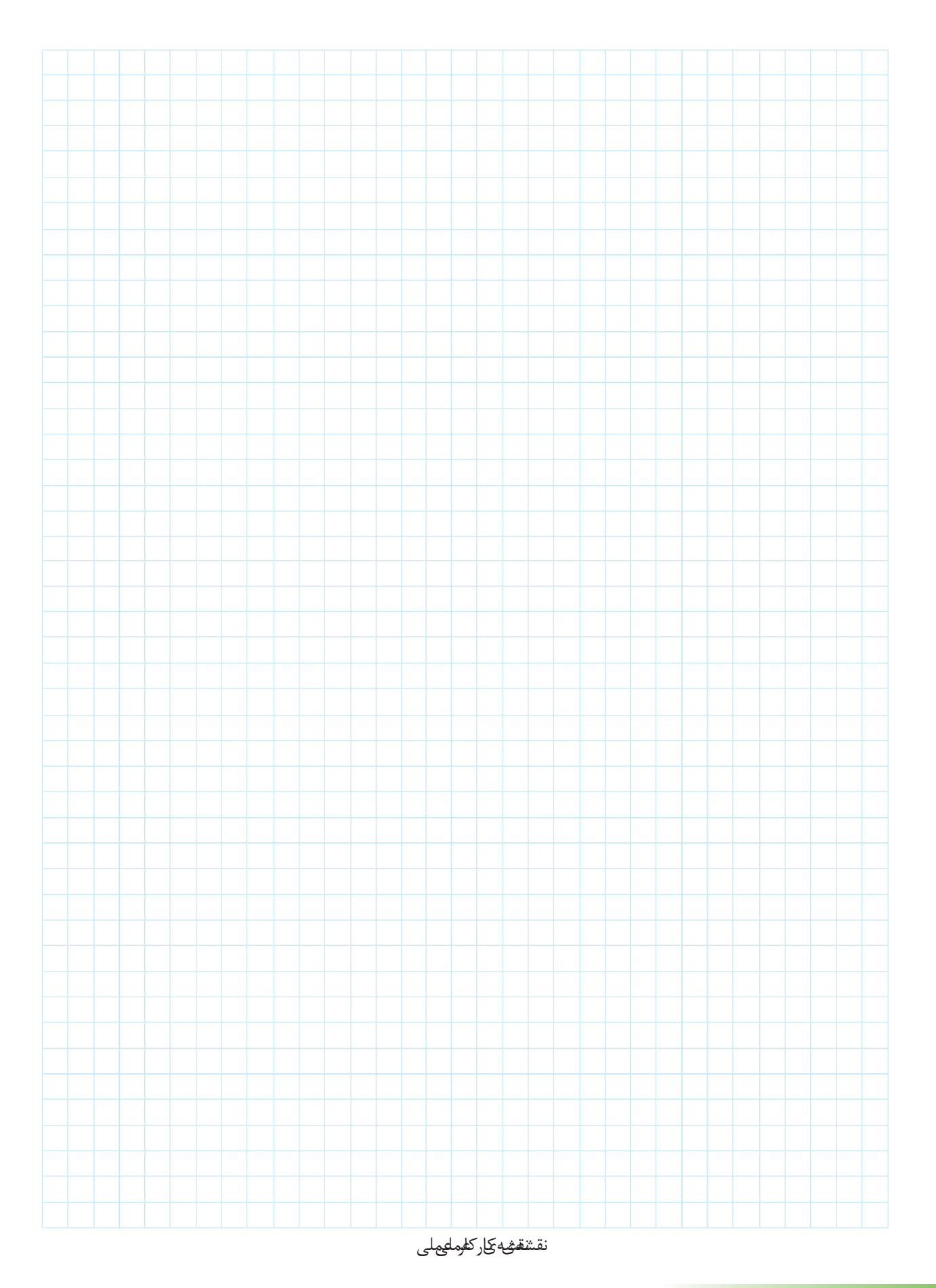

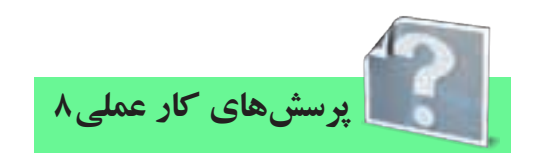

۱-در هر یک از مدارهای ستاره- مثلث در شکلهای ۶۱-۴ تـا ۶۳-۴ بی متال در محل متفاوتی قرار گرفته اسـت. توضیح

دهید که قرار گرفتن بی متال در هر یک از شکلها چه تاثیر

در حفاظت موتور و مقدار تنظیمی بی متال دارد؟

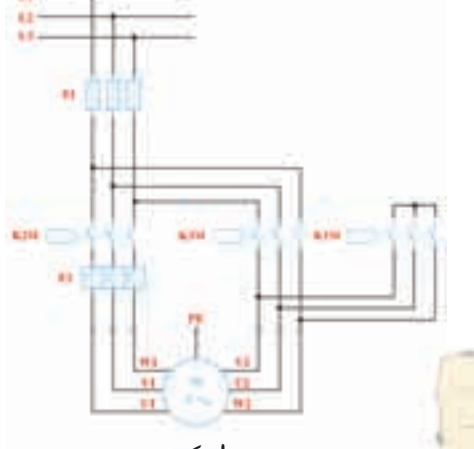

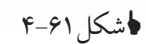

14-

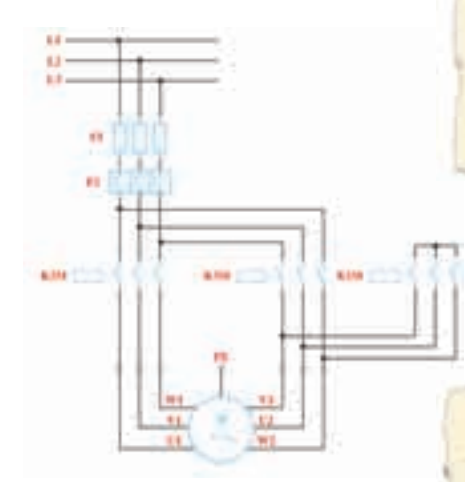

ا شکل ۶۲-۴

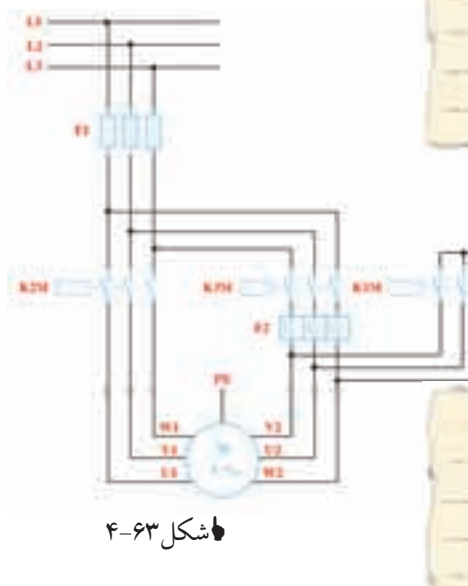

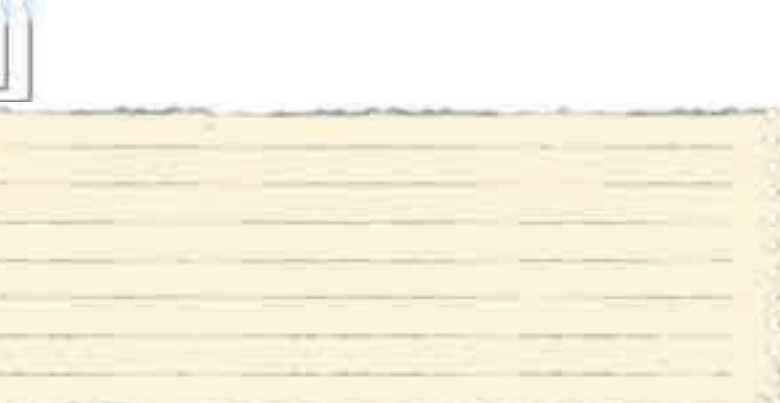

اشتباه متداول: در مدار قدرت ستاره مثلث ترتیب قرار گیری کنتاکتورها از چپ به راست K1M و K3M و K1M میباشد در صورتی که در مدار فرمان ترتیب قرار گرفتن از چپ به راست K1M و K3M و K3M می باشد در صورتی که در مدار فرمان ترتیب قرار گرفتن از چپ به راست K1M دو K3M و K3M می باشد به نظر شما بهتر است هنرجویان کنتاکتورهای خود را روی تابلو به چه ترتیبی قرار دهد؟ در صورتی کنتاکتورهای مدار قدرت این مطلب را فراموش دهد؟ در صورتی کنتاکتورهای مدار آنها خواهد افران در تایب قرار گرفتن از چپ به راست K1M

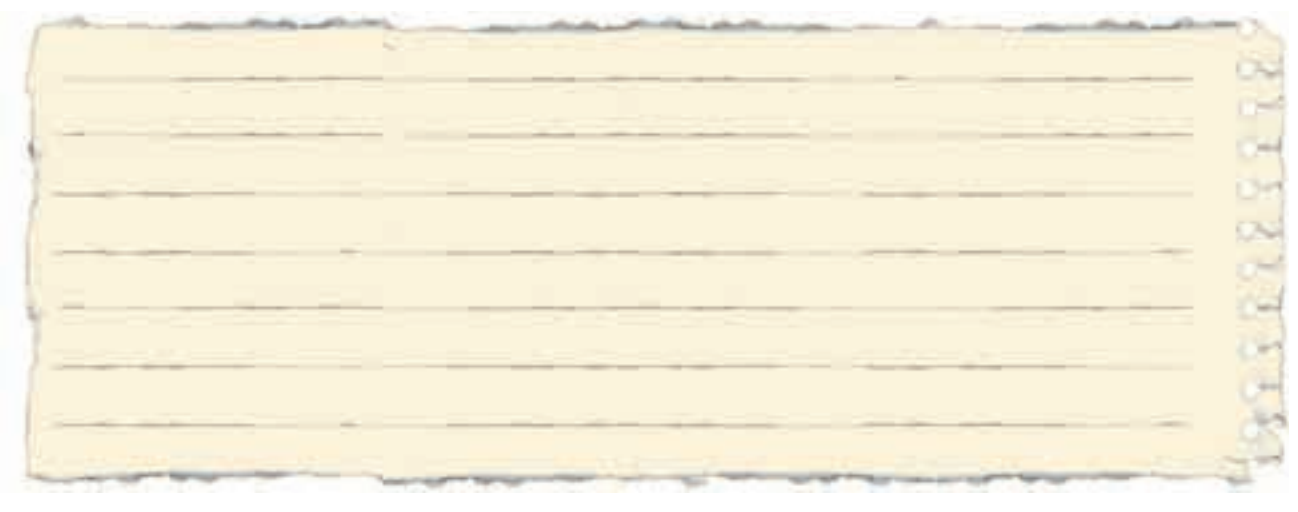

۲-در شکلهای ۶۴-۴ و ۶۵-۴ نقشههای مربوط به ستاره مثلث اتوماتیک را تکمیل کنید.

**۴**شکل۶۴–۴

**۴**شکل۶۵–۴

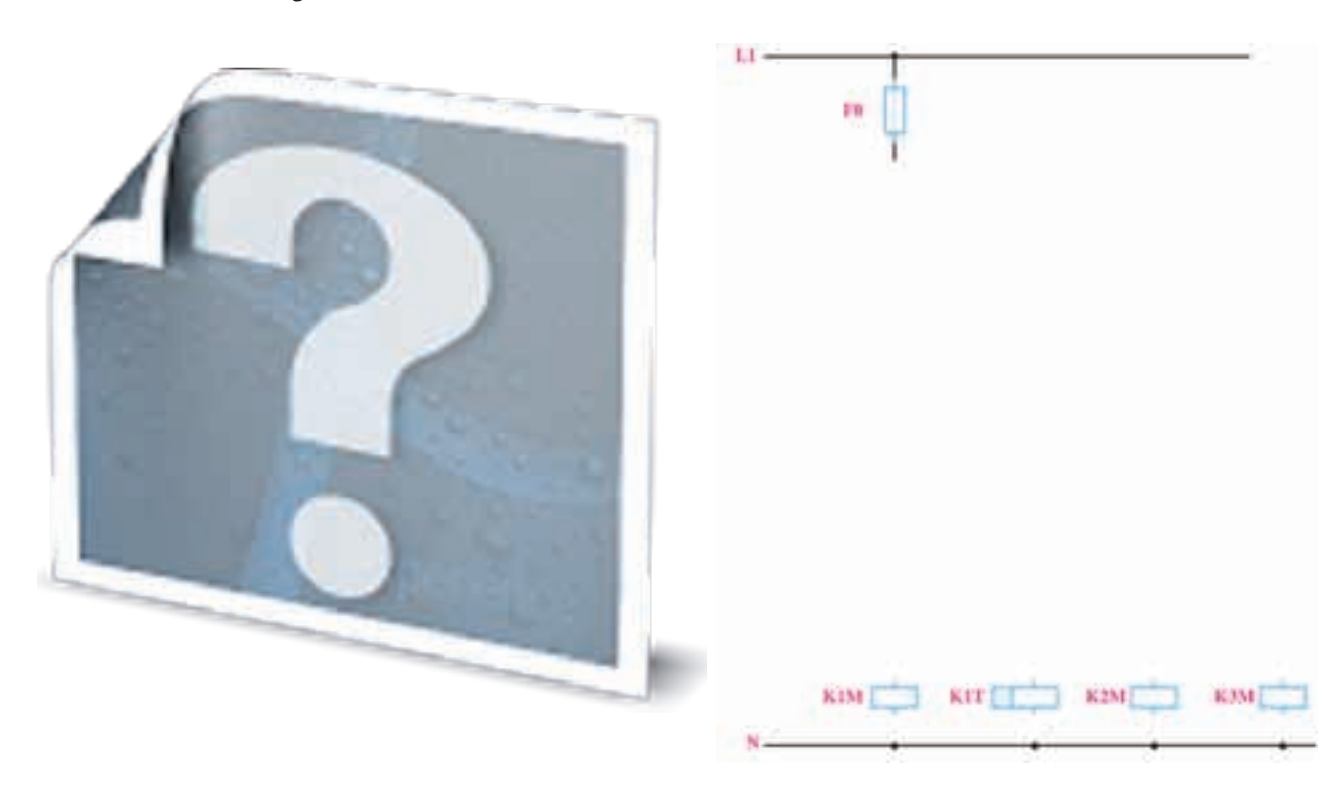

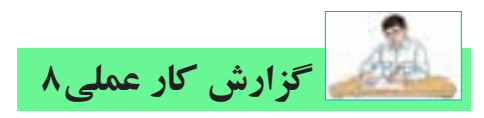

تاریخ انجام کار عملی: / / ۱۳

نام کار عملی: راه اندازی موتور الکتریکی به صورت ســتاره-مثلث

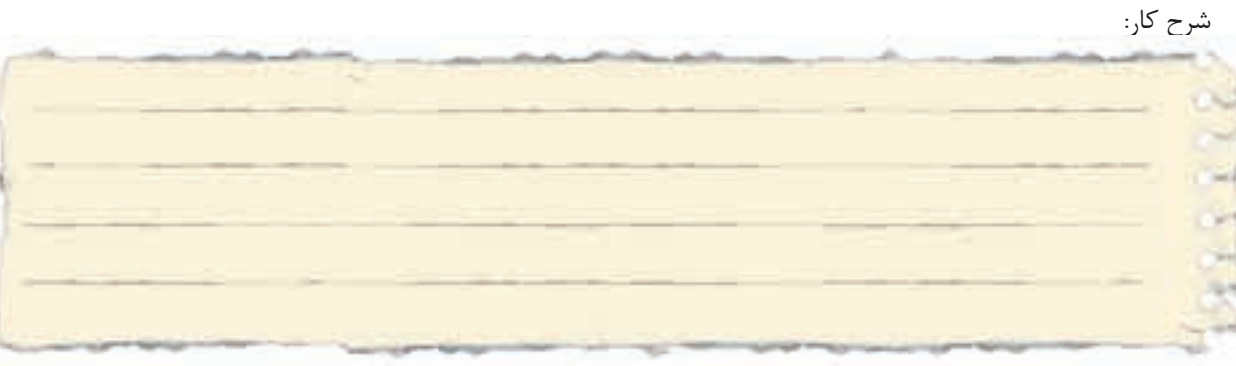

طرز کار مدار را بنویسید:

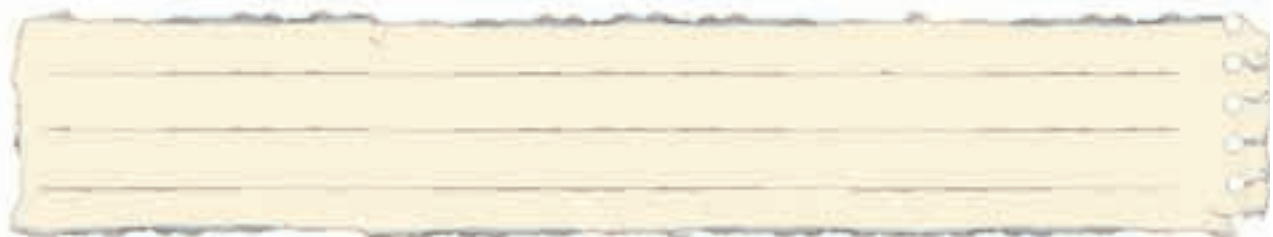

عیوب احتمالی در کار:

ليست وسايل مورد نياز:

| تعداد / مقدار | مشخصات فنی | نام وسيله | رديف | تعداد/مقدار | مشخصات فنی | نام وسيله | رديف |
|---------------|------------|-----------|------|-------------|------------|-----------|------|
|               |            |           | ۵    |             |            |           | ١    |
|               |            |           | ۶    |             |            |           | ٢    |
|               |            |           | ۷    |             |            |           | ٣    |
|               |            |           | *    |             |            |           | ۴    |

| نام ابزار | رديف | نام ابزار | رديف | نام ابزار | رديف |
|-----------|------|-----------|------|-----------|------|
|           | ۷    |           | ۴    |           | ۱    |
|           | ^    |           | ۵    |           | ٢    |
|           | ٩    |           | ۶    |           | ٣    |

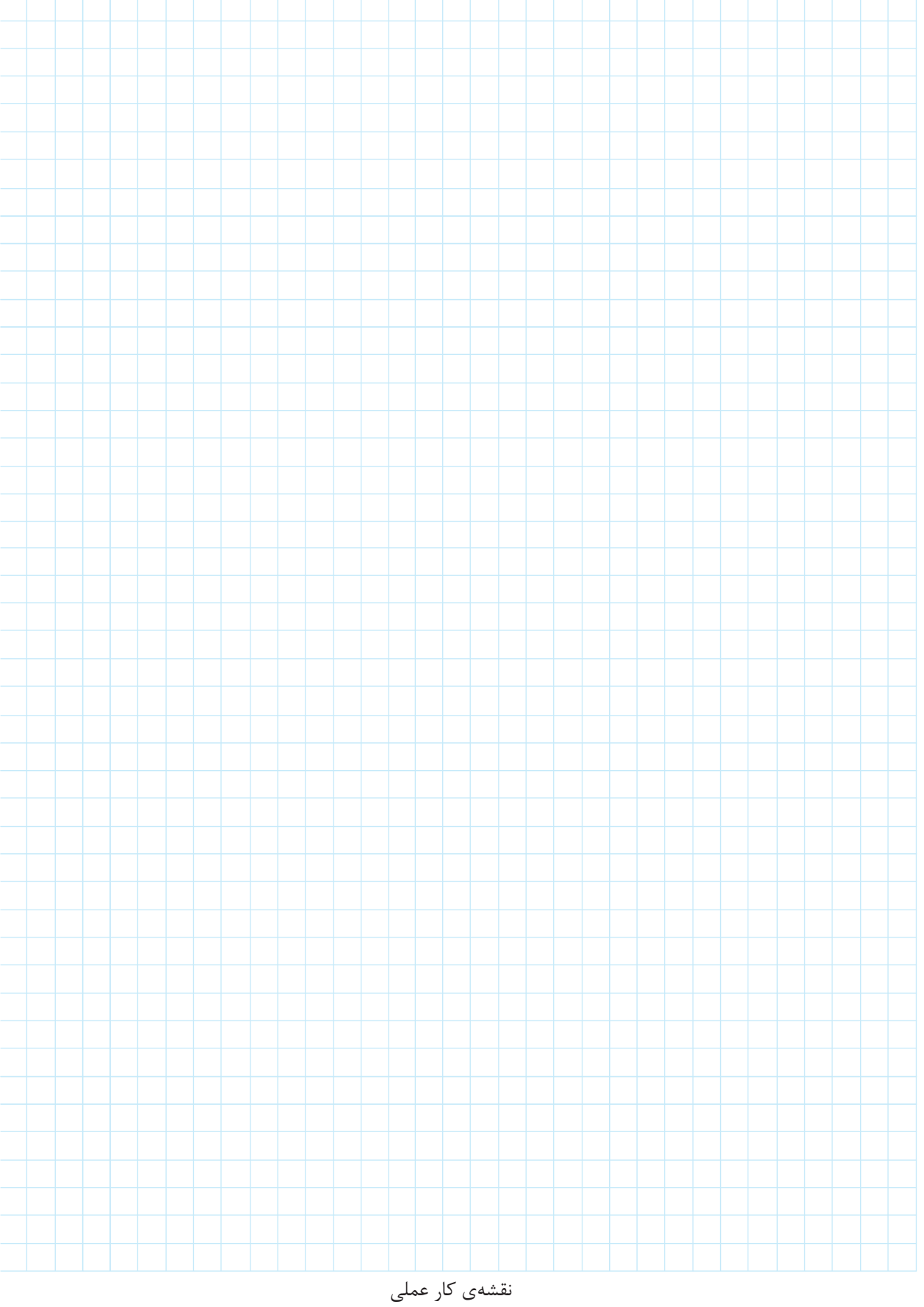

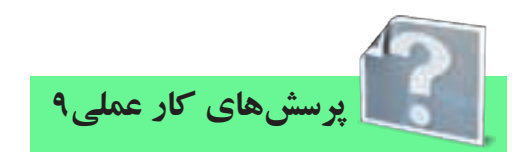

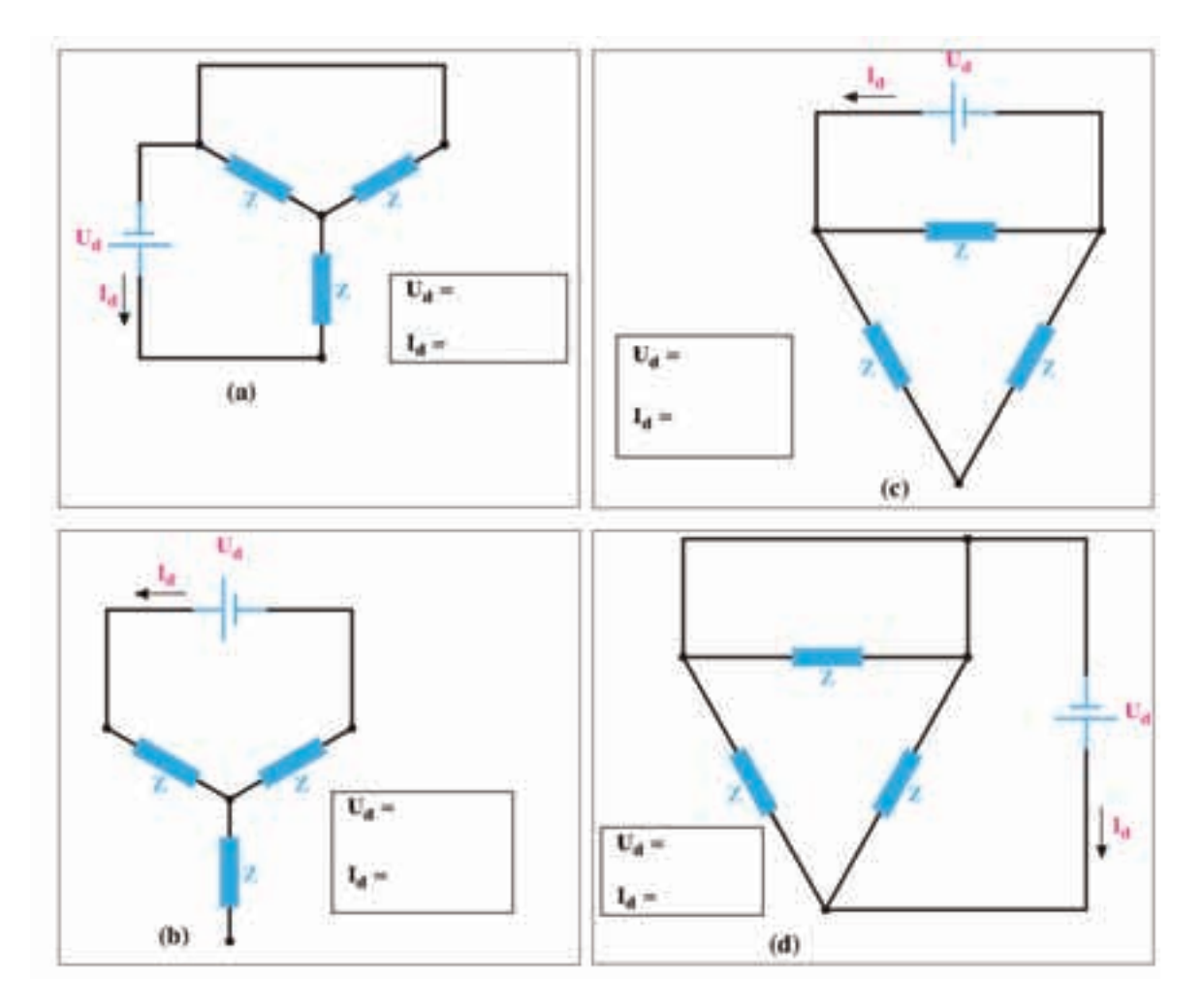

اشکل۶۶-۴

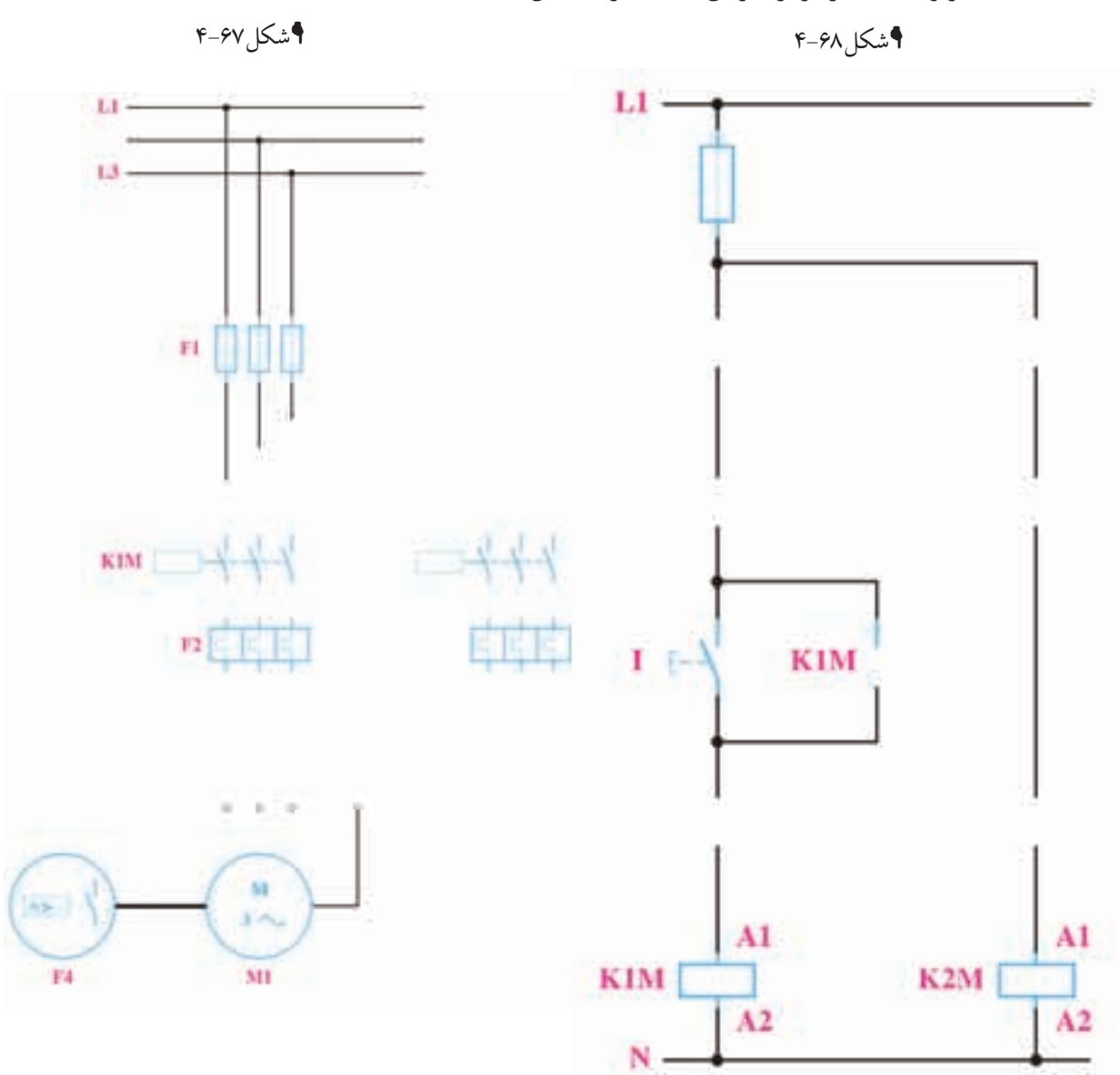

۳- نقشههای مربوط به مدار ترمز جریان مخالف را تکمیل کنید.

۴- نقشـههای مربوط به مدار ترمز جریان مســتقیم را تکمیل کنید. کدام صورت از اتصال جریان مســتقیم به استاتور در این مدار دیده میشود؟

**۹**شکل ۶۹–۴

**۴**شکل ۴۰-۴

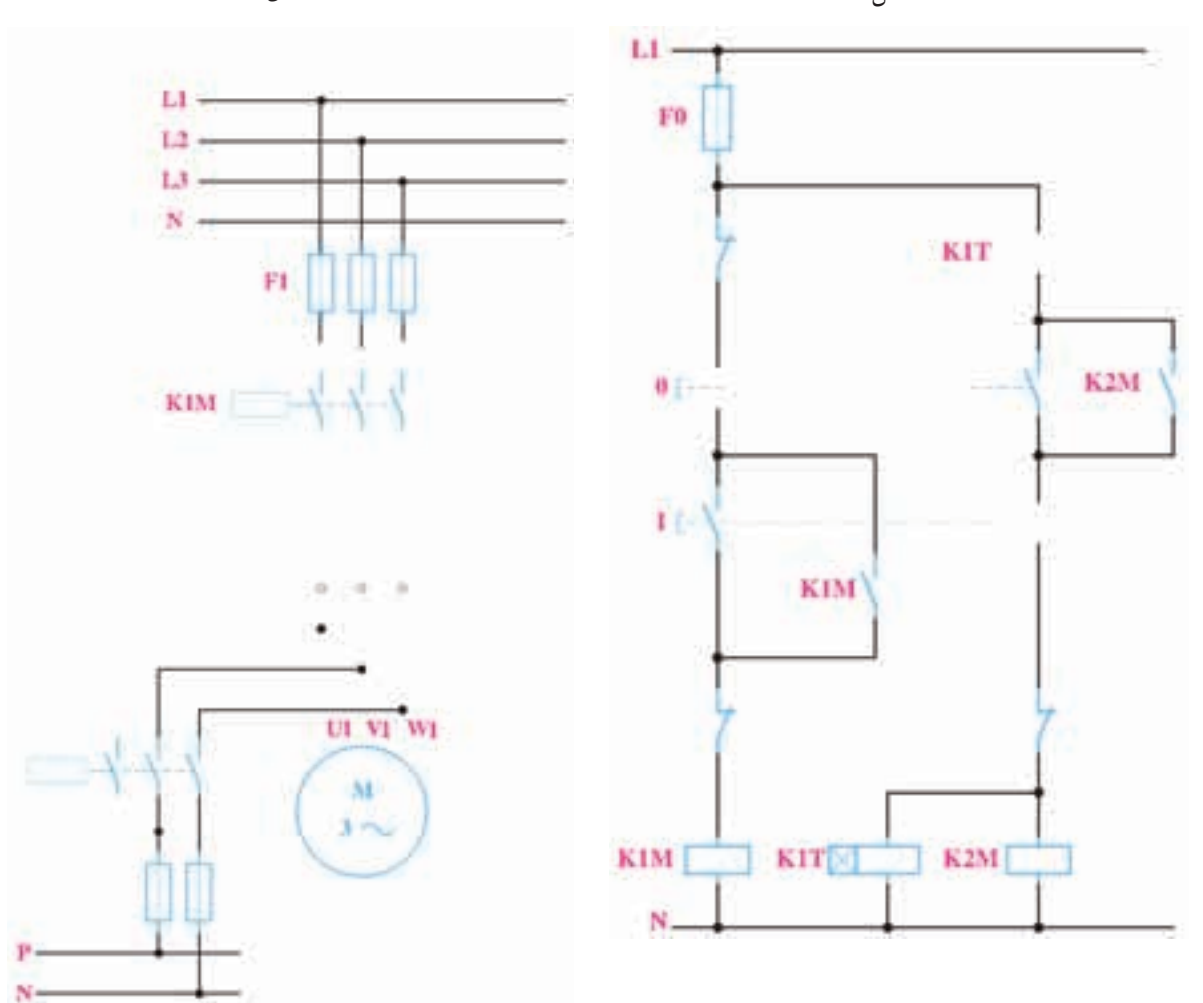

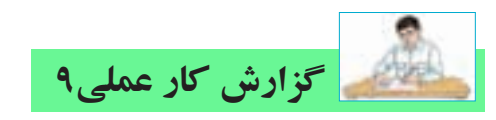

## تاریخ انجام کار عملی: / / ۱۳

نام کار عملی: ترمز در مدارهای آســنکرون

شرح کار:

طرز کار مدار را بنویسید:

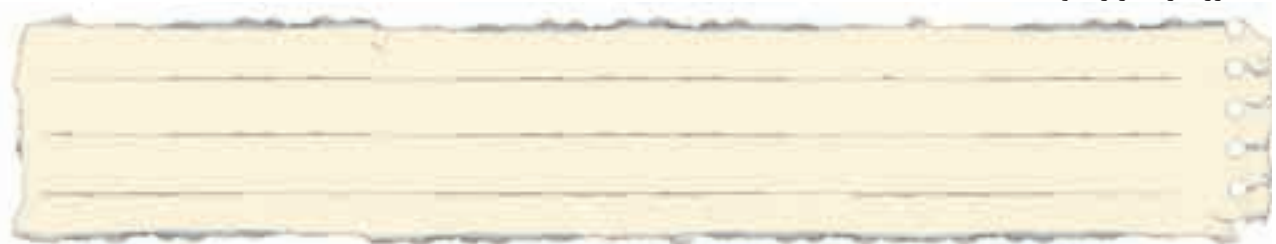

عیوب احتمالی در کار:

ليست وسايل مورد نياز:

| تعداد / مقدار | مشخصات فنی | نام وسيله | رديف | تعداد/مقدار | مشخصات فنی | نام وسيله | رديف |
|---------------|------------|-----------|------|-------------|------------|-----------|------|
|               |            |           | ۵    |             |            |           | ١    |
|               |            |           | ۶    |             |            |           | ٢    |
|               |            |           | ۷    |             |            |           | ٣    |
|               |            |           | *    |             |            |           | ۴    |

| نام ابزار | رديف | نام ابزار | رديف | نام ابزار | رديف |
|-----------|------|-----------|------|-----------|------|
|           | ۷    |           | ۴    |           | ۱    |
|           | ٨    |           | ۵    |           | ٢    |
|           | ٩    |           | ۶    |           | ٣    |

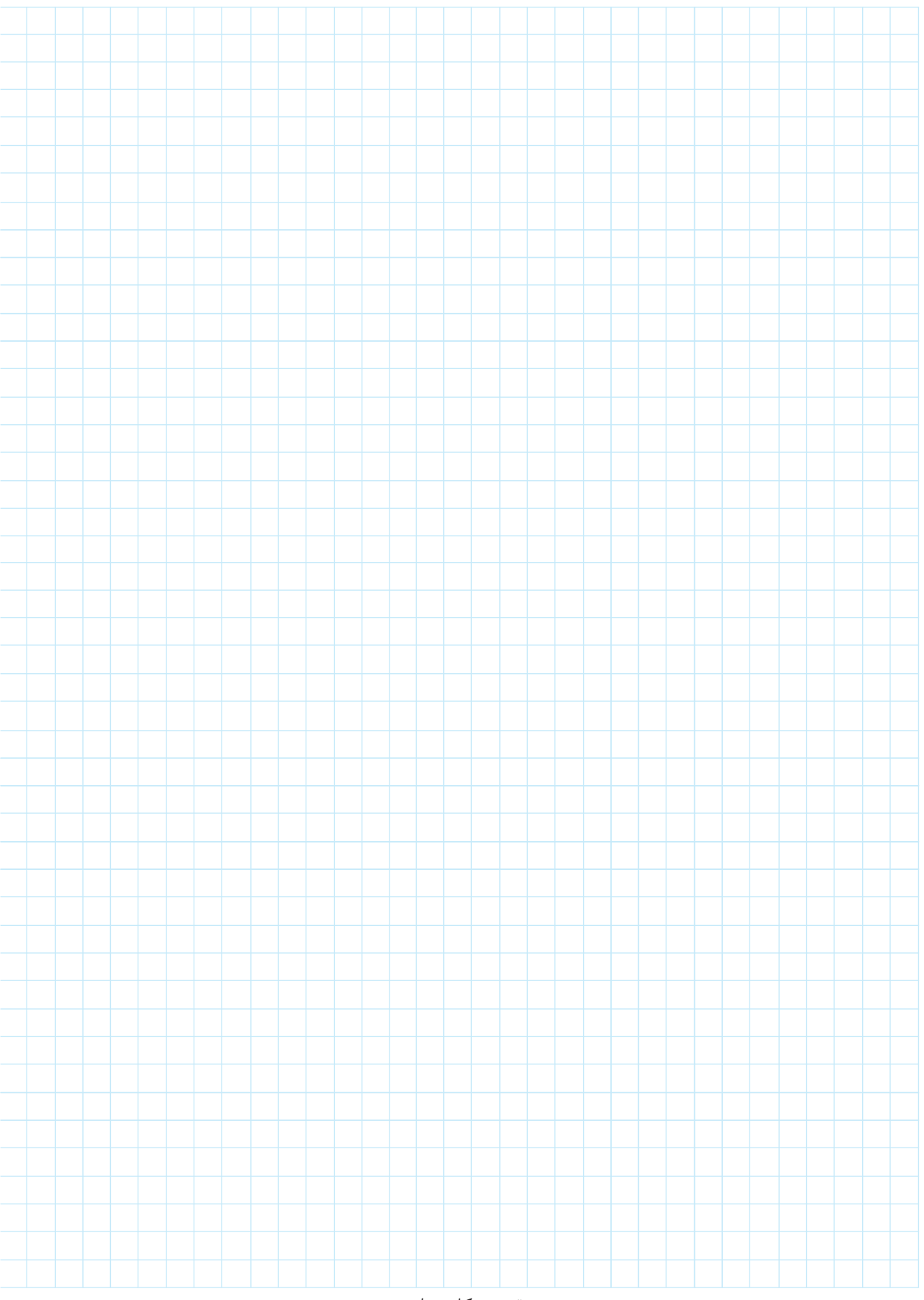

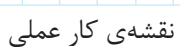

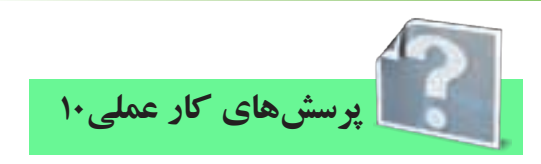

۱- نقشههای مربوط به مدار دالاندر را تکمیل کنید و طرز کار آن را بنویسید.

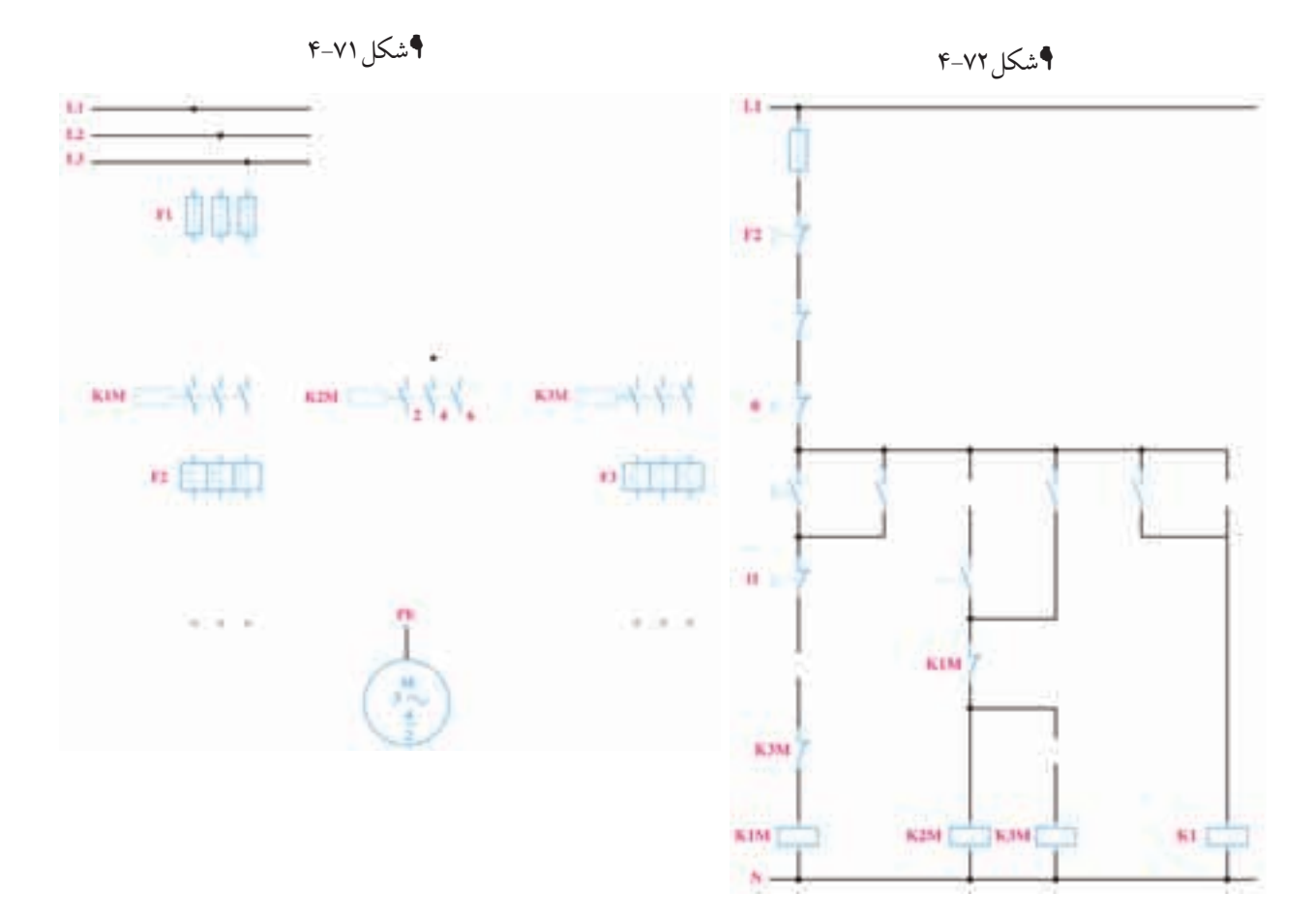

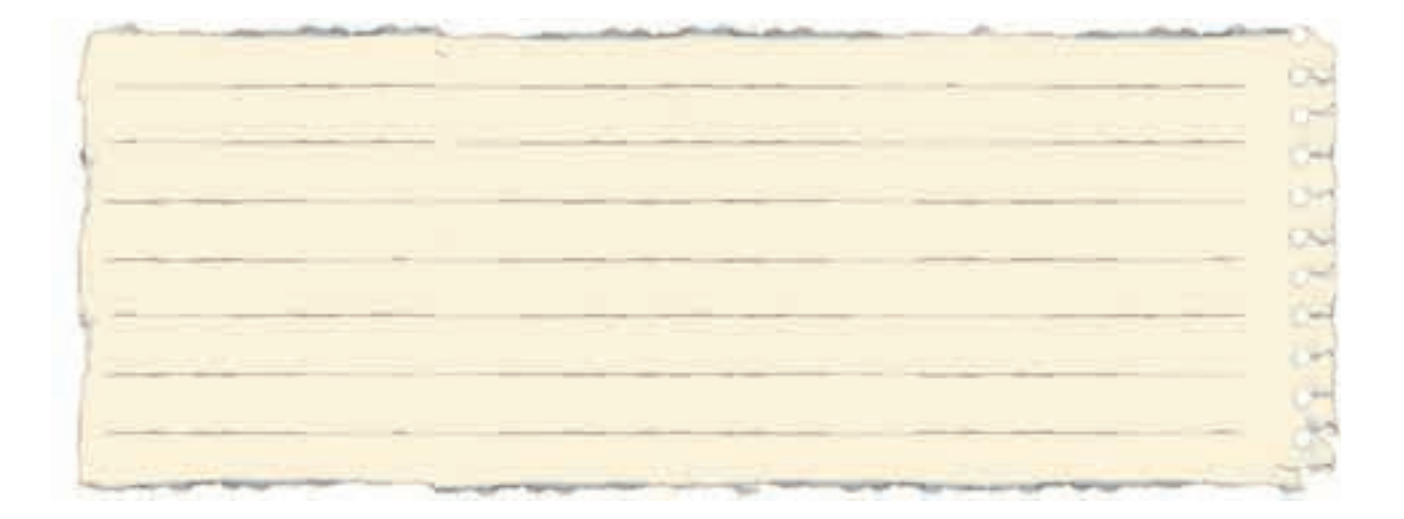

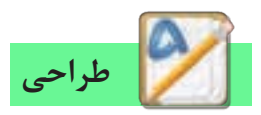

مدار فرمانی که در شکل ۷۳–۴ مشاهده می کنید برای موتور دالاندر طراحی شده است به طوری که دور تند یا کند را می توان به صورت دل خواه انتخاب کرد و همچنین بدون هیچ محدودیتی می توان موتور را از دور تند به کند و به عکس راهاندازی نمود.

۲- با اســتفاده از این مدار، مدار فرمانــی برای موتور دالاندر طـرح کنید که تغییر سـرعت از دور تند بــه کند یا به عکس فقط با زدن شستی قطع(خاموش کردن مدار) ممکن باشد.

۳- با استفاده از این مدار، مدار فرمانی برای موتور دالاندر طرح کنید که تغییر سرعت از دور کند به دور تند امکان پذیر باشد اما به عکس یعنی از دور تند نتوان به دور کند بر گشت.

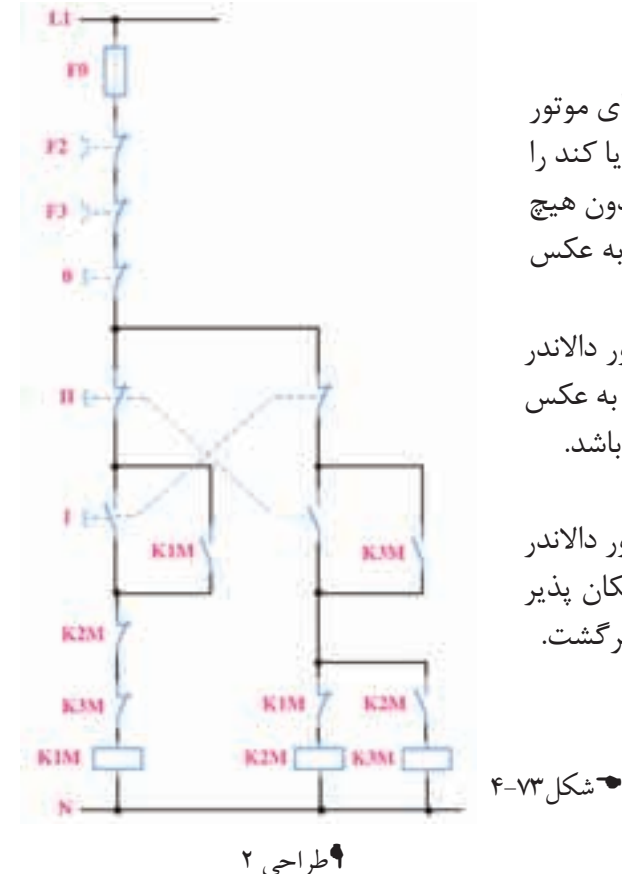

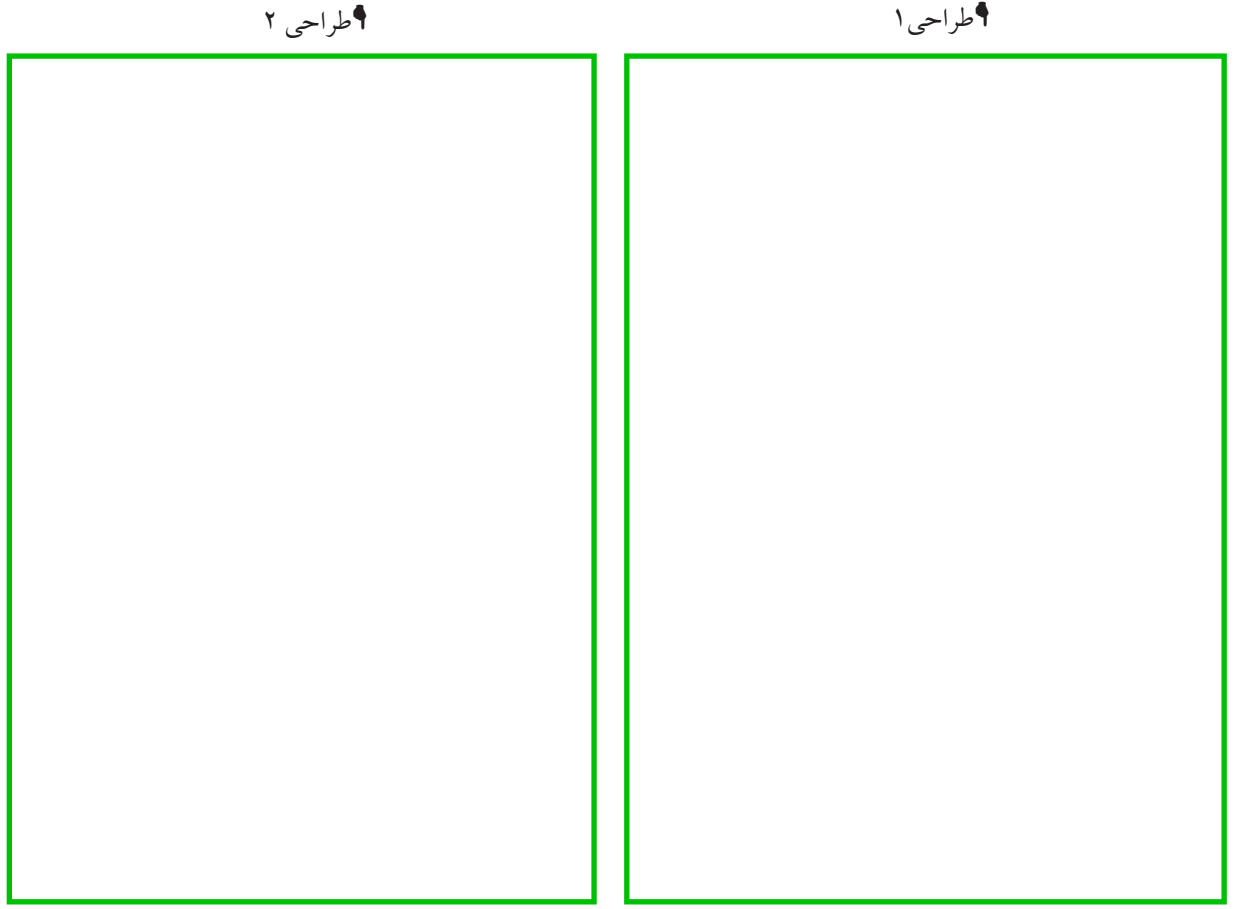

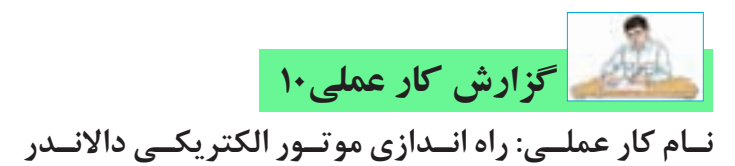

تاریخ انجام کار عملی: / / ۱۳

طرز کار مدار را بنویسید:

عیوب احتمالی در کار:

ليست وسايل مورد نياز:

| تعداد / مقدار | مشخصات فنی | نام وسيله | رديف | تعداد/مقدار | مشخصات فنی | نام وسيله | رديف |
|---------------|------------|-----------|------|-------------|------------|-----------|------|
|               |            |           | ۵    |             |            |           | ۱    |
|               |            |           | ۶    |             |            |           | ٢    |
|               |            |           | ۷    |             |            |           | ٣    |
|               |            |           | *    |             |            |           | ۴    |

| نام ابزار | رديف | نام ابزار | رديف | نام ابزار | رديف |  |  |
|-----------|------|-----------|------|-----------|------|--|--|
|           | ۷    |           | ۴    |           | ١    |  |  |
|           | ^    |           | ۵    |           | ٢    |  |  |
|           | ٩    |           | ۶    |           | ٣    |  |  |

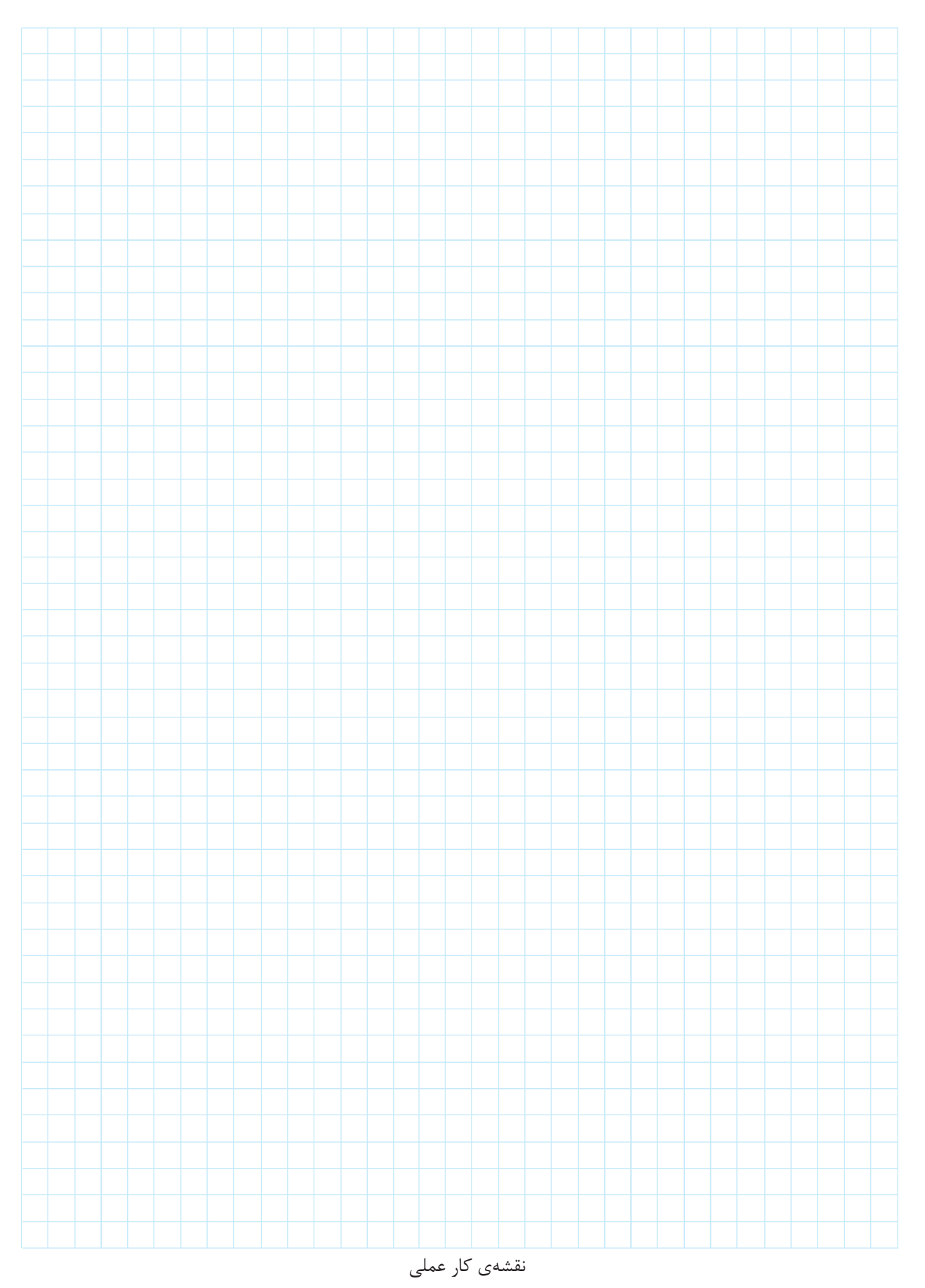

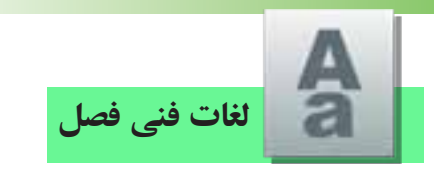

معنای لغات تخصصی زیر را بیابید:

| Contactor                | Forward-reverse circuit   |  |  |  |  |
|--------------------------|---------------------------|--|--|--|--|
| Rated Voltage Current    | Clockwise&Counter         |  |  |  |  |
|                          | clockwise Circuit         |  |  |  |  |
| Rated Insulation Voltage | Reversing after actuation |  |  |  |  |
|                          | of pushbutton()           |  |  |  |  |
| Rated Coil Voltage       | Reversing without         |  |  |  |  |
|                          | actuation of pushbutton0  |  |  |  |  |
| Rated Thermal            | Reversing from 2 point    |  |  |  |  |
| Current $2(I_{ih2})$     |                           |  |  |  |  |
| Main Contact             | star-delta Circuit        |  |  |  |  |
| Auxilliary Contact       | Automatic star-delta      |  |  |  |  |
| Momentary Push Button    | Breaking circuit          |  |  |  |  |
| Thermal(Over load) Relay | Two-speed Circuit         |  |  |  |  |
| Motor protective circuit | Make Contact              |  |  |  |  |
| breaker                  | (N.O. Contact)            |  |  |  |  |
| Limit Switch             | Break Contact             |  |  |  |  |
|                          | (N.C. Contact)            |  |  |  |  |
| Centrifugal Switch       | Pushbutton N.O.           |  |  |  |  |
|                          | Momentary                 |  |  |  |  |
| Pressure Switch          | Pushbutton N.C.           |  |  |  |  |
|                          | Momentary                 |  |  |  |  |
| Floater Switch           | Pushbutton N.O.           |  |  |  |  |
|                          | Latching                  |  |  |  |  |
| Optoelectronic Sensors   | Mushroom Head N.C.        |  |  |  |  |
|                          | Momentary                 |  |  |  |  |
| Control Circuit          | Generic Drive             |  |  |  |  |
| Power Circuit            | Pull Cord Drive           |  |  |  |  |
| Momenery Circuit         | Continual Circuit         |  |  |  |  |
| Continual& Momenery      |                           |  |  |  |  |
| Circuit                  |                           |  |  |  |  |
متون زیر بریدههایی از کاتالوگ هستند، ترجمهی هریک را زیر آن بنویسید.

## Application:

*LC*1–*D* series AC Contactor are mainly used for the circuit rated operating voltage up to 400VA.C.50*Hz*(*or*60*Hz*). The Contactor is suitable for frequently an controlling the A.C. motor.....

Application and Characteristic *C*45*N* series miniature circuit breaker is used lighting distribution or motor distribution systems . The product is neoteric in structure, light in weight , reliable and excellent in performance

Operating principle: Actuation of pushbutton I energizes the coil of contactor K1M It switches on the motor running clockwise and maintains itself after pushbutton I is enabled via its own auxiliary contact K1M/14-13 and pushbutton()

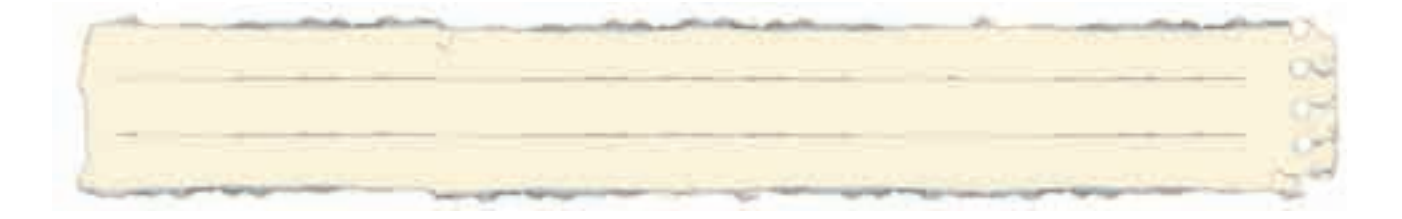

| یادداشت |  |
|---------|--|
|         |  |

| <br> |
|------|
| <br> |
| <br> |
|      |
|      |
|      |
| <br> |
| <br> |
| <br> |
| <br> |
| <br> |
|      |
|      |
|      |
|      |
|      |
| <br> |
|      |
| <br> |
|      |
|      |
|      |
| <br> |
|      |

(اختيارى)

رسم مدارهای فرمان و قدرت با نرم افزار (اتوکد الکتریکال) AutoCAD Electrical

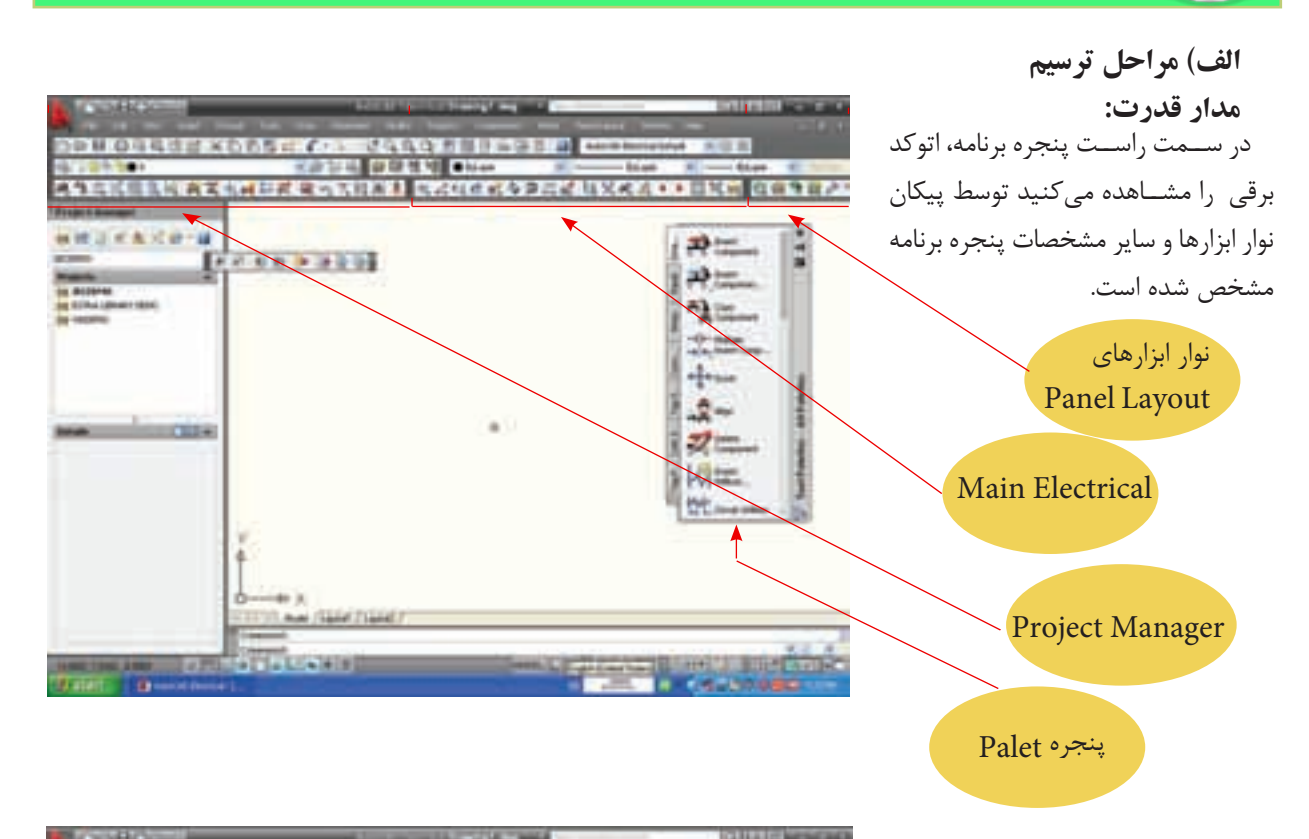

۱- با زدن دکمـه New Drawing پنجره Creat New Drawingمطابق شکل ظاهر میشـود در این پنجره ابتدا نام فایلی که برای رسـم ایجـاد خواهید کرد را درج کنید.

۲- الگوی رسم را با کلیک بر دکمه BrowseنوعIEC انتخاب کنید تا در ادامه از امکانات قرار داده شده در این الگو استفاده کنید. در نهایت با زدن OK کار را ادامه دهید.

| 10110                                        | Encode Institute                                                                                                    |                                                                                                    | - 1 m 1 m 1 m |
|----------------------------------------------|----------------------------------------------------------------------------------------------------|----------------------------------------------------------------------------------------------------|---------------|
| 3 STARLS P                                   | XC Property                                                                                                    | 1 I I I I                                                                                                    | H 08982       |
| m d Banapri                                  | Inches International                                                                                                    | A A A A A A A A A A A A A A A A A A A                                                                                                    |               |
| NO KRICH                                     | Chaldenate                                                                                                    | In the second second second second second second second second second second second second second second second                                                                                                    |               |
|                                              | a land                                                                                                    | and the second second se                                                                                                    |               |
|                                              | Designed 1                                                                                                    |                                                                                                    |               |
|                                              | Description of                                                                                                    |                                                                                                    | <             |
|                                              | August 1                                                                                                    | 18                                                                                                    |               |
| Ň                                            | Al Deliverent                                                                                                    |                                                                                                    |               |
| and the second second                        | N                                                                                                    | 1.1                                                                                                    |               |
| -                                            |                                                                                                    | (Term ) ( Aut. )                                                                                                    |               |
|                                              | ( Jacob Control of Control of Con | Contraction of Contraction                                                                                                    |               |
|                                              | Based                                                                                                    | (hate.) (her.)                                                                                                    |               |
|                                              | 27                                                                                                    |                                                                                                    |               |
|                                              |                                                                                                    | Anna I                                                                                                    |               |
|                                              |                                                                                                    | CONTRACTOR OF STREET, STREET, |               |
|                                              |                                                                                                    |                                                                                                    |               |
|                                              | Desiring liter for any sector in the                                                                                                    | 1000 0010 1 h a                                                                                                    |               |
| And Designation of the local division of the |                                                                                                    | and the Address (see )                                                                                                    | ALL REPORTS   |
| antes antes                                  |                                                                                                    |                                                                                                    | 0.0080        |
|                                              |                                                                                                    | $\mathbf{n}$                                                                                                    |               |
|                                              |                                                                                                    |                                                                                                    |               |

دکمه New Drawing

| 100 B 43 10           | با زدن دکمه OK صفحه ای محمد الاطالی <b>محمد محمد محمد محمد المحمد</b> |
|-----------------------|-----------------------------------------------------------------------|
|                       | طابق شكل ايجاد مىشود.                                                 |
| Freedoments           |                                                                       |
| 11 A 100 AT 100 A 100 |                                                                       |

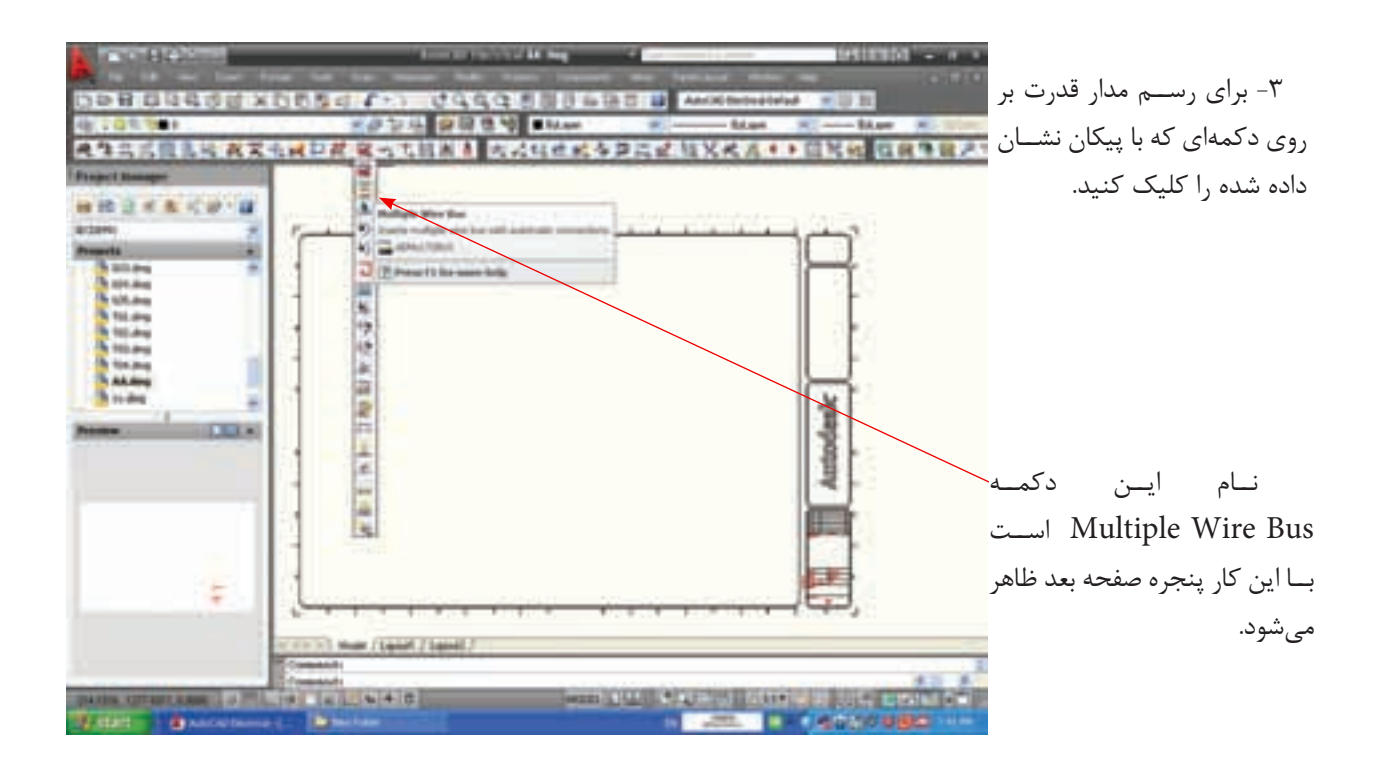

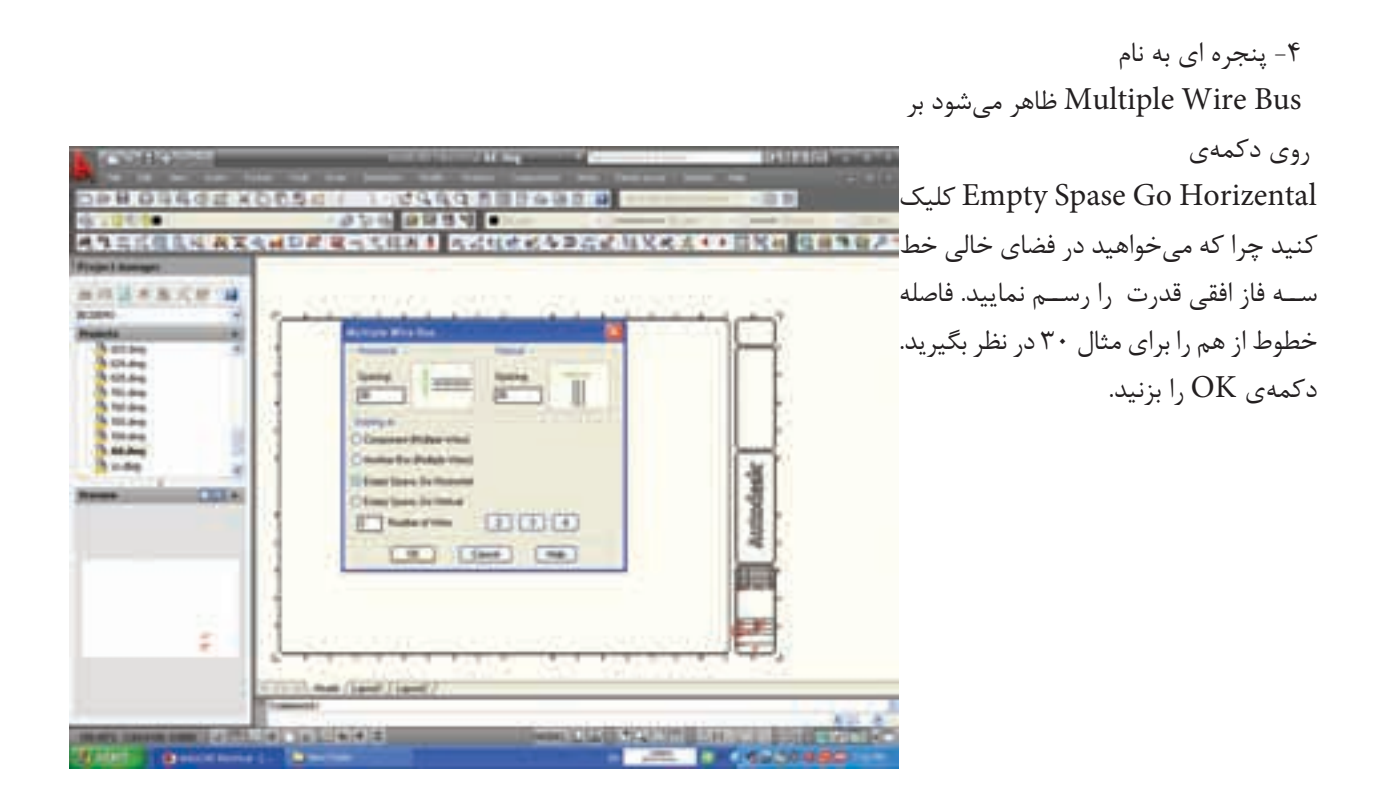

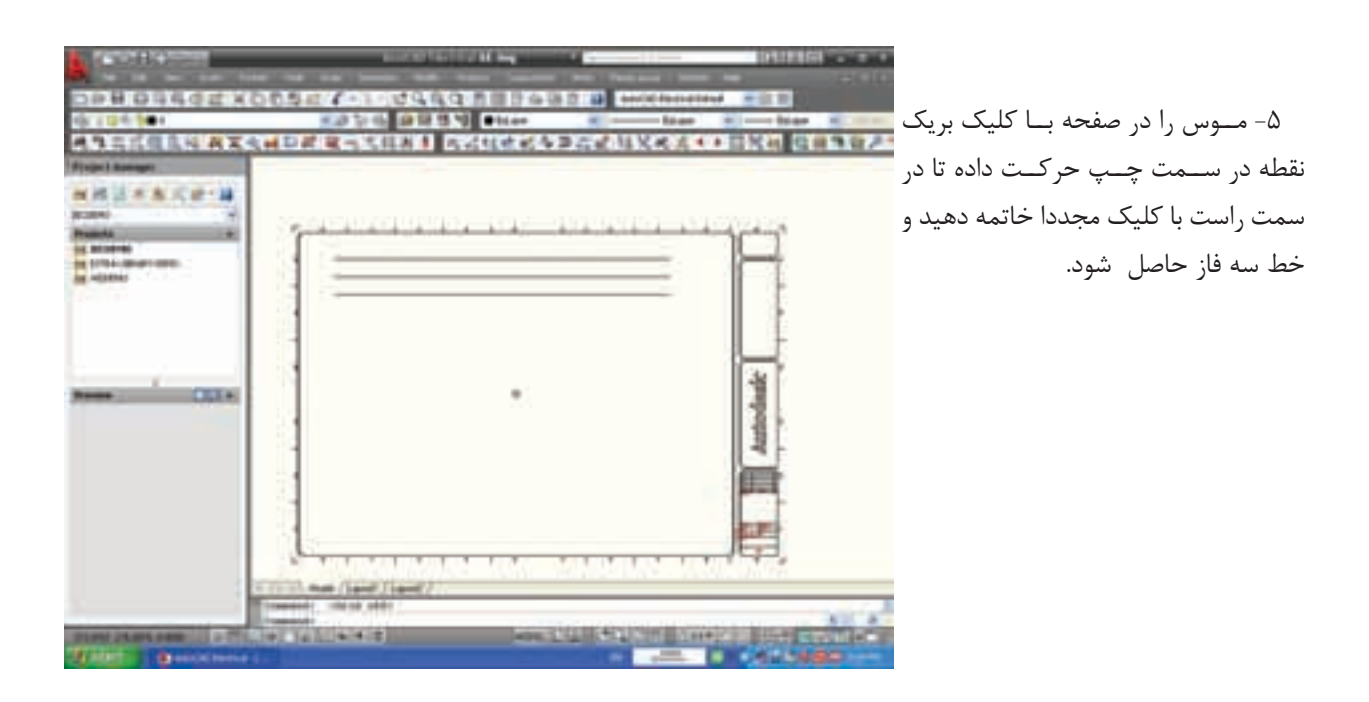

۶- مجـددا همـان دکمـه را زده و , Multiple Wire Bus ينجره ظاهر كنيد اين بار مي خواهيم به خطوط THE REAL PROPERTY AND A STREET COMPANY AND A DESCRIPTION قبلی خطوط دیگری را وصل کنید. یس 11.3 米米大田 14 دکمهی Another Space را فعال کنید و فاصله ی این خطوط را ۲۰ انتخاب کنید. دکمهی OK را بزنید و روی یکی از خطوط قبلی کلیک کردہ و موس را به 1114 1 mar (1)(1)(4) -----

CONTRACTOR RESIDED DESIGNATION CONTRACTOR DE LA CONTRACTION DE LA CONTRACTION DE L \*\* \*\* CUT+

۷- اتصال ســه خط ســه فــاز عمودی به خطوط افقی سـه فـاز قبلی به صورت خودکار ایجاد میشـود. نحـوه اتصال در حالت عادی مطابق شکل است اما در کتاب درسی و رسم های مرسوم محل اتصال با نقطه ای مشخص می شود و لزومی به پل زدن خطوط از روی هم نیست بنابراین از ابتدای رسم میتوانستیم با زدن دکمهی Drawing properties و ظاهـر شـدن پنجـرهی آن، در زبانــهی Style قسـمت Wire Style تغییرات زیر را میتوانید اعمال کنید.

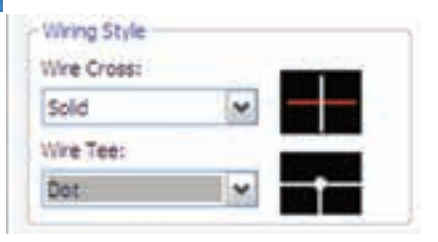

سمت يايين بكشيد.

|         |                                                                                                    |               |             |          |                 |        |          |             |         |                                                            | ۸– با فشردن دکمهی                                                                                                    |
|---------|----------------------------------------------------------------------------------------------------|---------------|-------------|----------|-----------------|--------|----------|-------------|---------|------------------------------------------------------------|----------------------------------------------------------------------------------------------------|
|         |                                                                                                    | -             |             |          |                 |        | -        | TANK .      | 0.00    | ج از                                                       | Insert Component                                                                                                    |
| 432     |                                                                                                    | 0.410.7       | -           | 444      |                 |        |          |             | BRZ-    | ی مقابل باز                                                | نوار ابزار Electrical پنجره                                                                                                    |
| A Desta | WE Mean Mean       0       0       0       0       0       0       0       0       0       0       0       0       0       0       0       0       0       0       0       0       0       0       0       0       0       0       0       0       0       0       0       0       0       0       0       0       0       0       0       0       0       0       0       0       0       0       0       0       0       0       0       0       < |               | Ha for It & | [ 9. [m] | ab [[ no [000 ] |        | (Fr 1) 4 | Teacherse - |         | وط ســه فاز<br>یجاد نماییم<br>Motor را<br>م موتورهای<br>م. | میشود.<br>میخواهیـم در پایین خط<br>عمود، موتور سـه فـازی را ا<br>پـس دکمـهی Control<br>میزنیـم تـا از بیـن علایـ<br>الکتریکی یکی را انتخاب کنی |
|         | Dennis Diversion                                                                                                    | - Lander      | 100         | back (   |                 | -      |          |             |         |                                                            |                                                                                                    |
|         |                                                                                                    | (173), e-e (6 |             | 11       |                 | ALCULA |          |             | 10.1    |                                                            |                                                                                                    |
|         | CONTRACTOR OF CONTRACTOR                                                                                                    | ****          | 4.2         |          | 435.3           | en es  | 1000 Bar |             | 1001000 |                                                            |                                                                                                    |

| All Sciences Trades                                                                                                    | at her take              | (2 mm // mm        | Treatures                                                                                                    | دمهی مربوط به آن باید قشـرده |
|----------------------------------------------------------------------------------------------------|--------------------------|--------------------|----------------------------------------------------------------------------------------------------|------------------------------|
| a ne Tabitation                                                                                                    | 0, 0 E                   | 0 0 em             | a 'o'                                                                                                    |                              |
| and Andrew Transmit                                                                                                    | the second second        | itaanna area a     | and the strength                                                                                                    |                              |
| and Team                                                                                                    | States 17th Sections Add | and instant Waster |                                                                                                    |                              |
| - Charles                                                                                                    |                          | enel Wilson Spate  |                                                                                                    |                              |
| e re Decigen                                                                                                    |                          |                    |                                                                                                    |                              |
| a at PAINS                                                                                                    |                          |                    |                                                                                                    |                              |
| a or Ramp Transford                                                                                                    | 1                        |                    |                                                                                                    |                              |
| - State                                                                                                    |                          |                    |                                                                                                    |                              |
| A of Mades (plan)                                                                                                    |                          |                    |                                                                                                    |                              |
| Dennis Division                                                                                                    | Tana areas (100 ) - Sant | ( in ) (           | Name and Address of the Owner, which the Owner, which the |                              |
| and the second second sec | Advent Add 1             |                    | A. Lost In                                                                                                    |                              |

| E these table                                                                                                    | 801 1 244    | - 0 P                                                                                                    | خاب می کنیم به صورت شــناور |
|----------------------------------------------------------------------------------------------------|--------------|----------------------------------------------------------------------------------------------------|-----------------------------|
| Second<br>Control     Control     Control       Control     Control     Control       Control     Control | 1 ×   0      | 10<br>   ¢                                                                                                    | ر نمایان میشود.             |
| Dennis Dense has                                                                                                    | taning in to | And Service and Service and Se |                             |

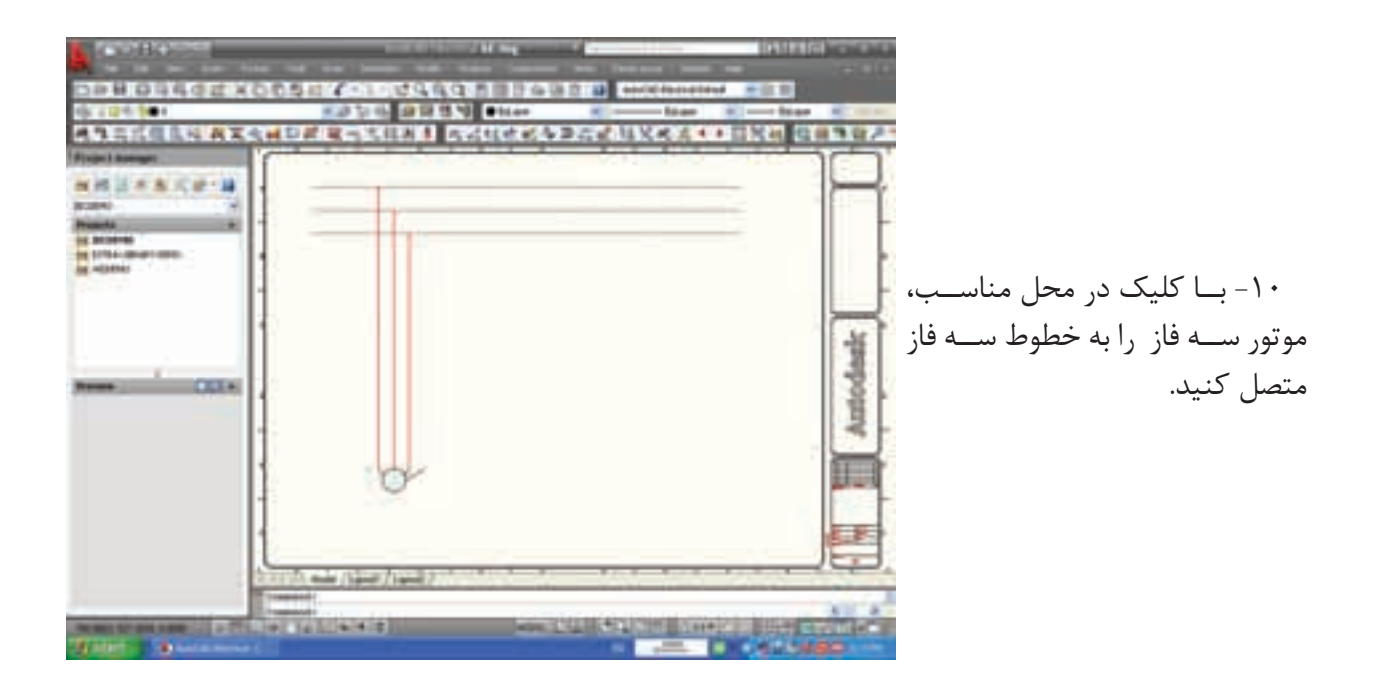

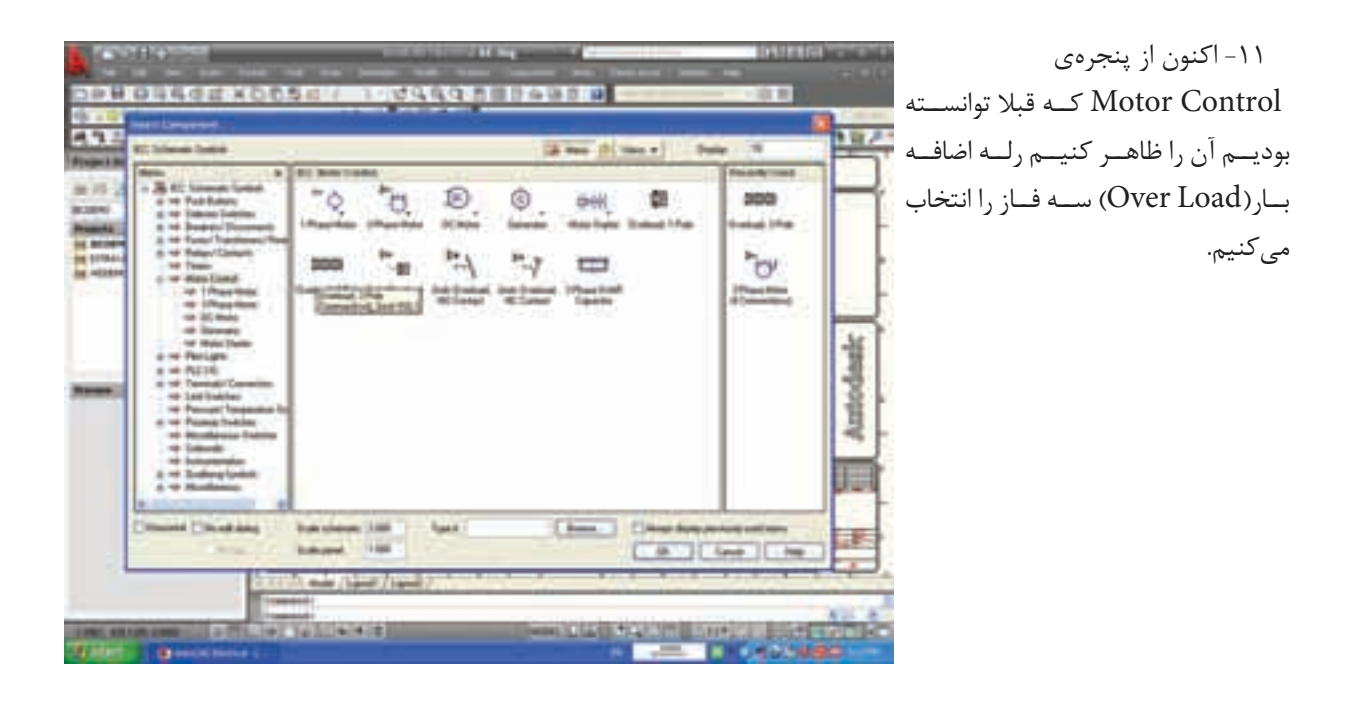

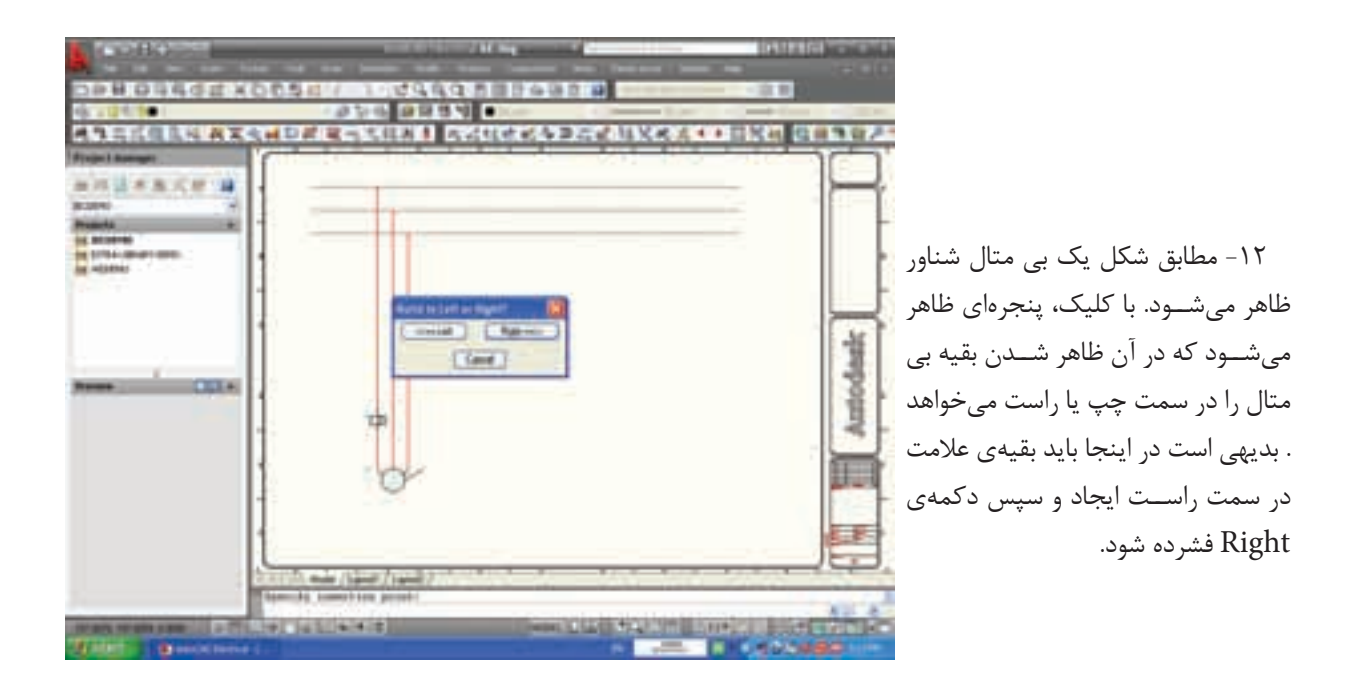

| Conditional State    |                   |                           | the Rest of Lot of Lot | ight-               |            | ایش و درج  | پنجرهی ویر | ۱۳– با این کار  |
|----------------------|-------------------|---------------------------|----------------------------------------------------------------------------------------------------|---------------------|------------|------------|------------|-----------------|
| DIPH DISC            | CITEX COLOR       | / 10/29/09/1              | 11432.8                                                                                                    |                     | 2000)<br>D | حال حاضر   | میشود در   | علامت هم ظاهر   |
| 18.1010 (M           |                   | 924 9884                  | Non-                                                                                                    | - have a set of the |            | 1          |            |                 |
| ASSES                | Inert CORLEGATION |                           |                                                                                                    |                     | CHARX-     | ، کنید فقط | ان توجهــى | لازم نیسـت بــه |
| a it is a to         |                   |                           | HI Chen II Che                                                                                                    |                     | P          |            | شار دهید.  | دکمهی ok را فن  |
| -000                 | Anne Anne         |                           | -                                                                                                    |                     | L.         |            |            |                 |
| -                    |                   |                           |                                                                                                    |                     | Antodas    |            |            |                 |
|                      |                   |                           |                                                                                                    | 300                 |            |            |            |                 |
| (11.05) (11.05) (10. |                   | (See (see )<br>entre pool | Desci Liai Ma                                                                                                    |                     |            |            |            |                 |

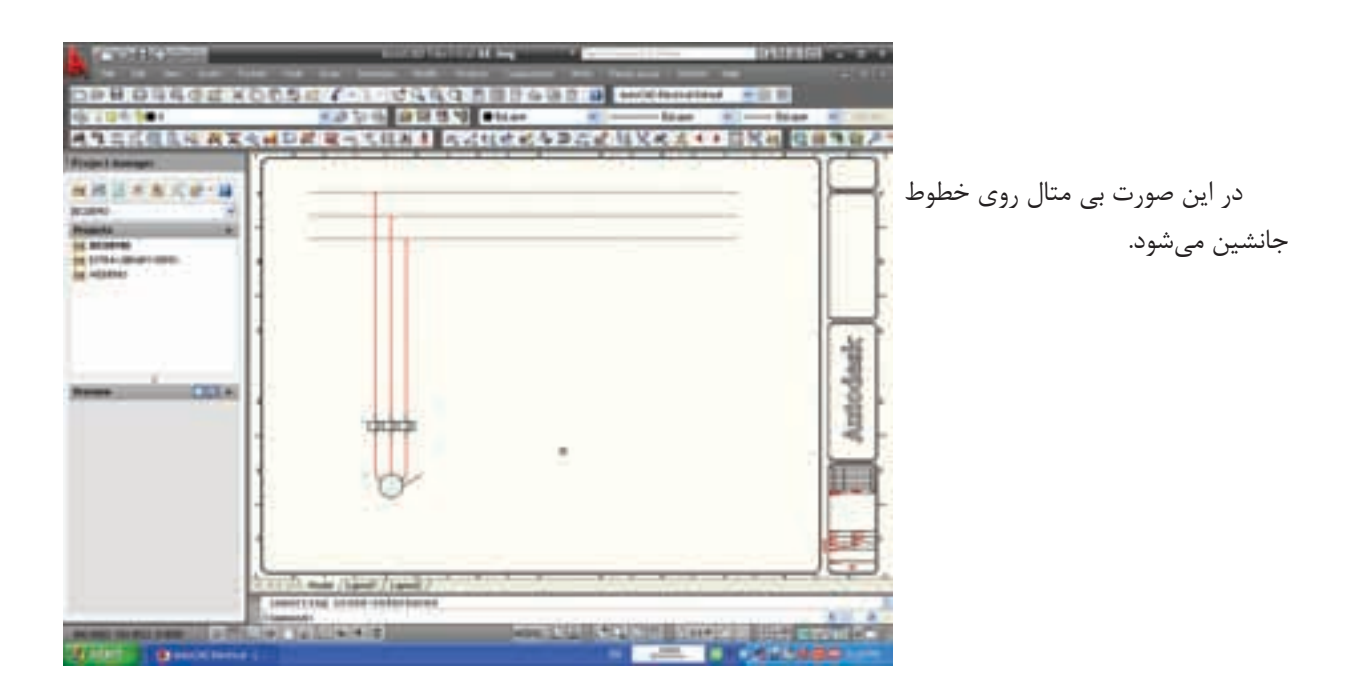

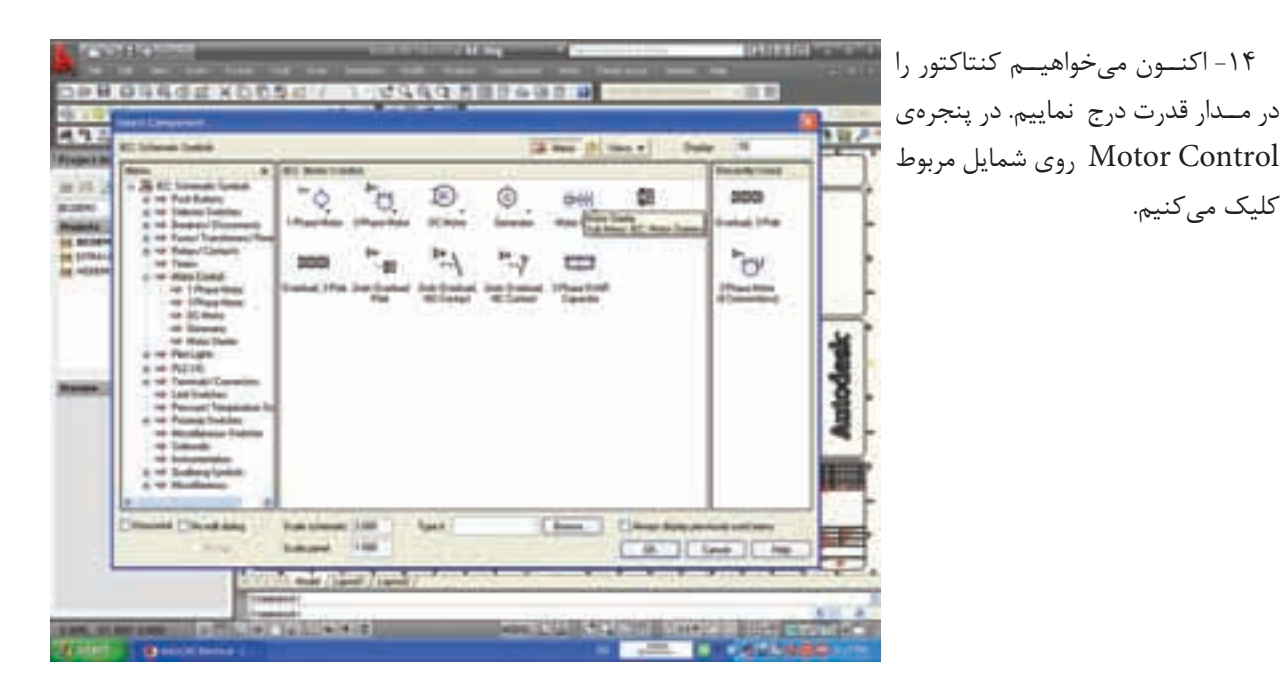

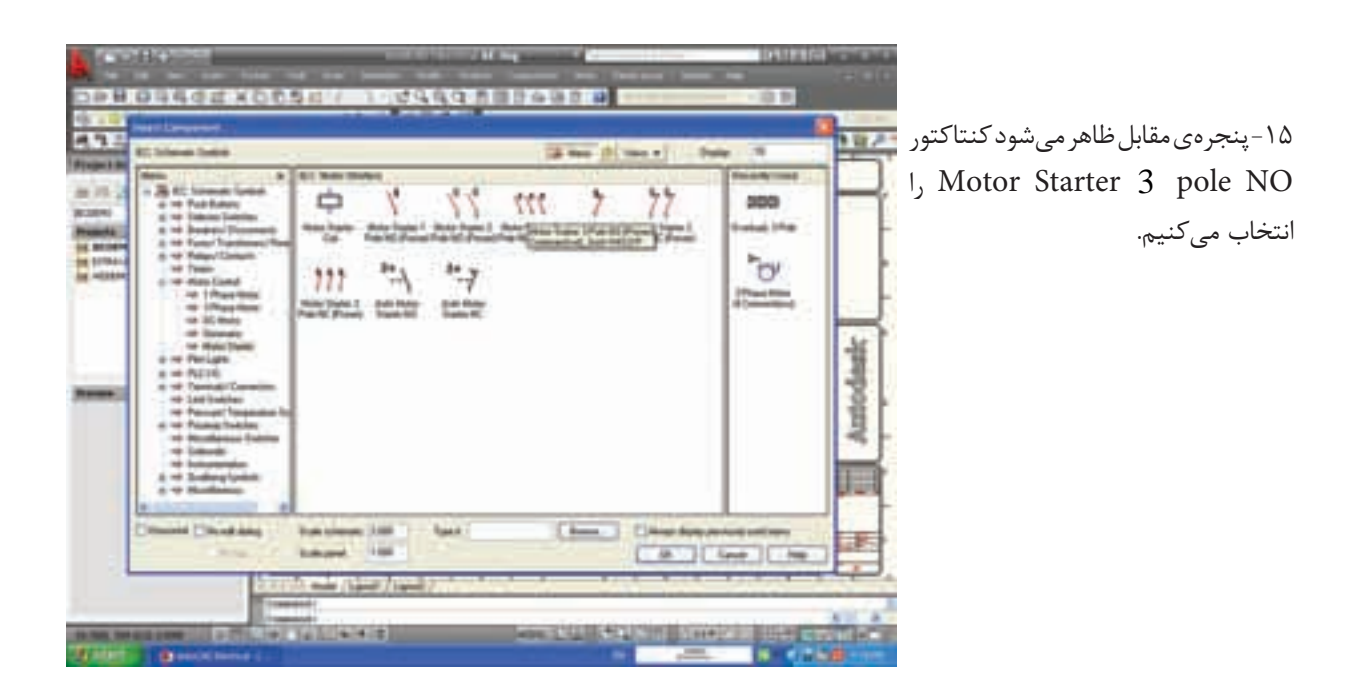

کلیک میکنیم.

| PERSONAL PROPERTY OF |                        | اکت ظاہر<br>وروی خط | ۱۶– مانند قبل فقط یک کنت<br>میشود با کلیک در سمت چپ و |
|----------------------|------------------------|---------------------|-------------------------------------------------------|
|                      | DRESSING BAREADAVILLES | ايد فشرد.           | مربوط دکمهی Right را نیز ب                            |
|                      |                        | Antodask            |                                                       |
|                      |                        |                     |                                                       |

۱۷- سـپس پنجـرهی ویرایـش و درج علامت هم ظاهر میشود. در حال حاضر لازم نیسـت بـه آن توجهـی کنید فقط دکمهی ok را فشار دهید.

با این کار علامت مربوط به کنتاکتور بر روی خطوط سه فاز جانشین میشود (در اســتاندارد های فعلی بوبین کنتاکتور در مدار قدرت نشان داده نمی شود).

|                                                                                                    | DAY UXXX ·· DX4 |        |
|----------------------------------------------------------------------------------------------------|-----------------|--------|
|                                                                                                    |                 | at a   |
| <br>                                                                                                    |                 | T Amod |
| Territo anda (Aliano Francisco)<br>Interesta de la constante de la constante de la constante de la constante de la constante de la constante de la |                 |        |

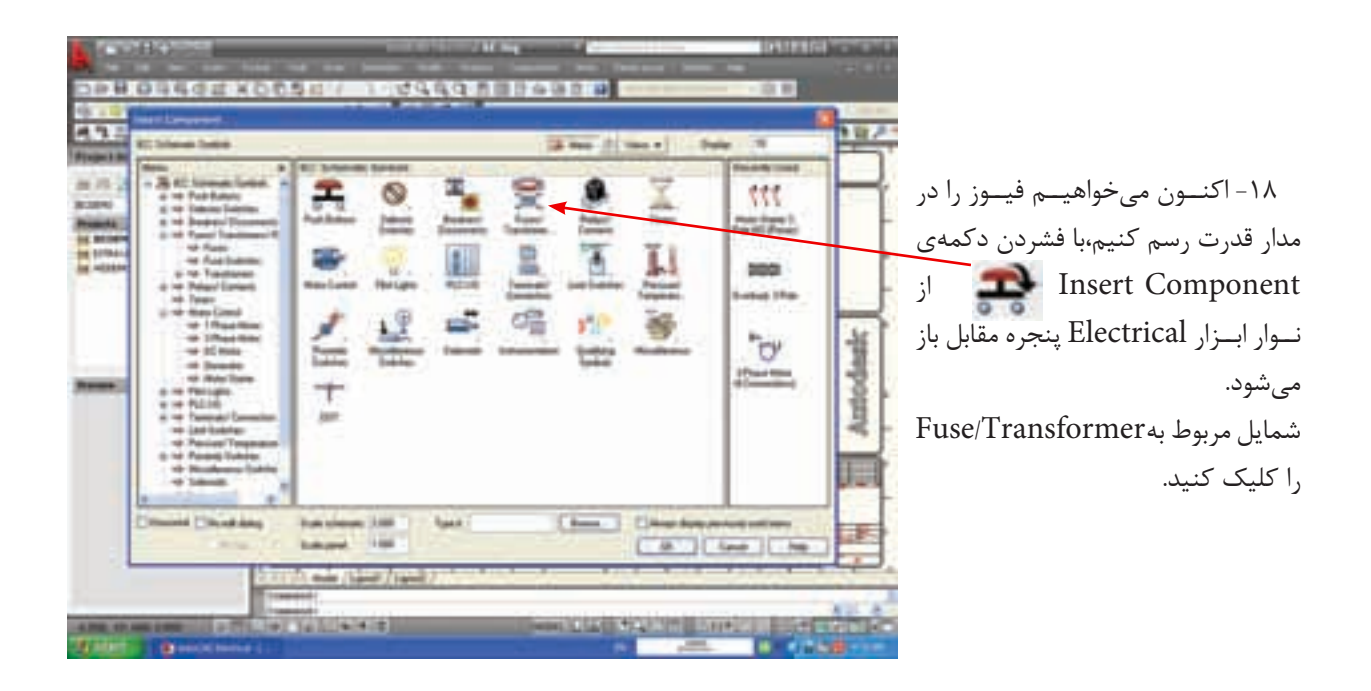

| - | El liferat latit<br>ferm                                                                       | RI Ten Tennet at frenc                                                                                                    | 12 mm (t) | ten e l'Ante   | -             |
|---|------------------------------------------------------------------------------------------------|----------------------------------------------------------------------------------------------------|-----------|----------------|---------------|
|   | a - Fasthan                                                                                    | Reportion N.                                                                                                    |           | )))<br>Tana    | 111           |
| - | e Australiani<br>a Settani<br>e Settani<br>e Settani                                           | J Y M                                                                                                    |           |                | 200<br>mai 1% |
|   | 4 - 4 - Marc Canal<br>- 4 - 1 Read Name<br>- 4 - 2 Read Name<br>- 4 - 20 Read<br>- 4 - 20 Read | an an the second                                                                                                    |           |                | 0             |
| - | e Anno here<br>e Anno here<br>e e Talan                                                        |                                                                                                    |           | 1              |               |
|   | - Jarlante<br>Print Terrate<br>Reset Terrate                                                   | 1                                                                                                    |           |                |               |
|   | - Steel                                                                                        | handren 100 hant                                                                                                    | (         | Class in party | -             |
|   | and the                                                                                        | Address of the local division of the local division of the local d |           | ( At ) Line    |               |

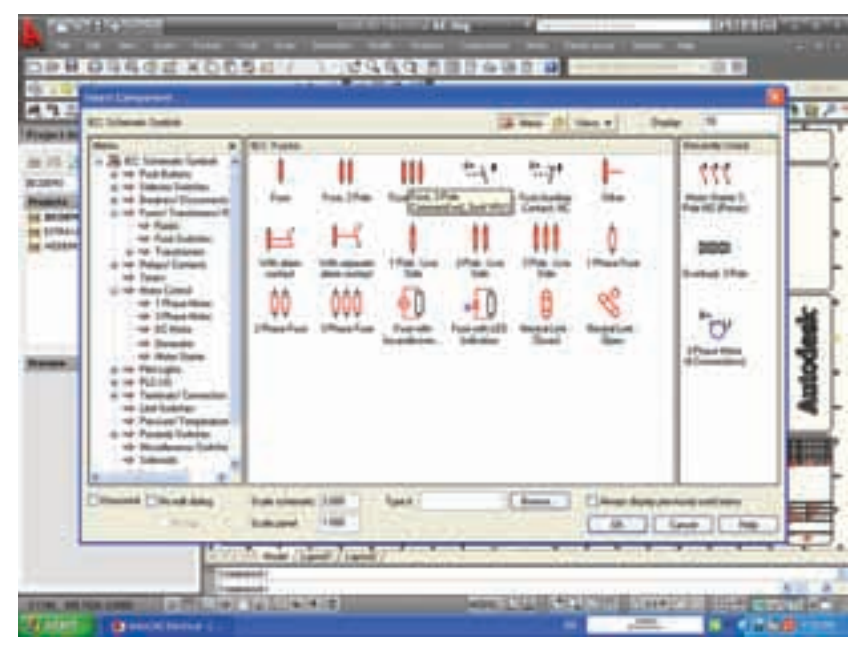

۲۰- در پنجـرهی بعد Fuse 3 pole را انتخاب کنید.

۱۹– پنجـرهی مقابل ظاهر میشـود نشانهی عمومی فیوز را کلیک میکنیم.

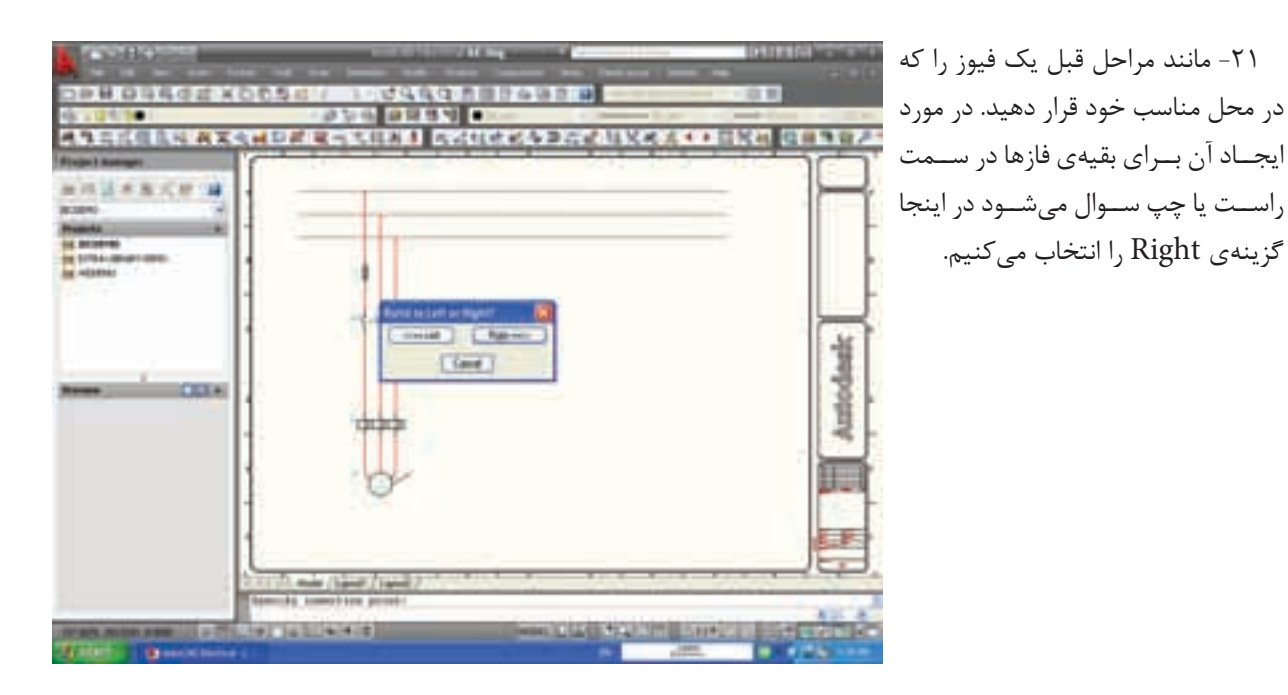

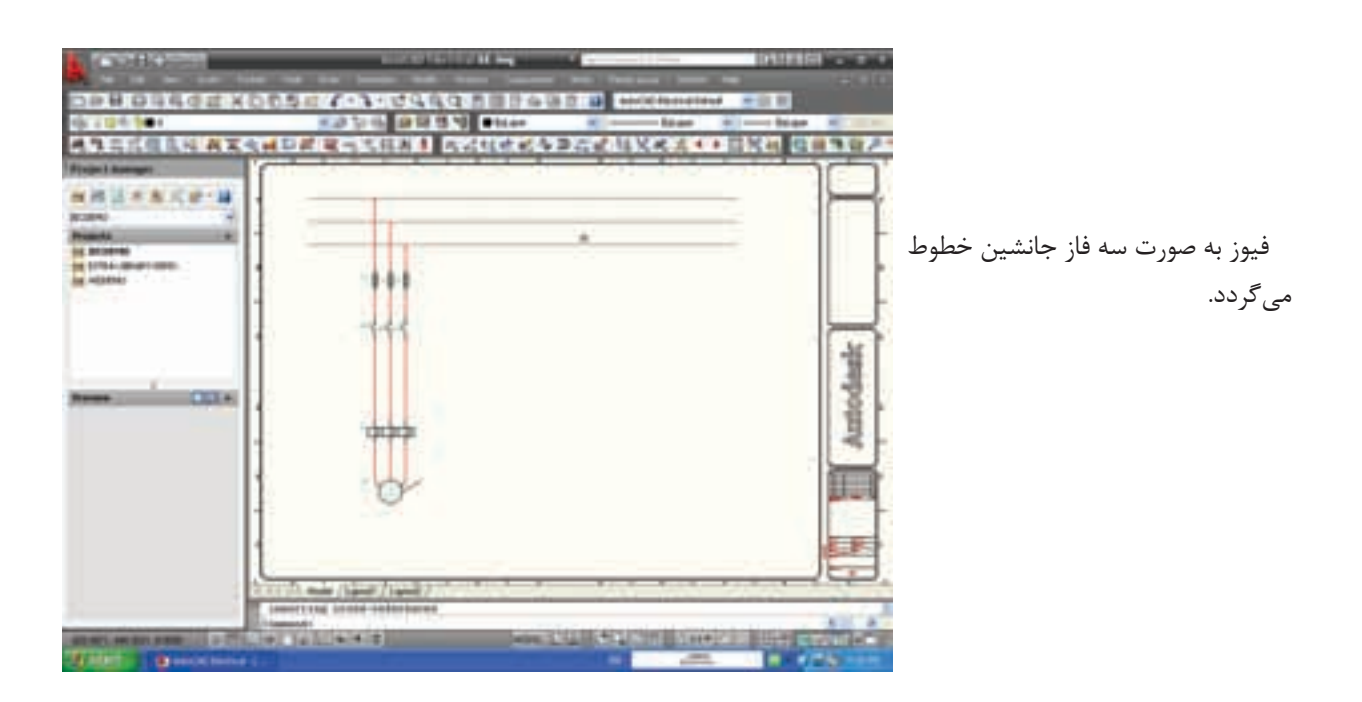

| DPROBACE XOP |                                                                                                    | یک موتور مطابق شکل زیر ساخته                                                                                                    |
|--------------|----------------------------------------------------------------------------------------------------|----------------------------------------------------------------------------------------------------|
|              | A second statement A second statement in a second statement A second statement in a second statement in a second statement A second statement in a second statement in a second statement A second statement A seco | مىشود.                                                                                                    |
|              | The main ( Agent / Long)                                                                                                    | ب) ترسیم مدار فرمان:<br>۱- برای ساخت مدار فرمان از نوار ابزار<br>Insert Ladder را انتخاب می کنیم با<br>فشردن دکمه یمربوط پنجره ی زیر باز<br>می شود. |

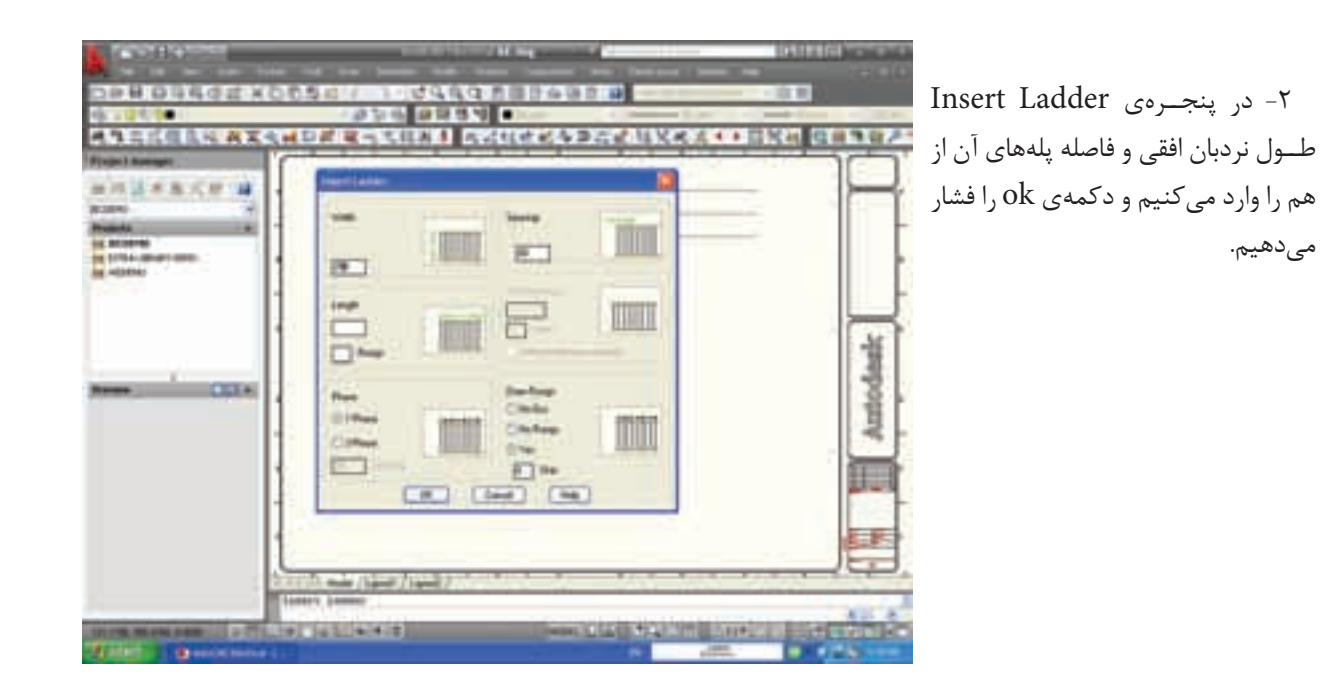

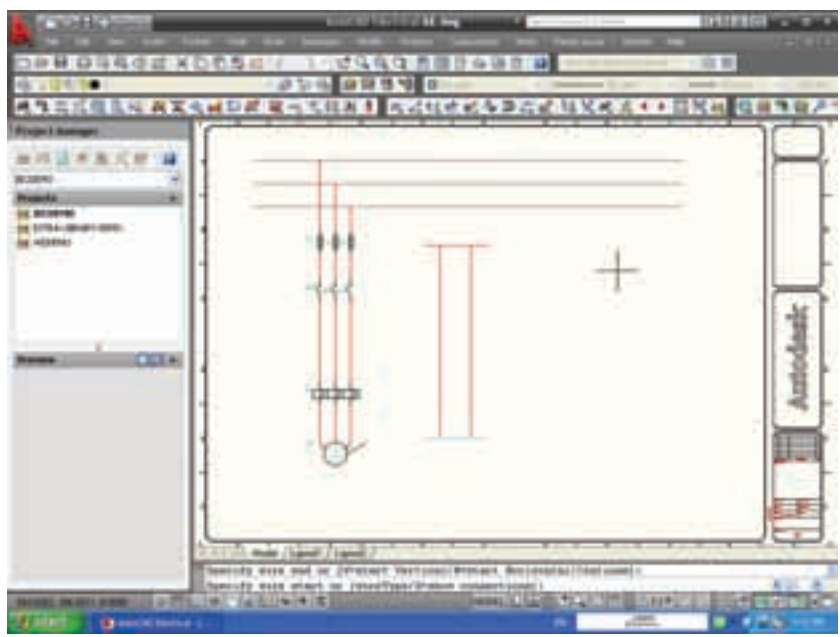

۳- توسط موس با یک بار کلیک کردن ابتدای نردبان مشخص میشود و با کشیدن موس میتوان تعداد پله را به دل خواه افزایش داد در شکل دو پله برای نردبان افقی در نظر گرفته شده است.

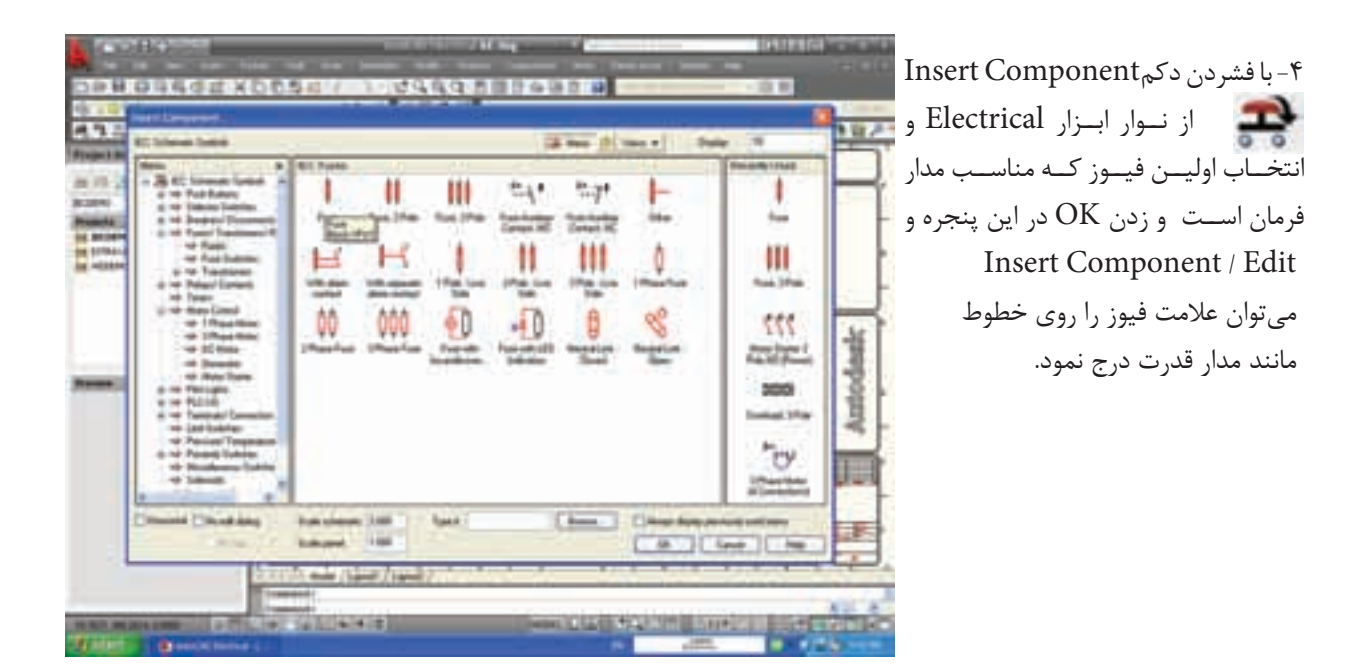

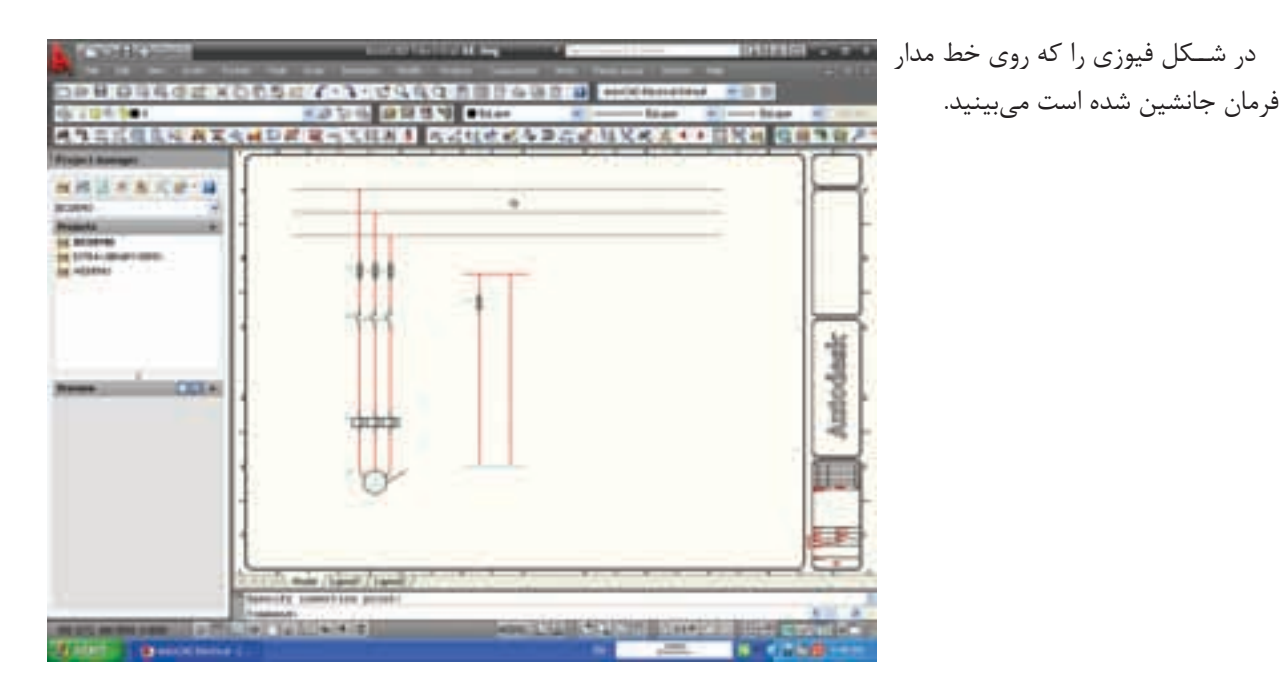

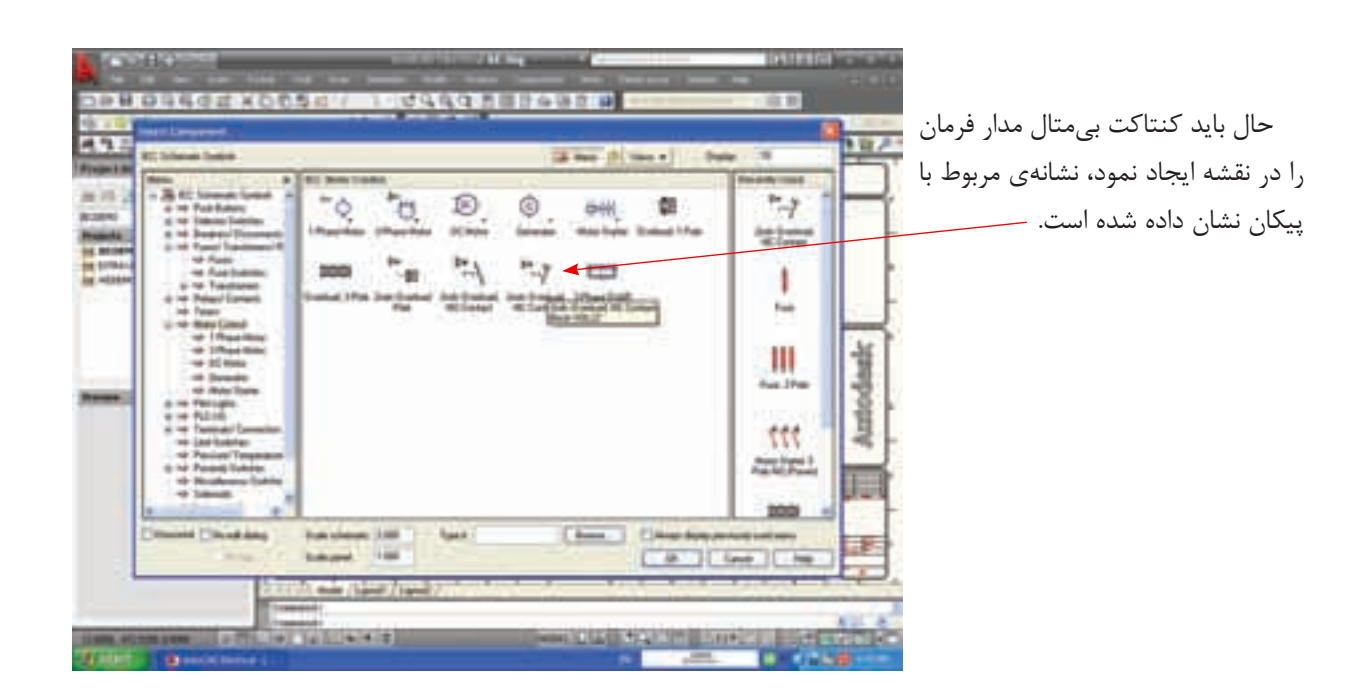

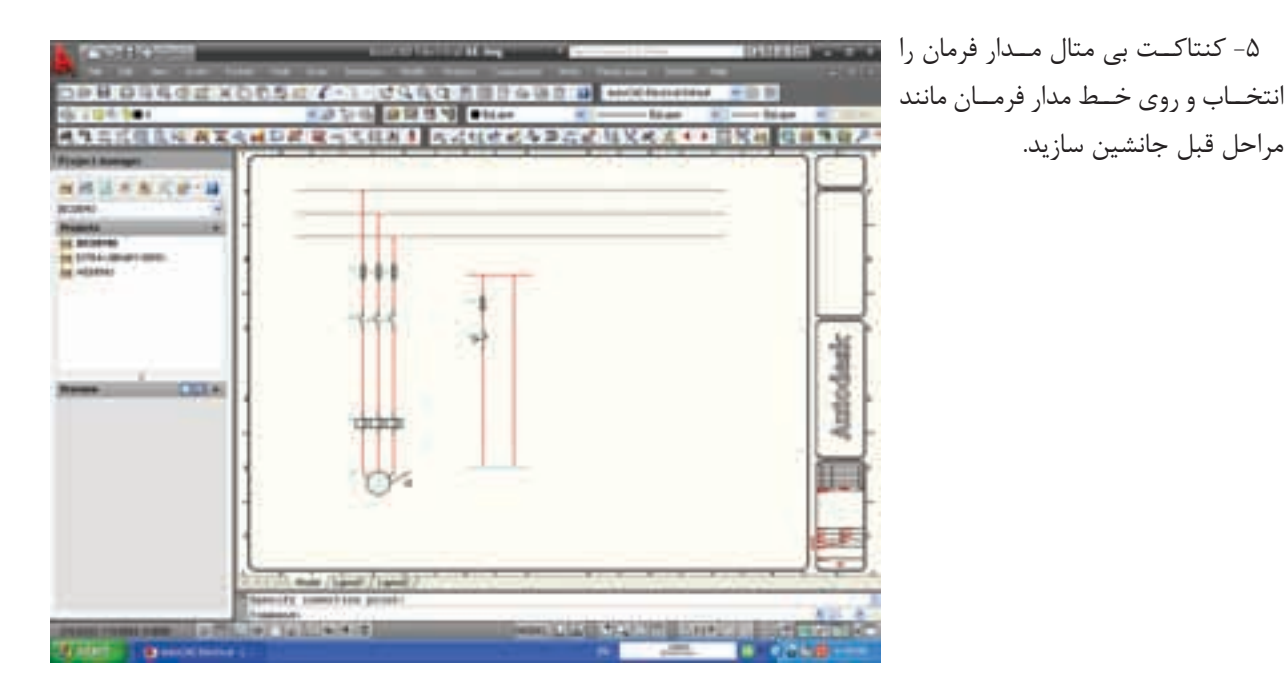

مراحل قبل جانشين سازيد.

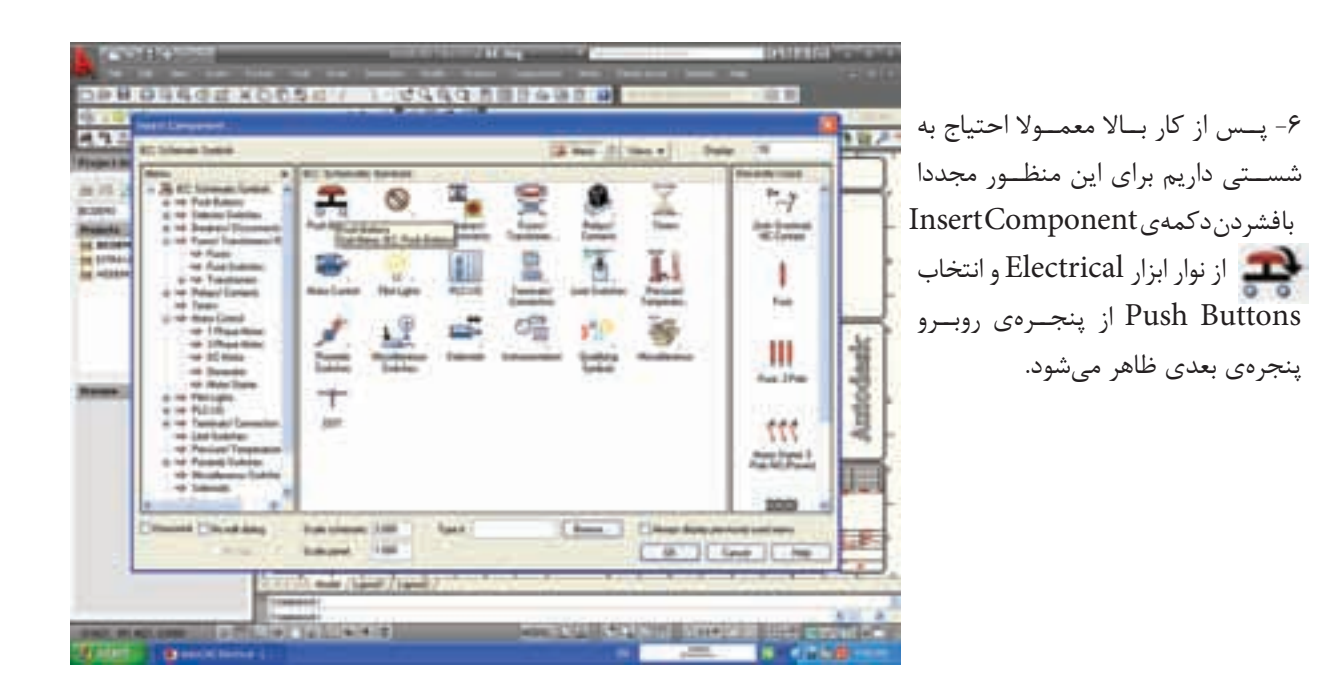

| RC Scheme States                                   | THE PART AND IN                                                                                                    | The second second second                                                                                                    | for 1             |
|----------------------------------------------------|----------------------------------------------------------------------------------------------------|----------------------------------------------------------------------------------------------------|-------------------|
| - 25 AC Screek South -<br>                         | Fra 1-1 1-1                                                                                                    | F=7 0-1 0-7                                                                                                    | 1-7               |
| A 14 Destro Tournett                               | And the state of the state of t | Safes Wessing County                                                                                                    |                   |
|                                                    | And 100 (200                                                                                                    | off my my                                                                                                    | 14                |
| int Team<br>Unit Man Const<br>Int I Description    | Without Real Restores And Restores In                                                                                                    | al Radiani And Balance And Radian                                                                                                    | Report.           |
| - Street                                           | M M M                                                                                                    | 17 67 17                                                                                                    |                   |
| e in Routen                                        | Mining - Mining - Percent                                                                                                    | White the second second | -                 |
| a w familie benefit                                | 19 197 -1                                                                                                    | ₩4 ==¥                                                                                                    | 111               |
| Andrease Tennese Andrease Tennese Andrease Tennese | Titter Titter 152                                                                                                    | the manufacture                                                                                                    | 64,374            |
|                                                    |                                                                                                    |                                                                                                    | eee .             |
| Distantia Distantiana                              | Parameters 200 - Spect                                                                                                    | Chan Chanter                                                                                                    | the second second |

۷- همان طور که گفته شد اگر شستی مدار فرمان شستی وصل باشد آن را انتخاب و دکمهی OK را بزنید در این حال علامت مورد نظر به صورت شناور ظاهر شده آن را در محل مناسب روی مدار فرمان جانشین خط سازید.

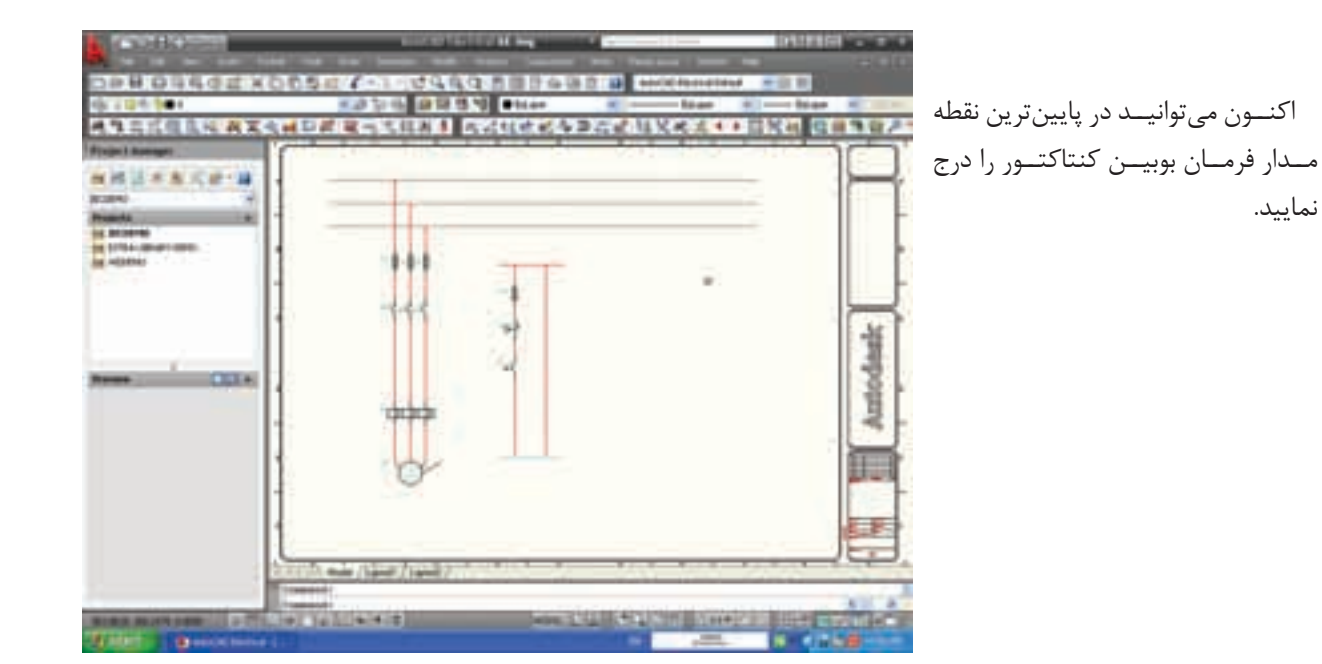

10.

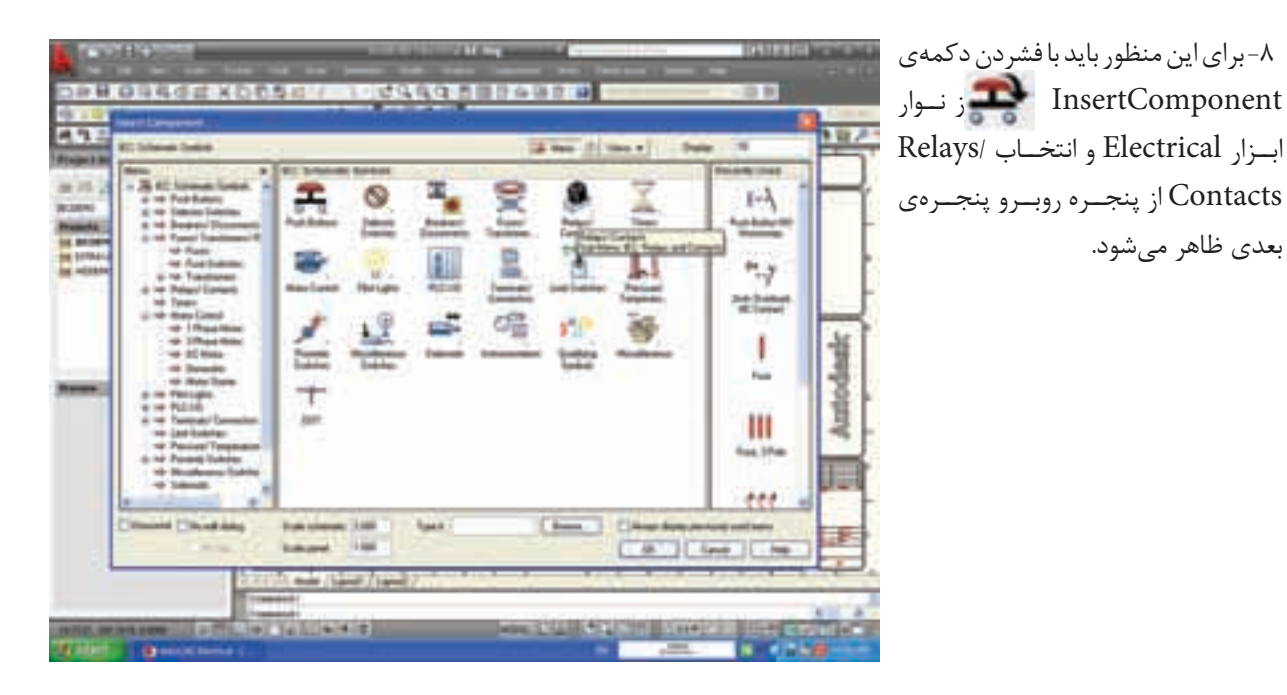

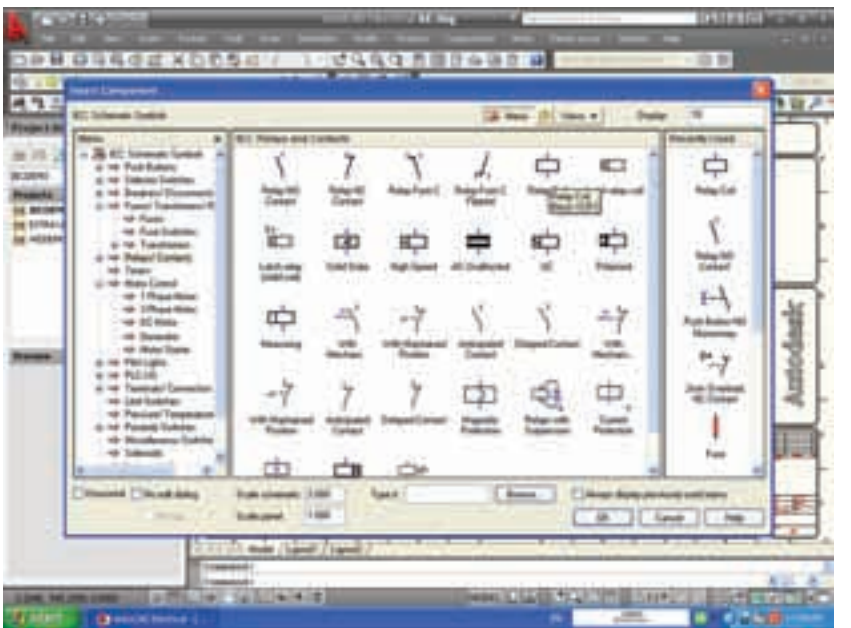

۹- در این پنجره علامت بوبین کنتاکتور دیده می شود که در زیر آن Relay Coil نوشته شده آن را انتخاب و دکمهی OK را بزنید.

بعدی ظاهر میشود.

۱۰ - در این حال علامت بوبین کنتاتور
بـه صورت شـناور ظاهر شـده آن را در
محل مناسـب روی مدار فرمان جانشین
خط سازید.

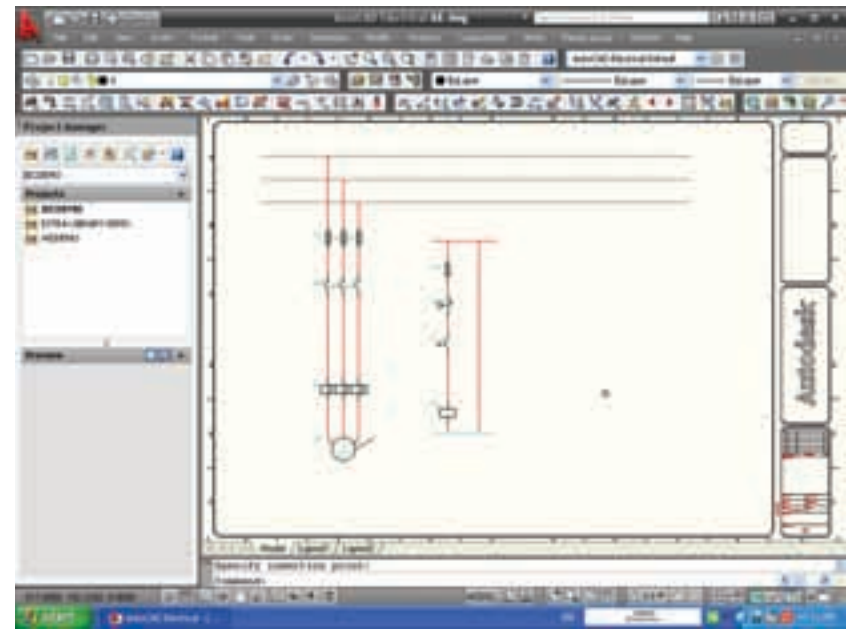

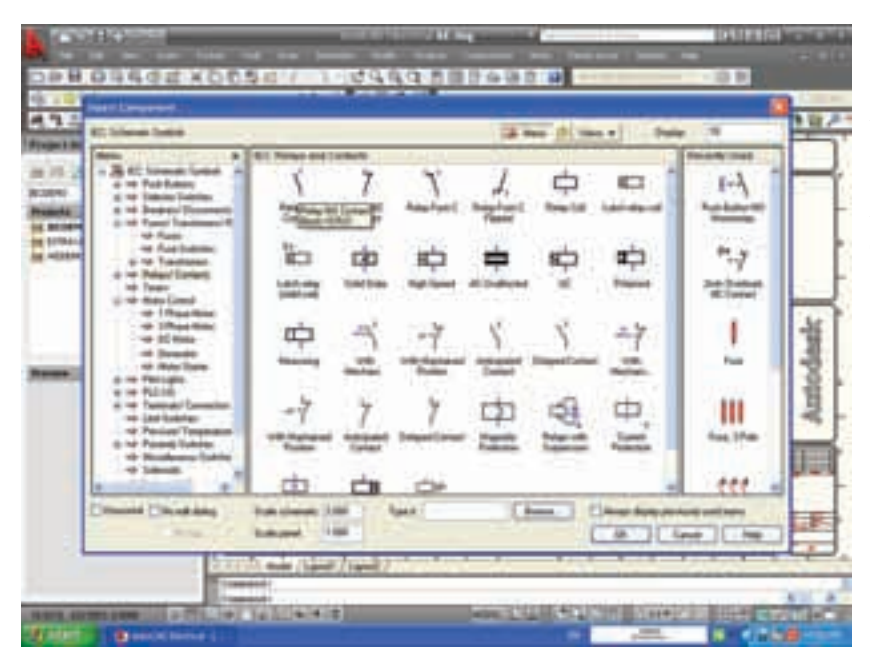

۱۱- کنتاکت کنتاکتور را نیز می توانیداز همان پنجرهای که بوبین را ایجاد کردید (اولین علامت از سـمت چپ کنتاکت باز کنتاکتـور) انتخاب کنید و دکمهی OK را بزنید.

۱۲ - در این حال کنتاکت باز کنتاتور به صورت شناور ظاهر شده آن را در محل مناسب روی مدار فرمان جانشین خط سازید.

به این ترتیب می توانید هر مدار دل خواه را رسم نمایید. برای آشنایی بیشتر با AutoCAD Electrical به کمک مربی خود می توانید مطالب بیش تری را از Help برنامه یاد بگیرید.

یادداشت

......

| A DECIDINATION | DERSTINA PROCESSION |       |
|----------------|---------------------|-------|
|                |                     | = П   |
| umu I          | 11 11               |       |
| 1              | 3.                  | death |
|                |                     | Amto  |
|                | O TI                |       |
| 1              |                     | E.F.  |

فصل پنجم راهاندازی موتورهای الکتریکی سه فاز با رلەھاى قابل برنامەريزى

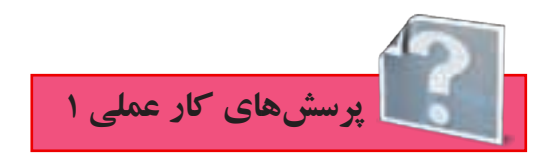

۱- در اجـرای مدارهـای راه انـدازی موتورهای الکتریکی با رلههای قابل برنامهریزی مـدار ....... دقیقا مدار ......خواهد بود که در فصلهای قبل با آن آشنا شدید.

۲- بخش سخت افزاری و نرم افزاری مدار فرمان، در رلههای قابل برنامهریزی (PLR) در زیرتوضیح داده شده است، آن را کامل کنید.

ب- بخــش نــرم افــزاری مدار فرمان بخشــی از مدار فرمان اســت کــه.....و ......آن با رایانه اســت که در راهاندازیهای مختلف ... ....است و به عبارتی برنامه مدار فرمان است که داخل دستگاه رله ریخته میشود. ۳- رله منطقی قابل برنامه ریزی (PLR) را تعریف کنید:

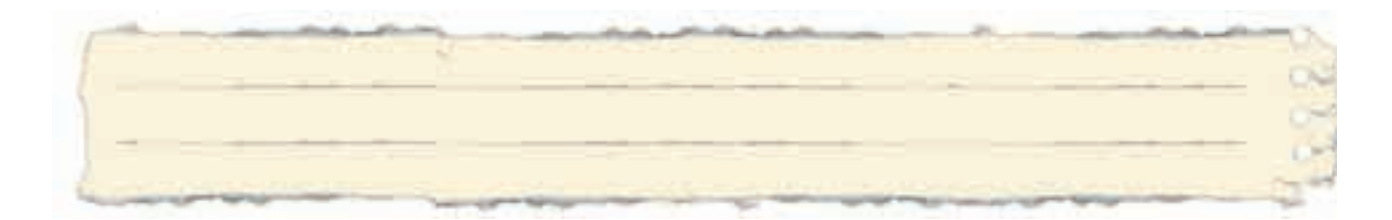

۴- مزایای استفاده از رله قابل برنامهریزی را نسبت به مدارهای کنتاکتوری بنویسید:

۵- در ستون سمت راست نام شرکتهای سازندهای نوشته شده توسط پیکان شرکت را به رله قابل برنامهریزی که شرکت سازندهی آن است مربوط کنید.

| ●زيمنس      | EASY  |
|-------------|-------|
| ●تله مکانیک | ZEN   |
| ●امرون      | ZELIO |
| ●مولر       | LOGO! |

۶- تصویر واقعی چهار نمونه رله قابل برنامهریزی که در حال حاضر توسط سازندگان آنها تولید می شود
در شکل ۱-۵ آمده است نام رله قابل برنامهریزی را بنویسید.

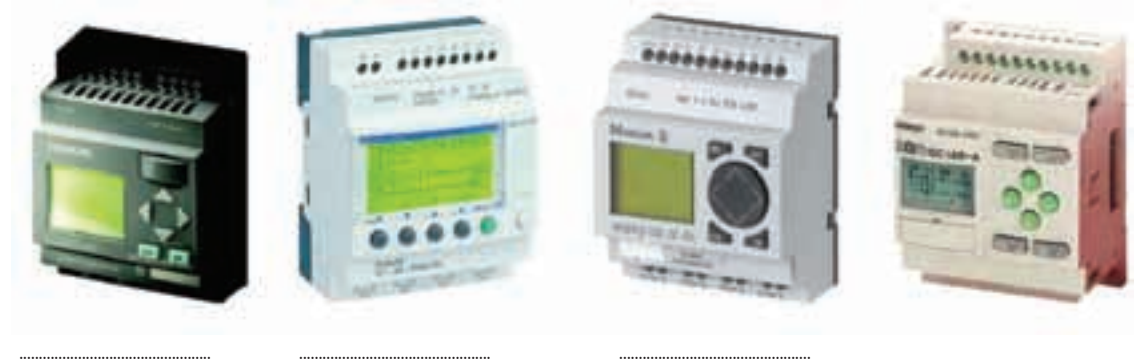

فشكل ۱-۵

۷- در مورد شکل ظاهری رله های قابل برنامه ریزی درست یا نادرست بودن جمله را با علامت 🗹 مشخص کنید. الف)ترمینالهای ورودی در بالا و ترمینالهای خروجی در پایین رله قابل برنامهریزی قرار دارند. ناد, ست 🗌 درست 🗌 ب)ترمینالهای ورودی با حرف I و یک شماره مانند I۱ و I۲ و I۳ و . . . مشخص می شوند. نادر ست 🗌 در ست 🗌 ج)ترمینالهای خروجی با حرفQ و یک شماره مانند Q۱ و Q۲ و Q۳ و....مشخص می شوند. نادر ست 📃 در ست 🗌 د)شستیها و میکروسویچ به خروجی و کنتاکتور - لامپ یا شیربرقی به ورودی متصل میشود. نادر ست 🗌 درست 🗌

۸- در شـکل ۲-۵ اجزای داخلی یک رله قابل برنامهریزی (PLR) آمده اسـت نام هر قسـمت را در مستطیل مربوط به آن بنویسید.

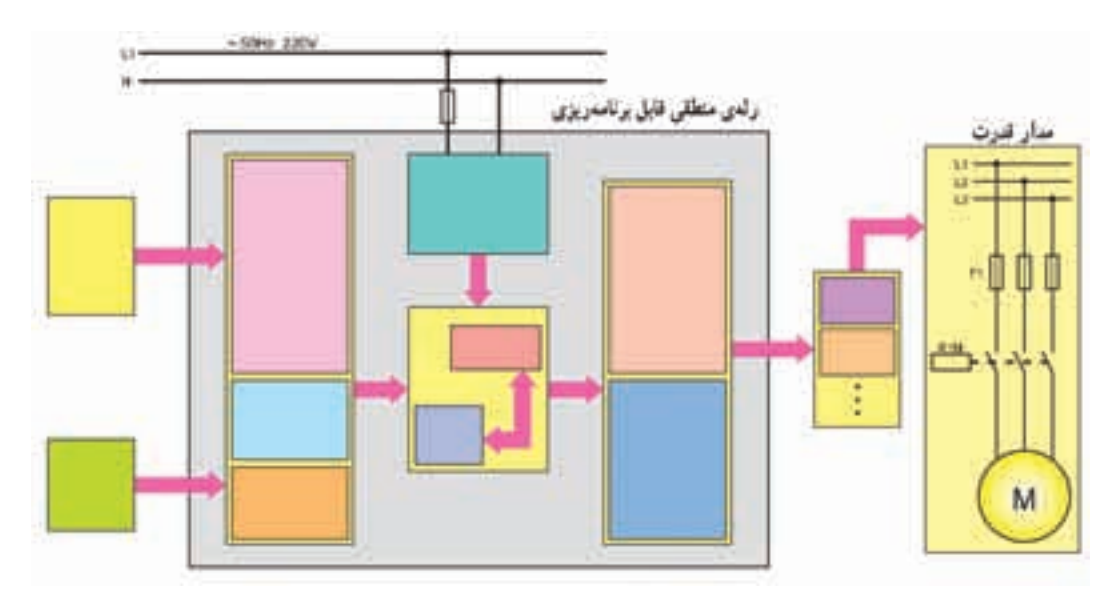

♦شکل۲-۵

۹- در شـکل ۳-۵ شمای ظاهری یک رله قابل برنامهریزی (PLR) آمده است در نام قسمتهای مختلف را در ابرها بنویسید.

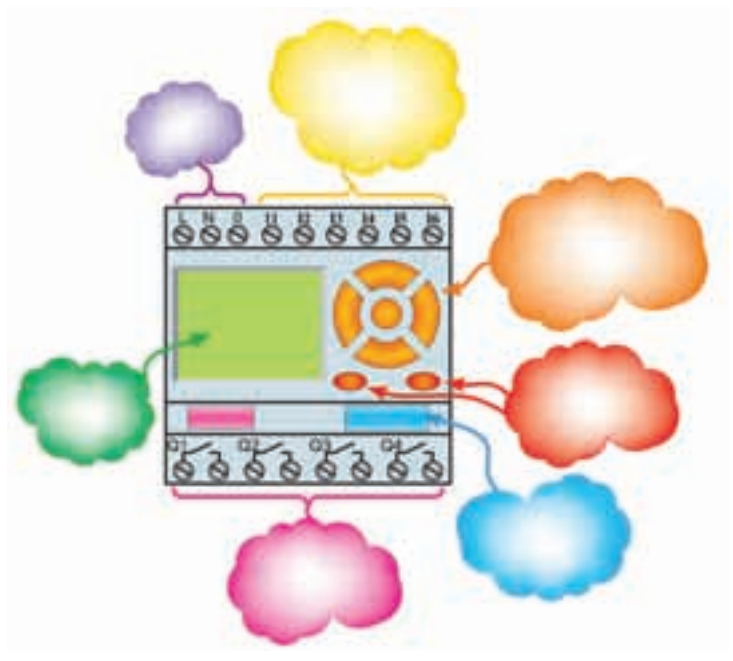

♦شکل۳-۵

۱۰- زبان برنامهنویسی نردبانی را در سطرهای زیر معرفی کنید:

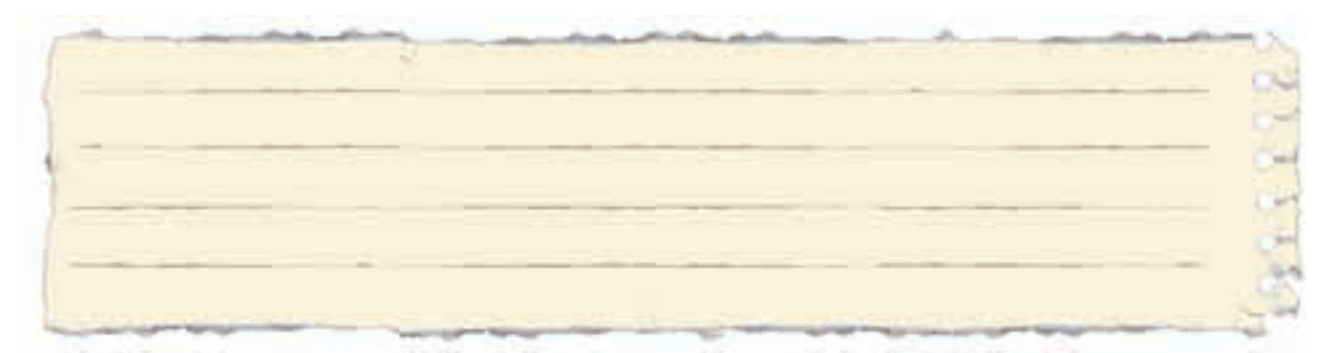

۱۱-زبان برنامهنویسی بلوکی را در سطرهای زیر معرفی کنید:

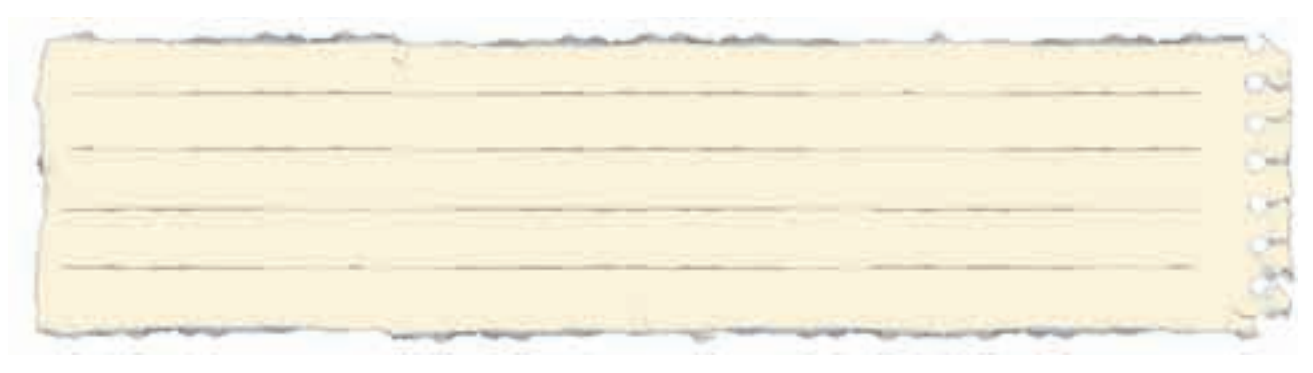

۱۲- جداول مربوط به راهاندازی موتور به صورت لحظهای مربوط به شکلهای ۴-۵ و ۵-۵ را در صورتی که در لحظهی فشردن شستی خروجی Q1 فعال میشود در خانه مربوط علامت⊠ بزنید.

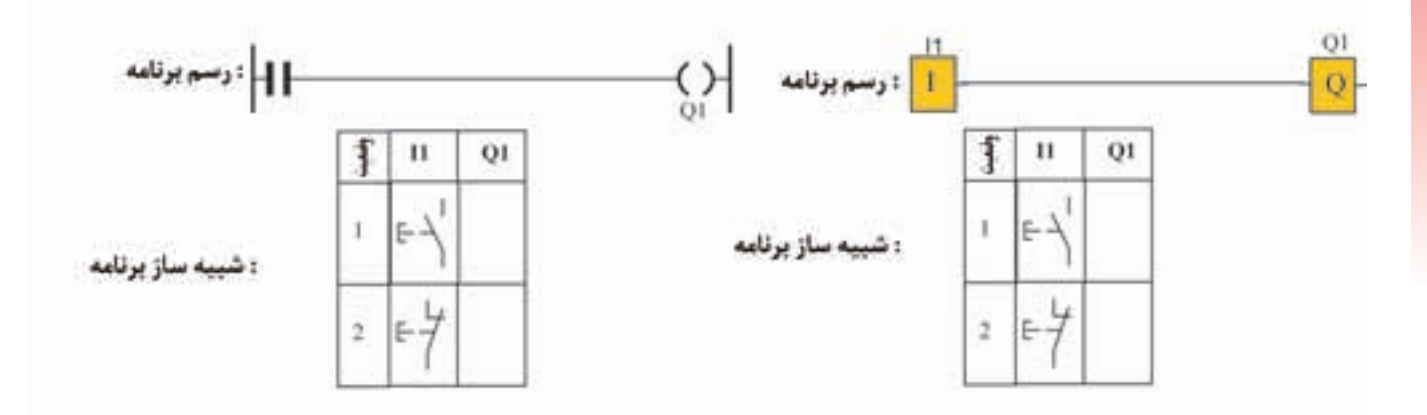

♦شكل۴–۵

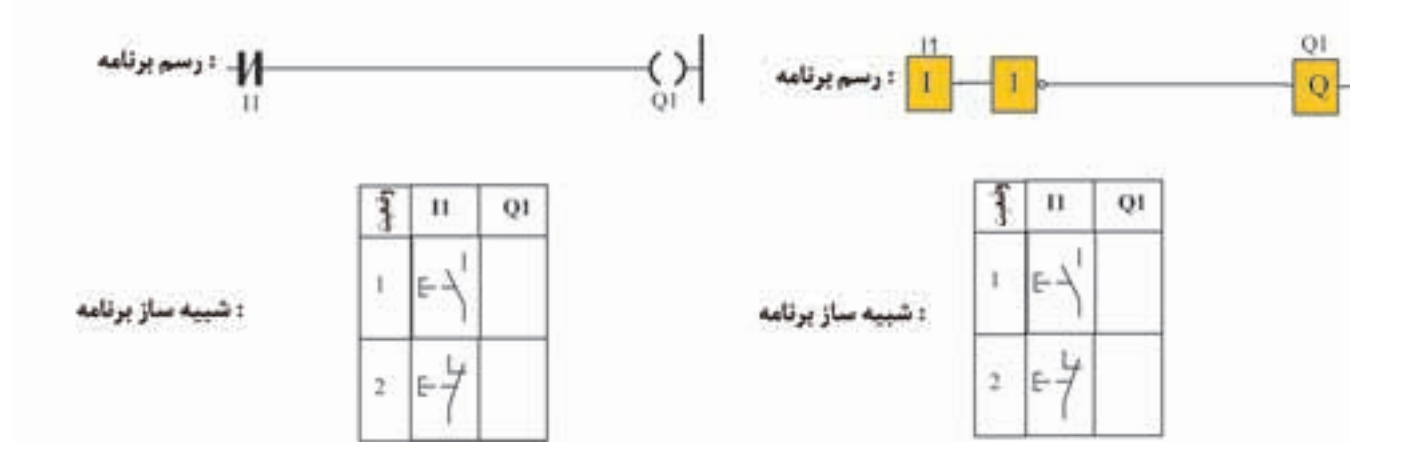

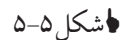

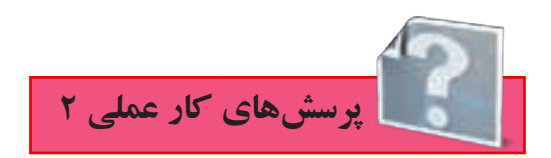

۱-ورودی تحریک شده و تحریک نشده را تعریف کنید و جدول مربوط به آن را در زیر تکمیل کنید.

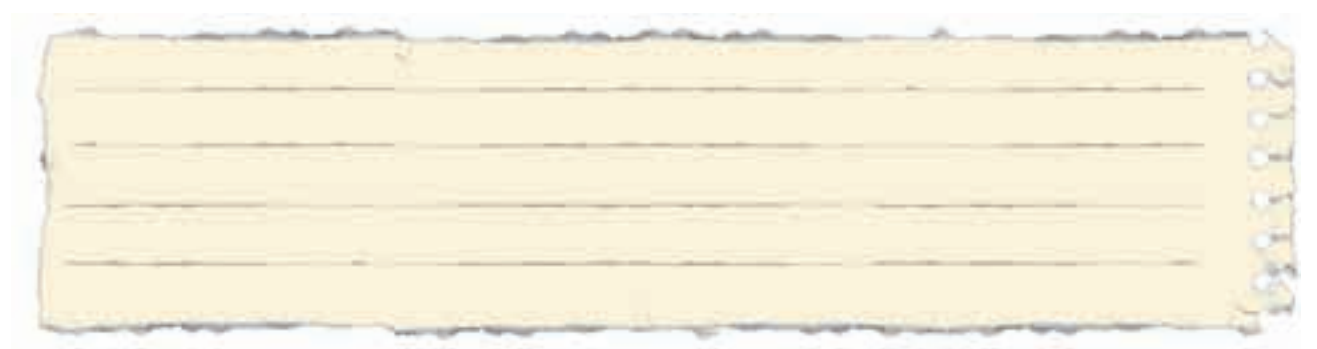

الف) در جدول ۱-۵ با توجه به نوع ورودیها تحریک شده یا تحریک نشده بودن آنها را در جاهای خالی جدول مشخص کنید.

## جدول ۱-۵

| انواع ورودي                             |      |      |      |      |
|-----------------------------------------|------|------|------|------|
| نوع ورودی در برنامه<br>(بخش نرم افزاری) | -11- | -11- | -11- | -11- |
| نوع ورودی در سیمکشی<br>(بخش سخت افزاری) | E-4  | E-   | E-7  | E-7  |

ب) در جدول۲-۵ با توجه به نوع ورودیها تحریک شده یا تحریک نشده بودن آنها را در جاهای خالی جدول مشخص کنید.

## ٩جدول ۲−۵

| اتواع ورودي                             |     |    |     |    |
|-----------------------------------------|-----|----|-----|----|
| نوع ورودی در برنامه<br>(بخش نرم افزاری) | 1   |    |     | -  |
| توع ورودی در سیمکشی<br>(بخش سخت افزاری) | E-7 | E- | E-7 | E- |

۲- با توجه به نقشـهی مدار راهاندازی موتور سـه فاز به صورت دایم، برای جاهای خالی در جملات زیر برنامه مناسب را مشخص کنید.

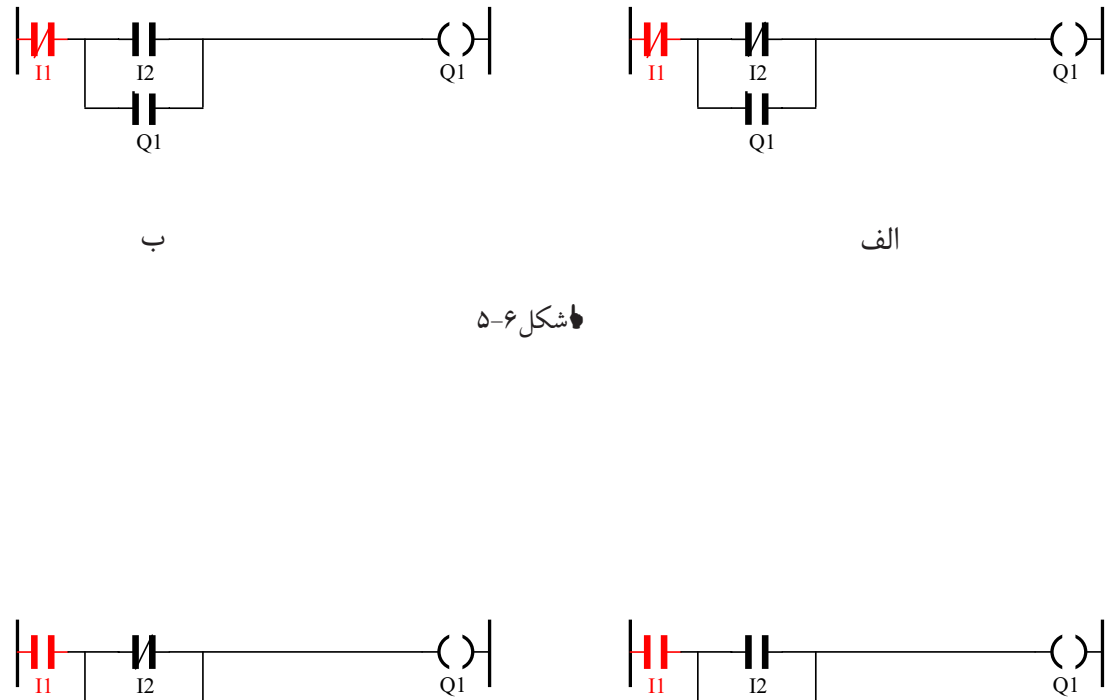

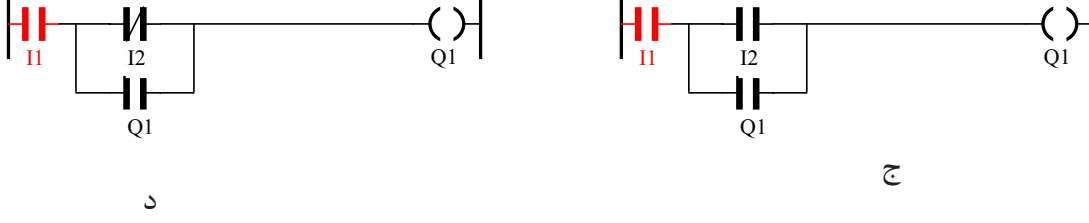

♦شکل۷–۵

 ۳- با توجه به نقشــهی مدار، راهاندازی موتور ســه فاز به صورت دایم، برای جاهای خالی در جملات زیر برنامه مناسب را مشخص کنید.

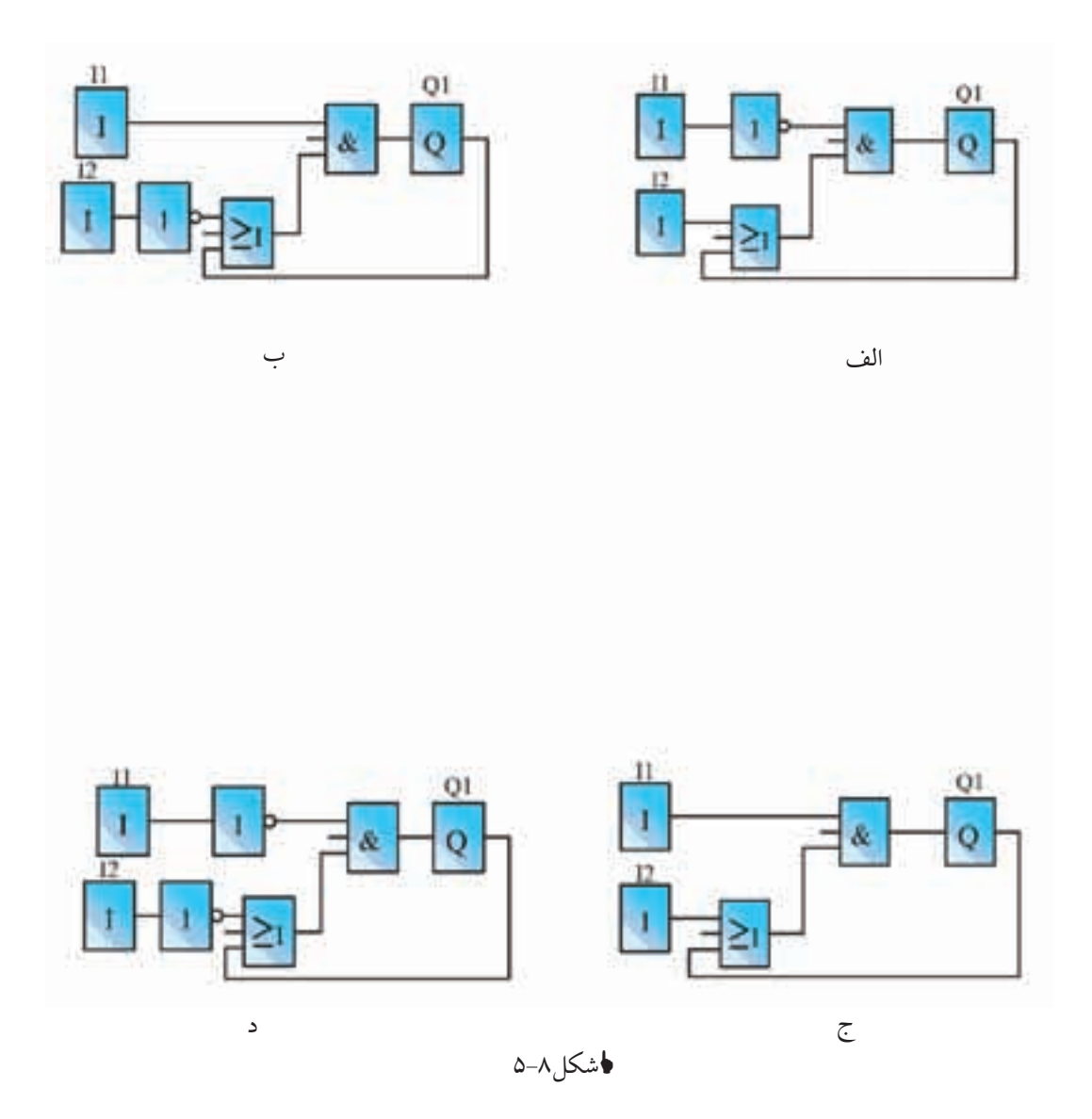

 ۴\_ برنامهی شـکل ۹−۵ برای مدار راهاندازی دایم کار را به گونهای کامل کنید که با فشـردن START متصل به ورودی I۲ موتور دایم روشن شود و با فشردن START متصل به ورودی I۱ خاموش شود.

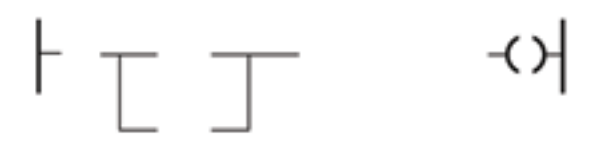

♦شکل۹–۵

۵- برنامهی شکل ۱۰-۵ برای مدار راهاندازی دایم کار را به گونهای کامل کنید که با فشردن START متصل به ورودی I۲ موتور دایم روشن شود و با فشردن STOP متصل به ورودی I۱ خاموش شود.

-(거

♦شکل۱۰-۵

۶- برنامهی شـکل ۱۱–۵ برای مدار راهاندازی دایم کار را به گونهای کامل کنید که با فشـردن STOP متصل به ورودی I۲ موتور دایم روشن شود و با فشردن START متصل به ورودی I۱ خاموش شود.

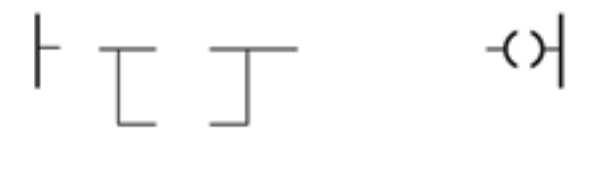

♦شكل١١-٥

۷- برنامه ی شـکل ۱۲-۵ برای مدار راهاندازی دایم کار را به گونه ای کامل کنید که با فشـردن STOP متصل به ورودی I۱ خاموش شود. به ورودی I۱ خاموش شود.

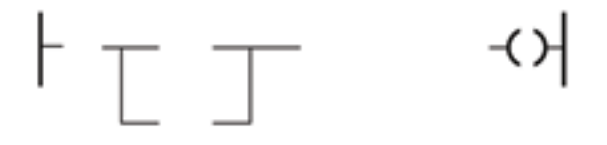

فشكل ١٢-٥

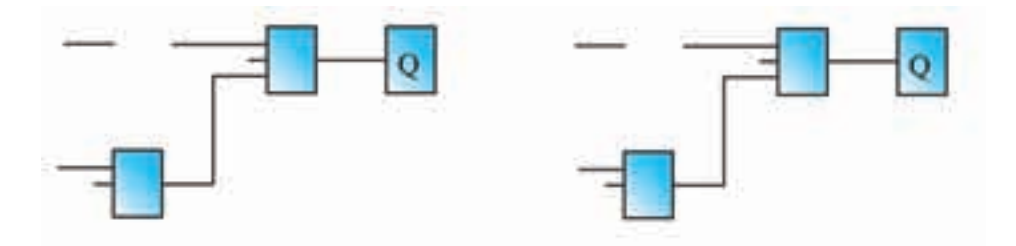

۸- برنامهی مدار راهاندازی دایم کار بالا را به گونهای
کامل کنید که با فشردن STOP متصل به ورودی IT
موتور دایم روشن شود و با فشردن STOP متصل به
ورودی I1 خاموش شود.

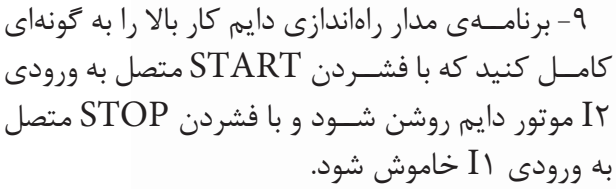

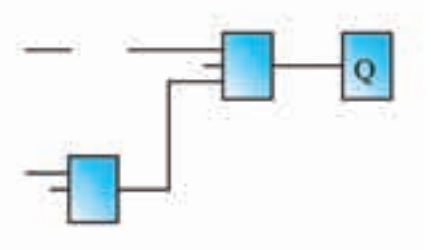

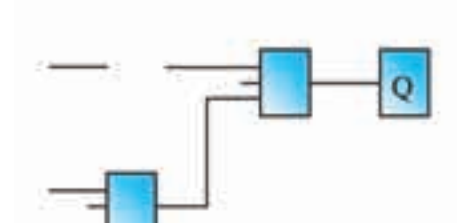

۱۰-برنامهی مدار راهاندازی دایم کار بالا را به گونهای کامل کنید که با فشردن STOP متصل به ورودی I۲ موتور دایم روشن شود و با فشردن START متصل به ورودی I۱ خاموش شود.

۱۱- برنامهی مدار راهاندازی دایم کار بالا را به گونهای کامل کنید که با فشردن START متصل به ورودی I۲ موتور دایم روشن شود و با فشردن START متصل به ورودی I۱ خاموش شود.

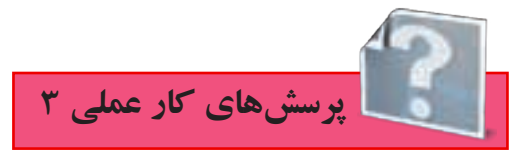

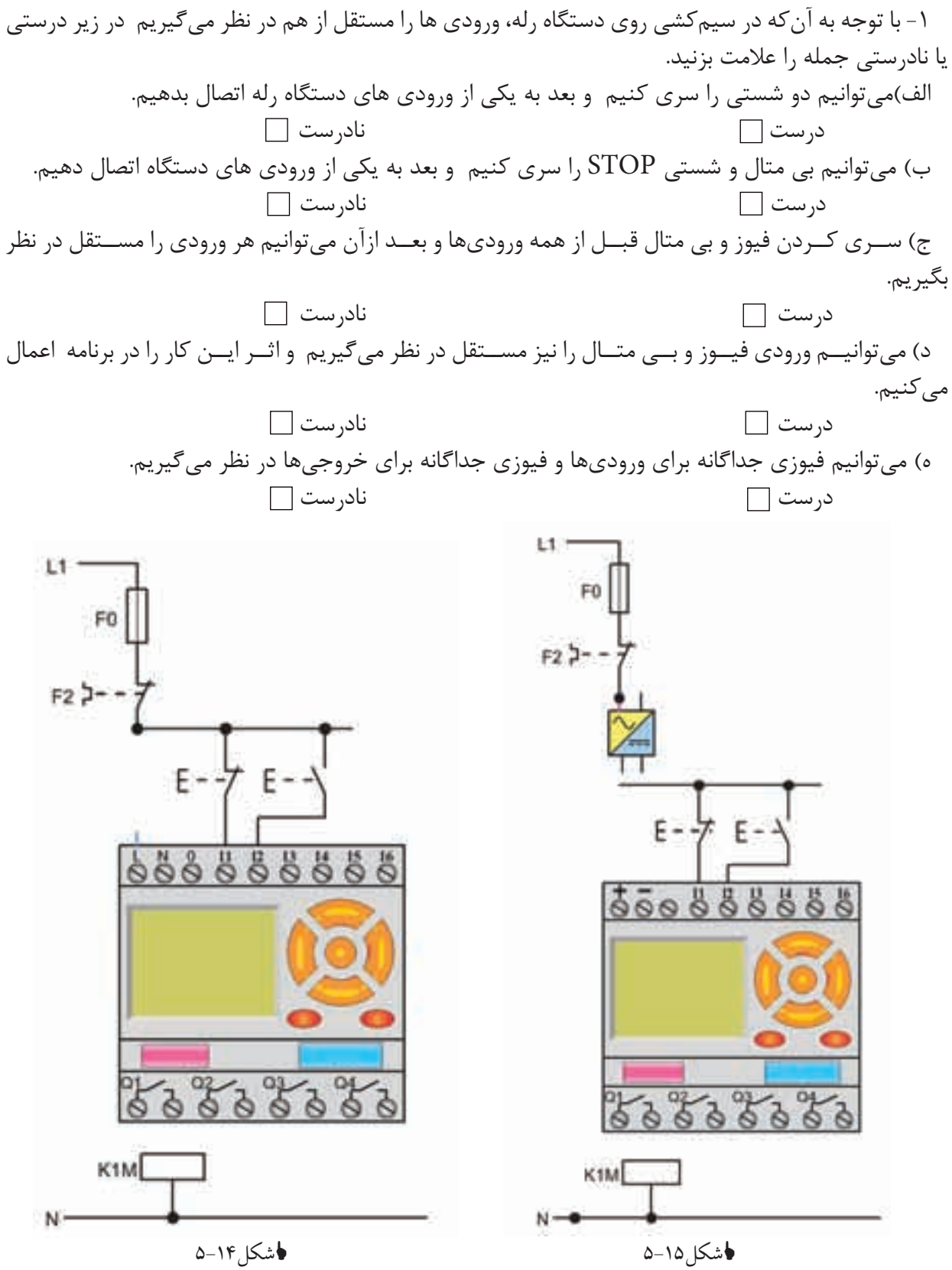

۲- نقشه یمدار راهاندازی دایم کار موتور را با دو شستی START در ورودی ها تکمیل کنید.

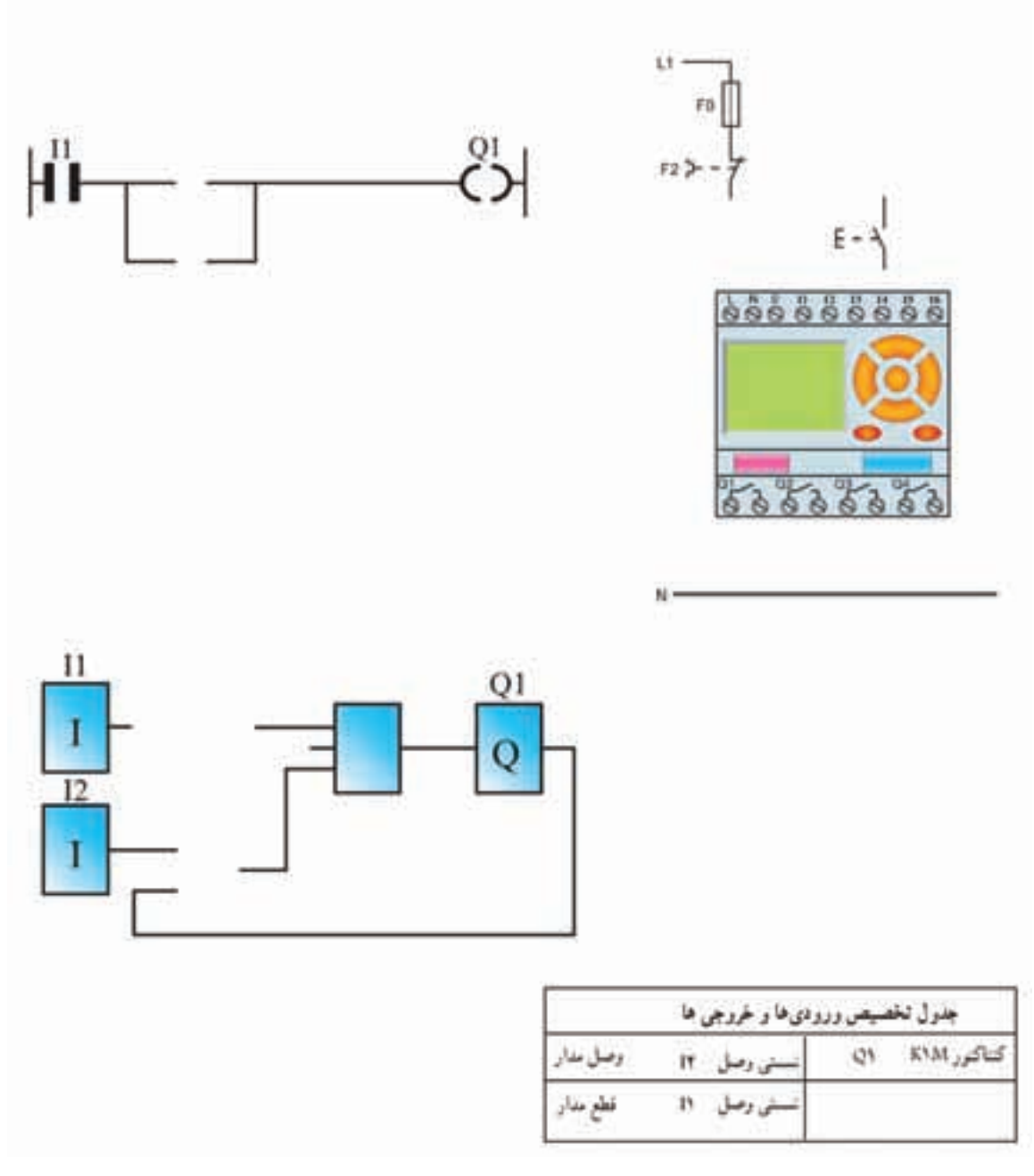

♦شكل1۶-۵

۳- نقشه ی مدار راهاندازی دایم کار موتور را با( START برای روشن کردن و STOP برای خاموش کردن) تکمیل کنید.

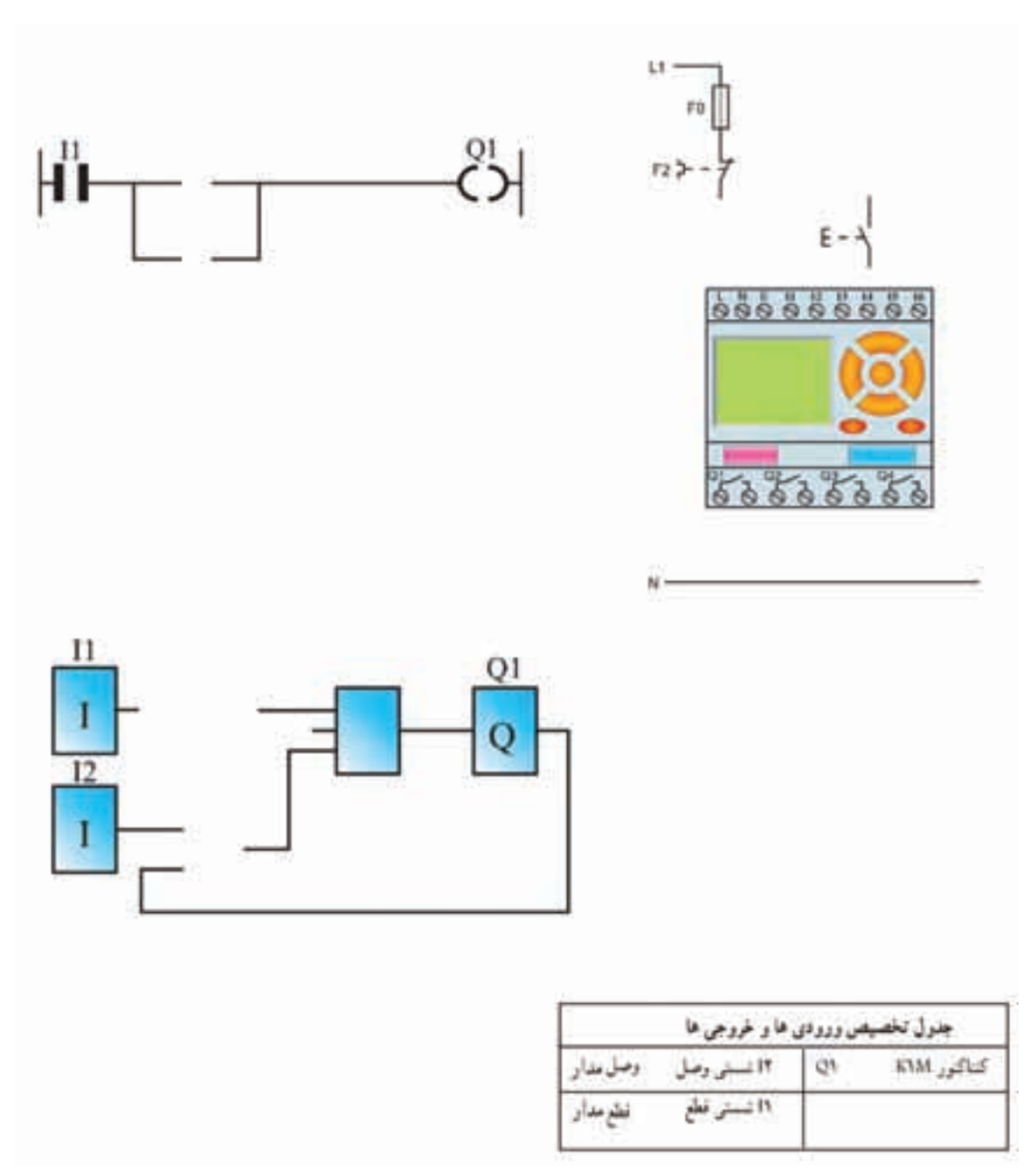

♦شکل۱۷–۵
۴- نقشهی مدار راهاندازی دایم کار موتور را با دوشستی استارت در ورودی ها تکمیل کنید.(با تابع RS)

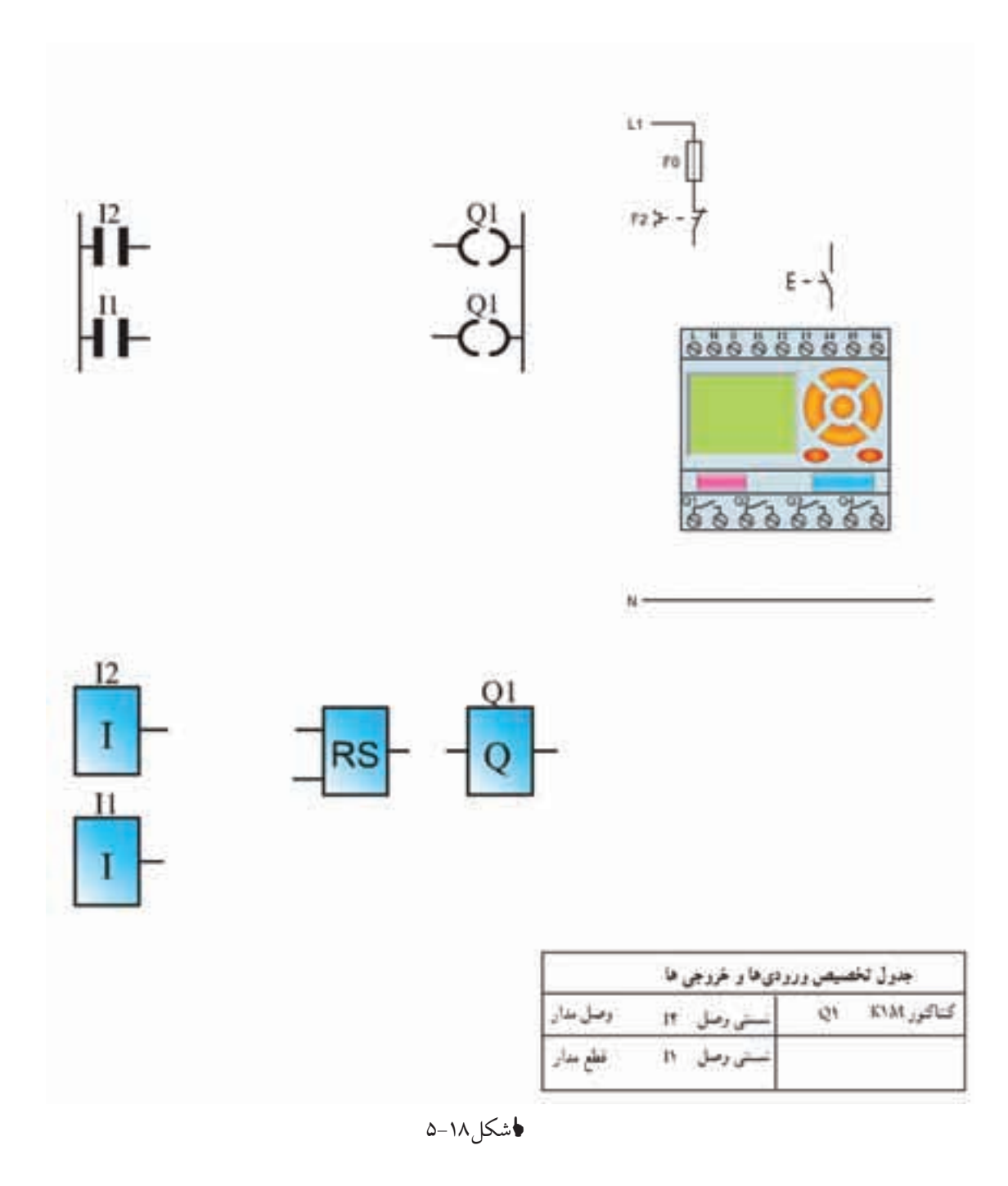

۵- نقشهی مدار راهاندازی دایم کار موتور را با تابع RS تکمیل کنید.

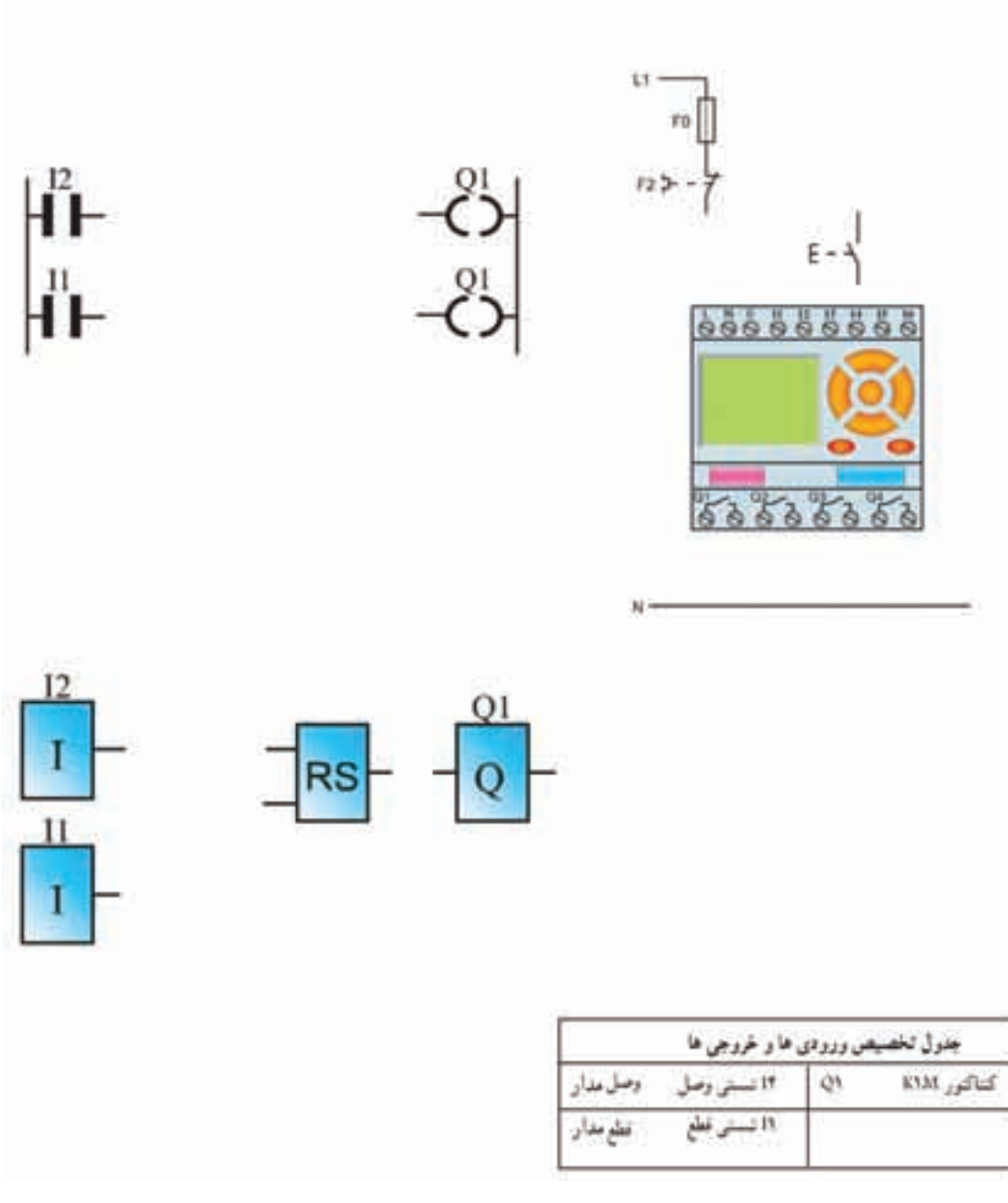

♦شکل۹۹-۵

۶- فرض کنید مدار راهاندازی دایم کار به وسیله رله قابل برنامهریزی را با وجود شستی STOP برای خاموش کردن و START برای روشن کردن در سیم کشی برنامهنویسی کنیم در زیر این کار به دو صورت انجام گرفته است.

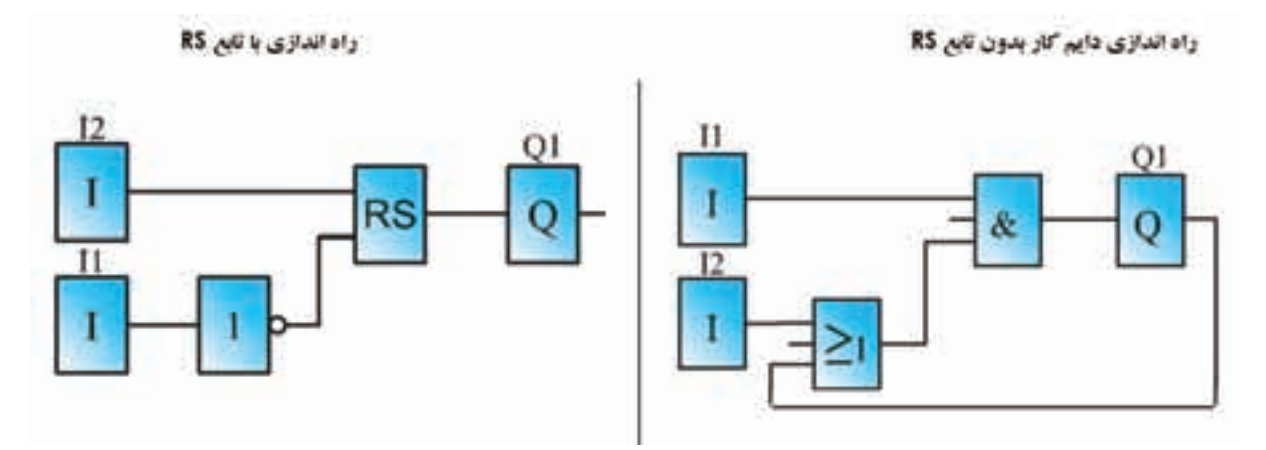

ا شکل ۲۰-۵

در مدار سـمت چپ به ازای شسـتی STOP در سیمکشـی برای خاموش کردن مدار در برنامه یک ورودی کنتاکت بسـته I<u>۱</u> در نظر گرفتیم اما در مدار سمت راسـت به ازای شستی STOP در سیمکشی برای خاموش کردن مدار در برنامه یک کنتاکت بازI۱ در نظر گرفته شده از این تفاوت در دو مدار چه نتیجهای می گیرید؟ راهنمایی: از مفهوم ورودی تحریک شده و تحریک نشده استفاده کنید.

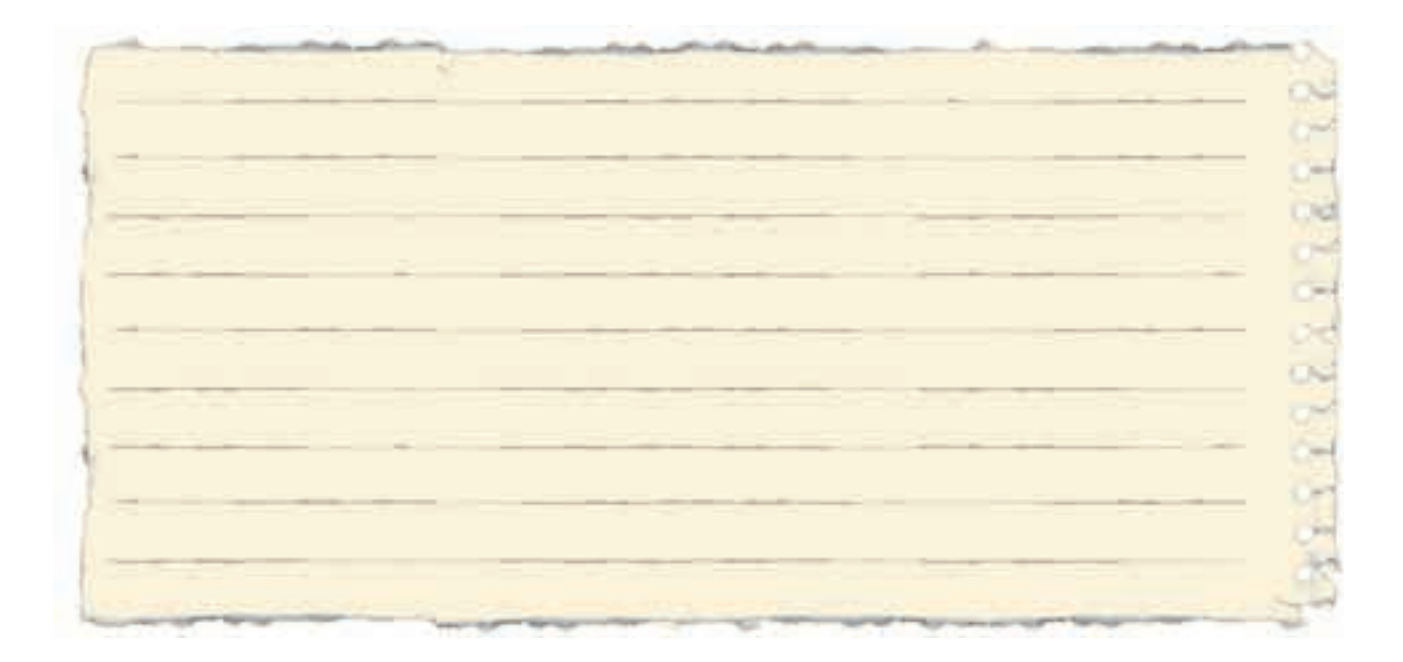

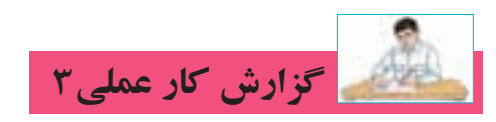

## تاریخ انجام کار عملی: / / ۱۳

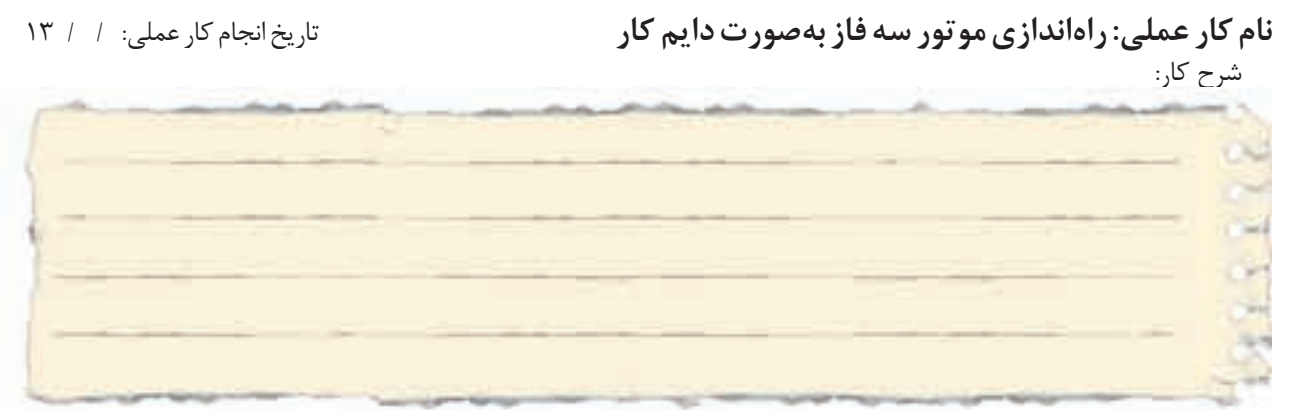

طرز کار مدار را بنویسید:

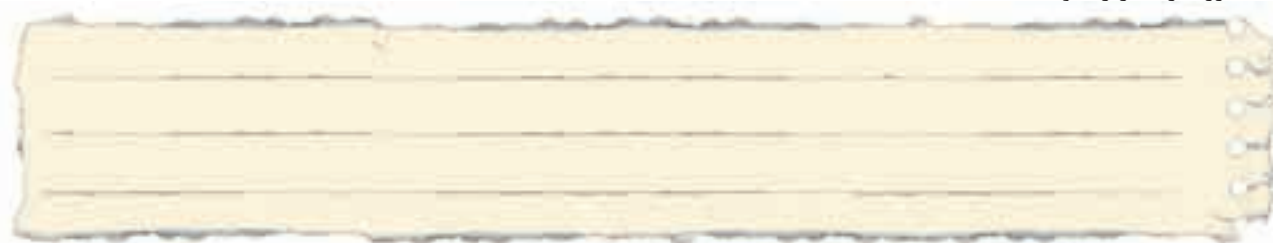

عیوب احتمالی در کار:

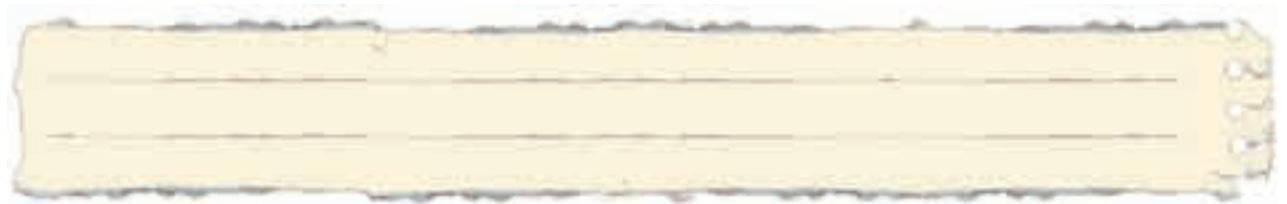

ليست وسايل مورد نياز:

| تعداد / مقدار | مشخصات فنی | نام وسيله | رديف | تعداد/مقدار | مشخصات فنی | نام وسيله | رديف |
|---------------|------------|-----------|------|-------------|------------|-----------|------|
|               |            |           | ۵    |             |            |           | ١    |
|               |            |           | ۶    |             |            |           | ۲    |
|               |            |           | ۷    |             |            |           | ٣    |
|               |            |           | ٨    |             |            |           | ۴    |

| نام ابزار | رديف | نام ابزار | رديف | نام ابزار | رديف |
|-----------|------|-----------|------|-----------|------|
|           | Y    |           | ۴    |           | ١    |
|           | ^    |           | ۵    |           | ٢    |
|           | ٩    |           | ۶    |           | ٣    |

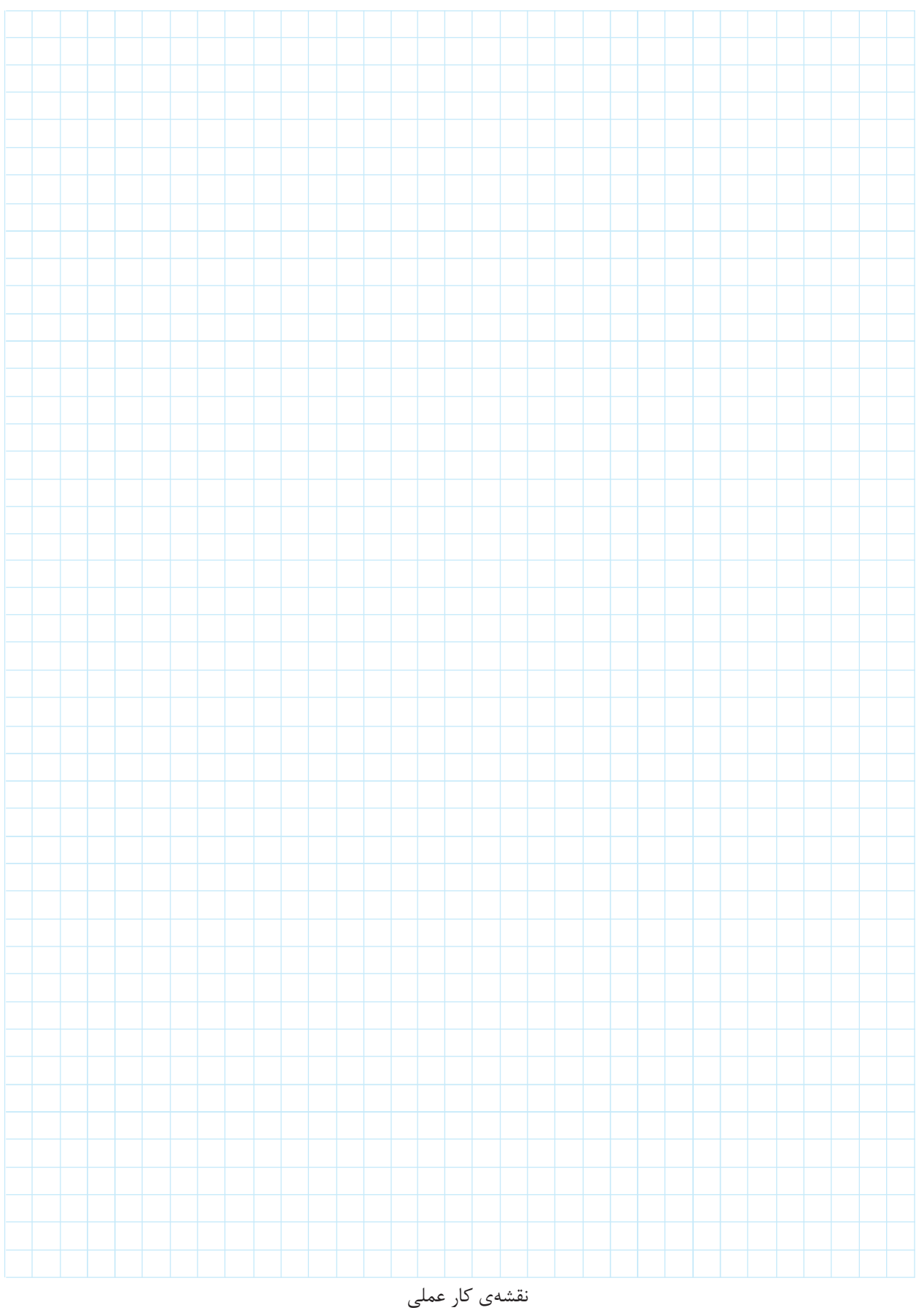

1.1-1.1 1 FO F2 >--95 F2 96 01 E -02 00000000000 13 KIM 14 1. II. A1 KIM [ A2 N N 13 I QI I4 RS п I 12

۷- نقشهی مدار راه اندازی موتور کنترل از دو محل را تکمیل کنید.

♦شکل۲۱-۵

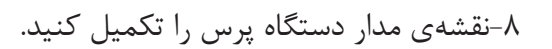

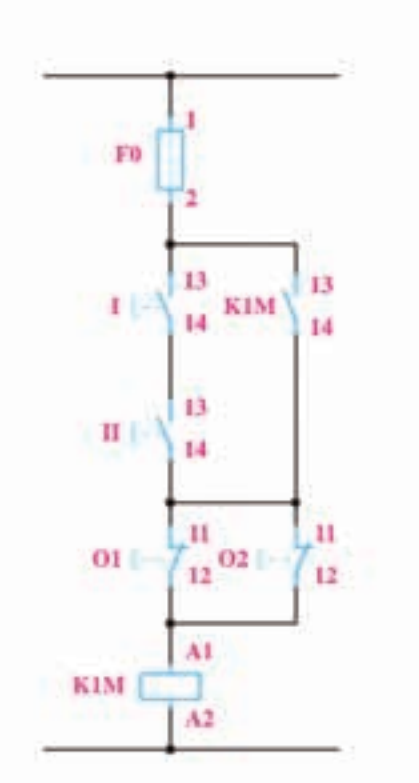

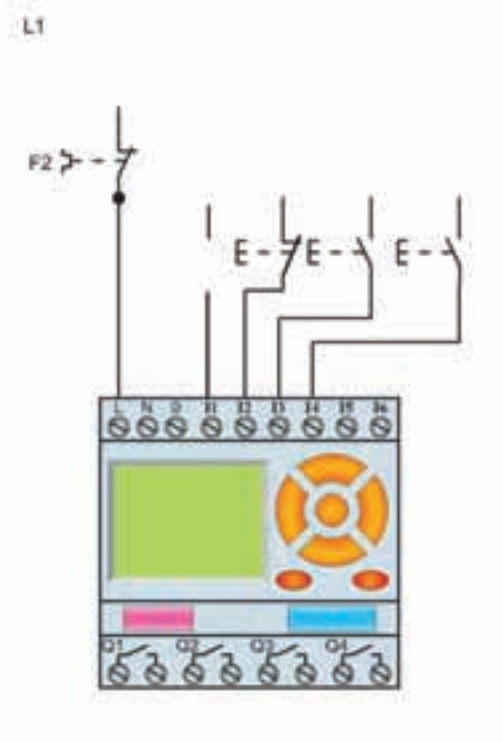

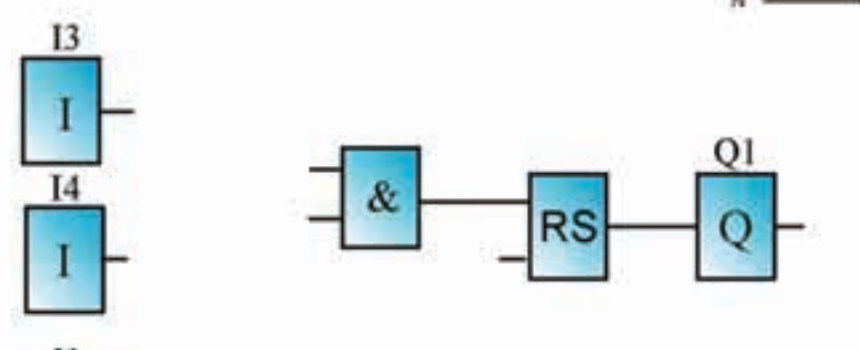

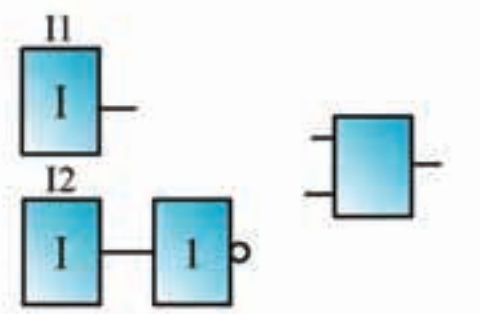

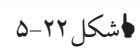

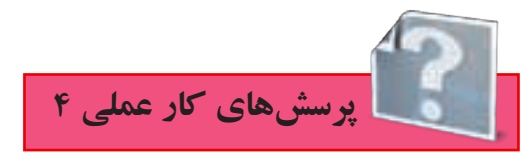

۱- اگر برنامهی شـکل ۲۳-۵ را به عنوان برنامهی یکی پس از دیگری به جای برنامهای که در کتاب درسـی رسم شده بپذیریم، چه تفاوتی از نظر کارکرد با هم خواهند داشت؟

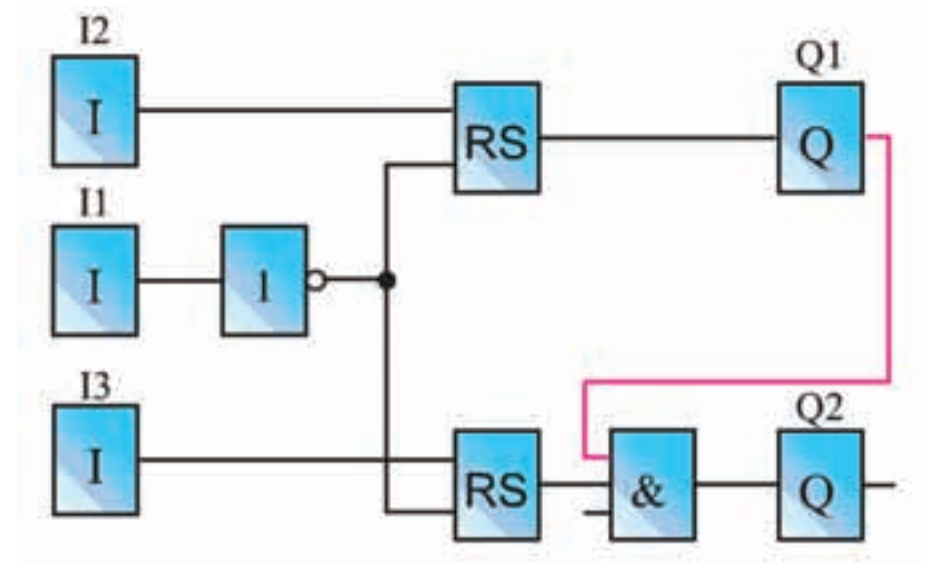

♦شکل۲۳–۵

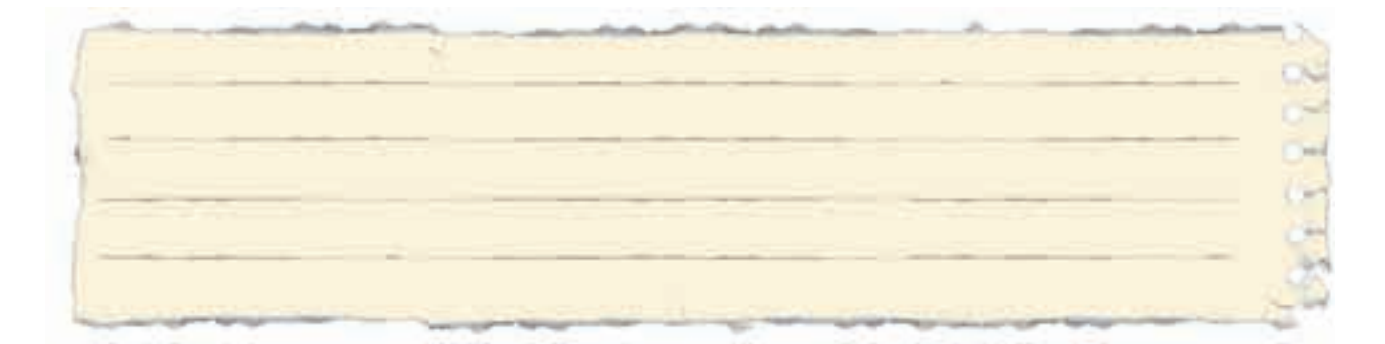

آیا میتوان گفت برنامه بالا برای راهاندازی دو موتور به صورت یکی پس از دیگری عملکردی مشابه مدار شکل ۲۲-۴ در کار عملی ۳ فصل قبل دارد؟

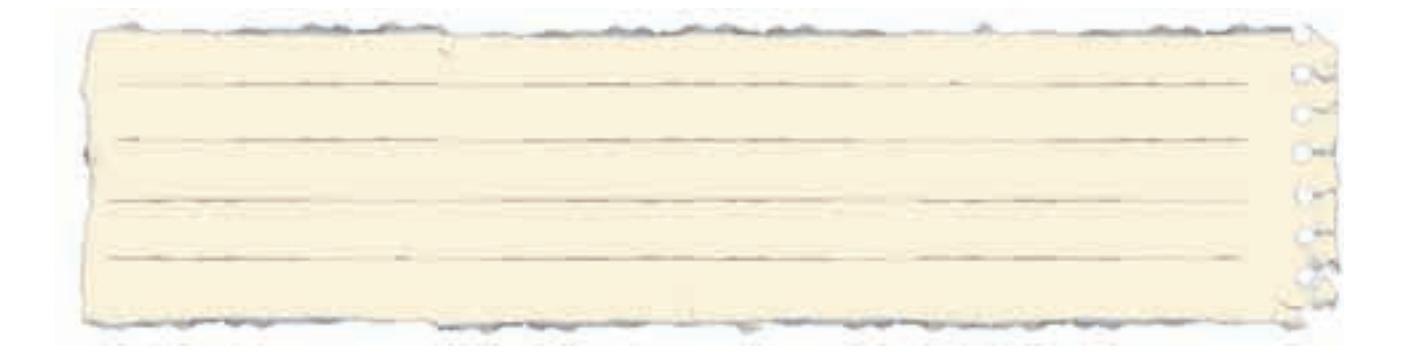

۲- برنامه و مدار سیم کشی راهاندازی دایم با کنتاکت بسته بی متال در ورودی سیم کشی را تکمیل کنید.

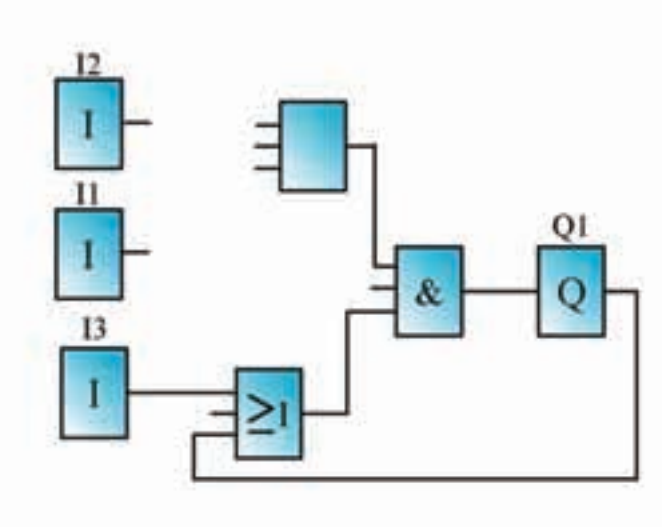

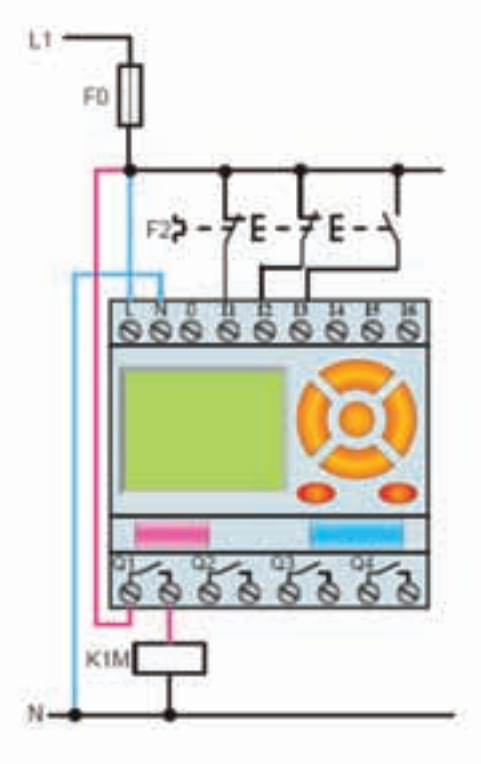

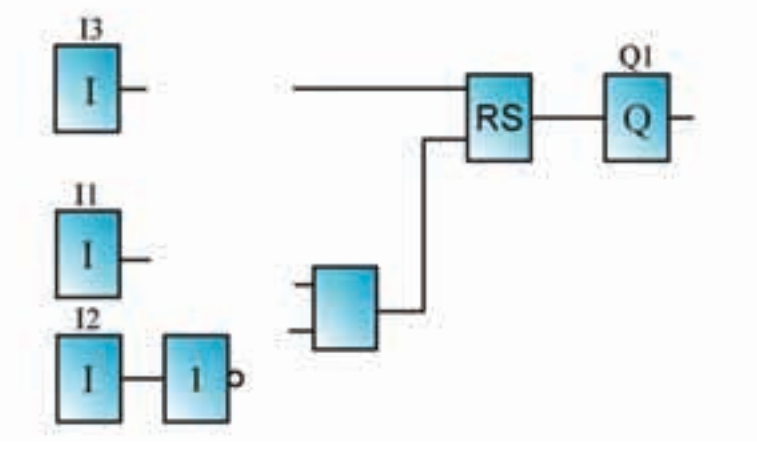

♦شكل۲۴-۵

۳- نقشهی مدار راهاندازی یکی پس از دیگری را تکمیل نمایید.

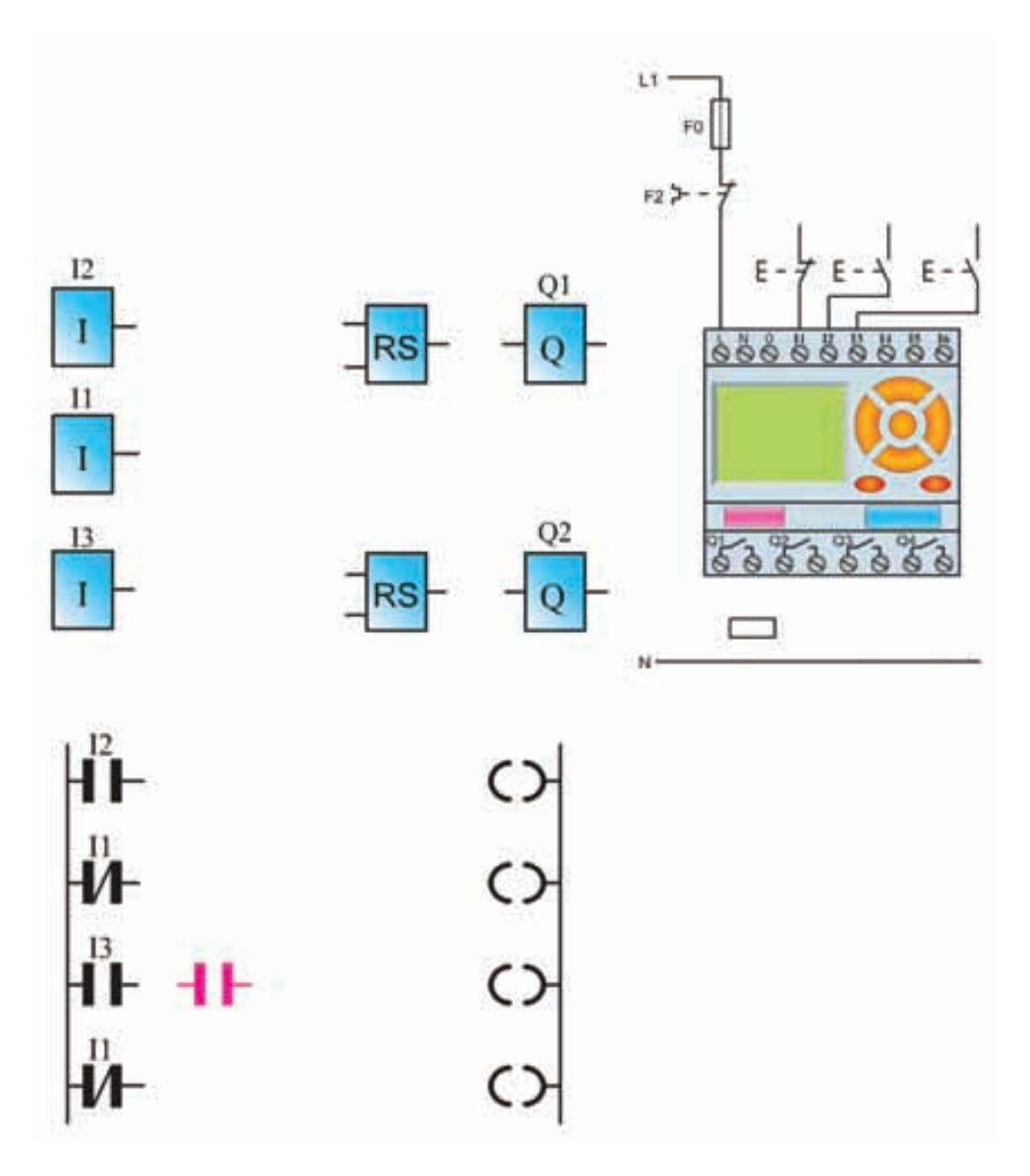

♦شکل۲۵–۵

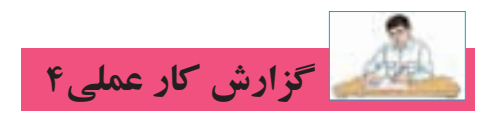

تاريخ انجام كار عملي: / / ١٣

نام کار عملی: راهاندازی موتور سه فاز به صورت یکی پس از دیگری

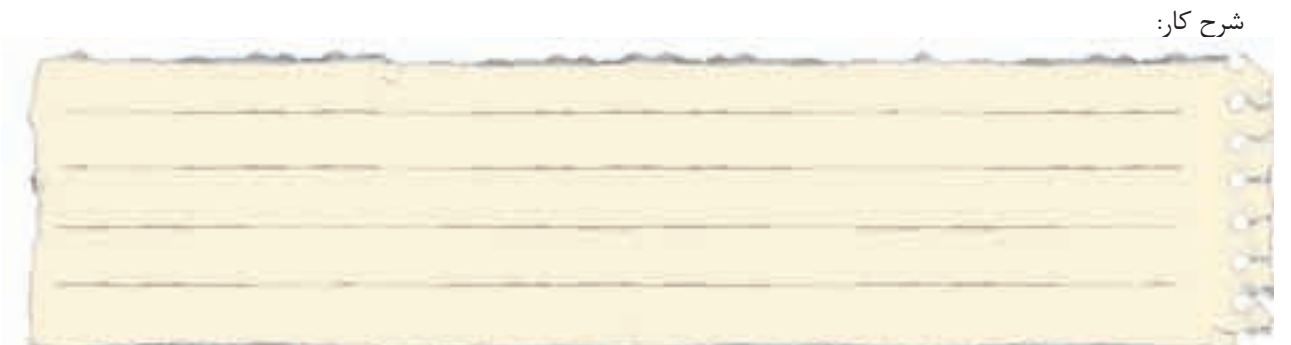

طرز کار مدار را بنویسید:

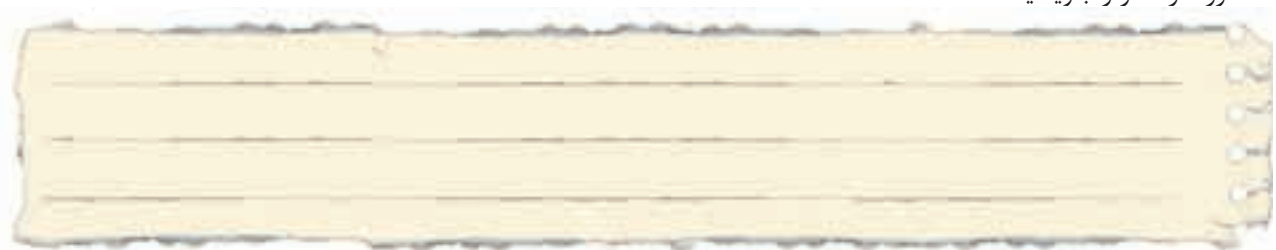

عیوب احتمالی در کار:

ليست وسايل مورد نياز:

| تعداد / مقدار | مشخصات فنی | نام وسيله | رديف | تعداد/مقدار | مشخصات فنی | نام وسيله | رديف |
|---------------|------------|-----------|------|-------------|------------|-----------|------|
|               |            |           | ۵    |             |            |           | ١    |
|               |            |           | ۶    |             |            |           | ٢    |
|               |            |           | ۷    |             |            |           | ٣    |
|               |            |           | *    |             |            |           | ۴    |

|           |      |           |      | -         | -    |
|-----------|------|-----------|------|-----------|------|
| نام ابزار | رديف | نام ابزار | رديف | نام ابزار | رديف |
|           | ۷    |           | ۴    |           | ١    |
|           | ^    |           | ۵    |           | ٢    |
|           | ٩    |           | ۶    |           | ٣    |

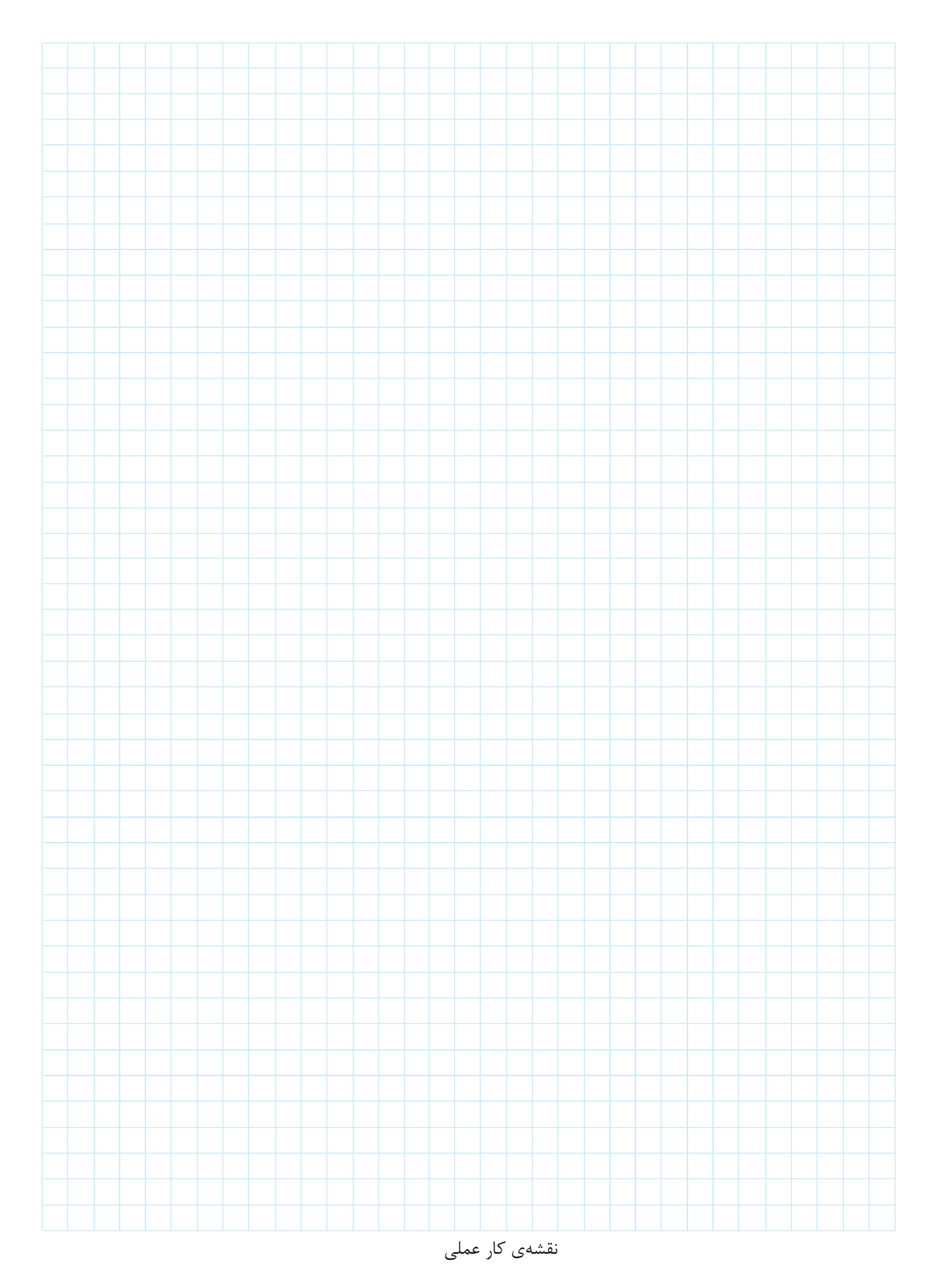

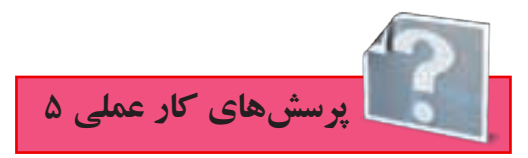

۱- نقشهی مدار راهاندازی چپگرد- راستگرد با حفاظت کامل را تکمیل نمایید.

L1-

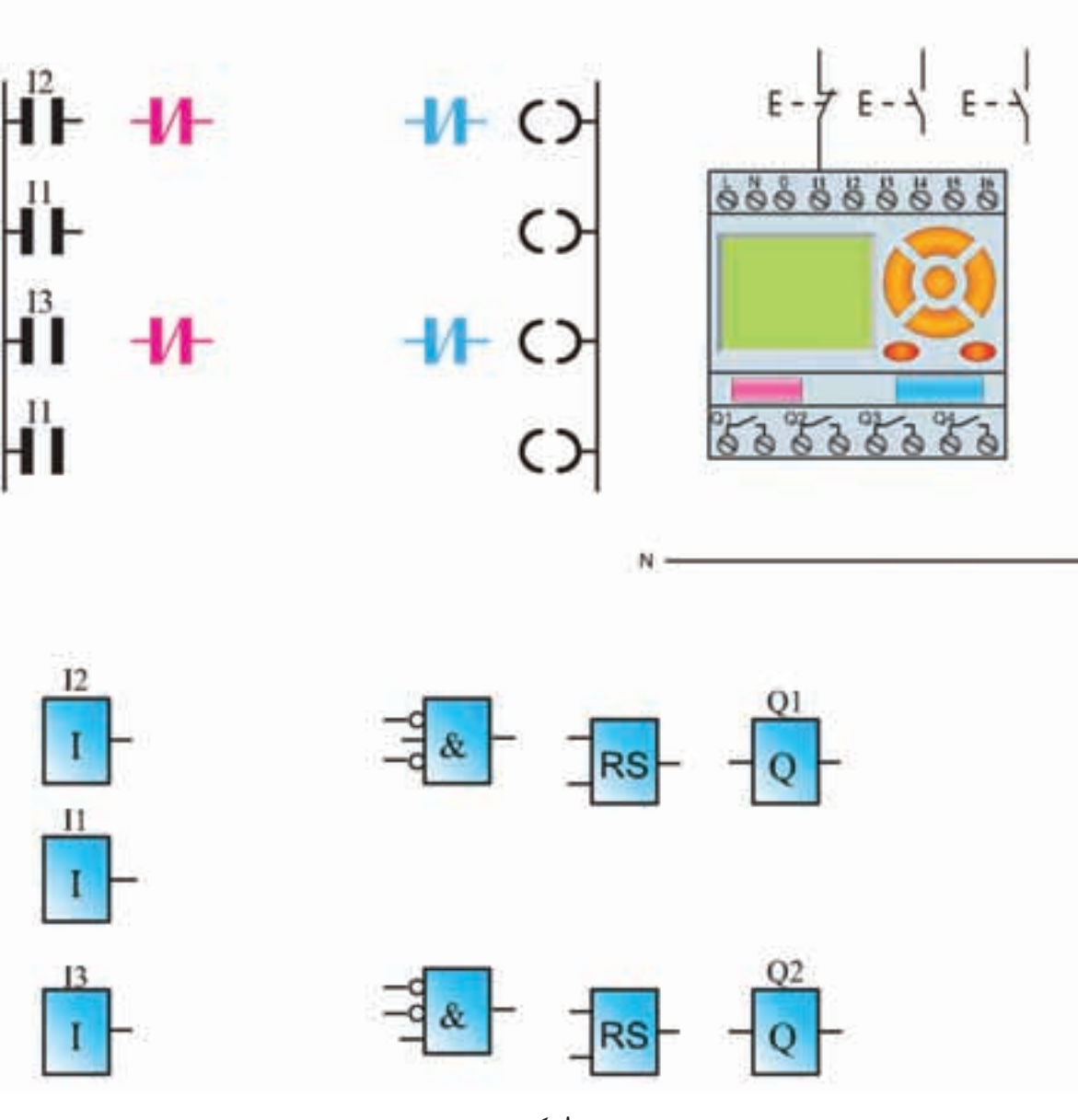

♦شكل٢۶-۵

۲- نقشهی مدار راهأندازی چپگرد- راستگرد سریع را تکمیل نمایید.

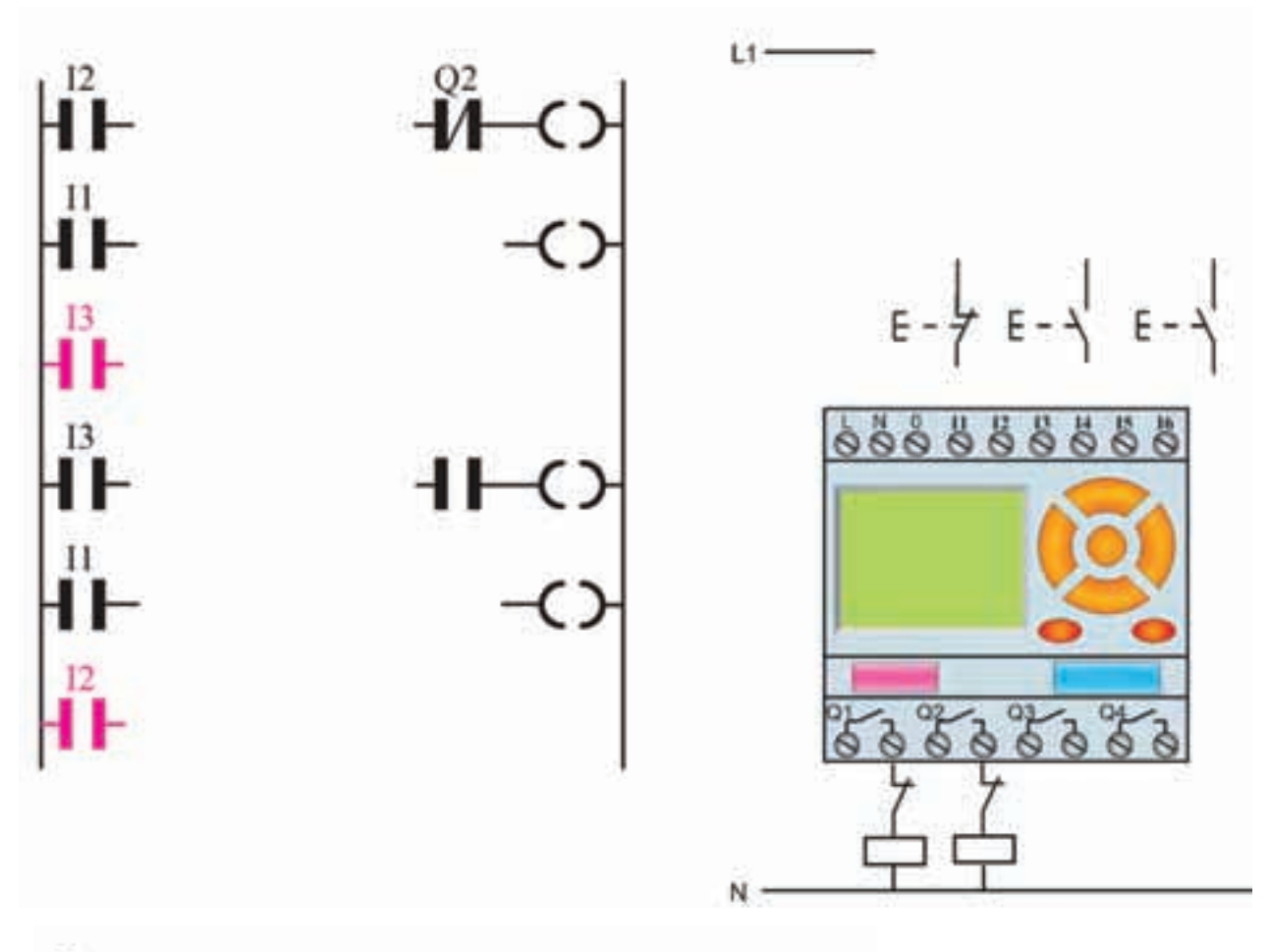

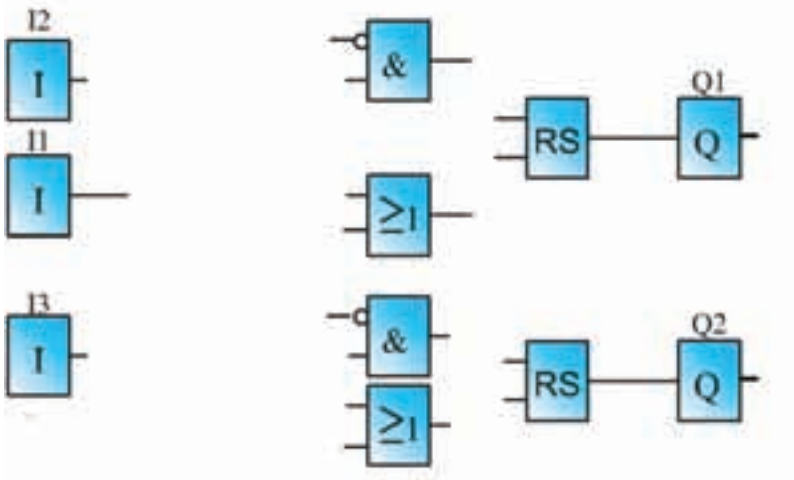

♦شکل۲۷-۵

۳- نقشهی مدار راهاندازی چپگرد- راستگرد سریع دستی و با میکروسویچ را تکمیل نمایید.

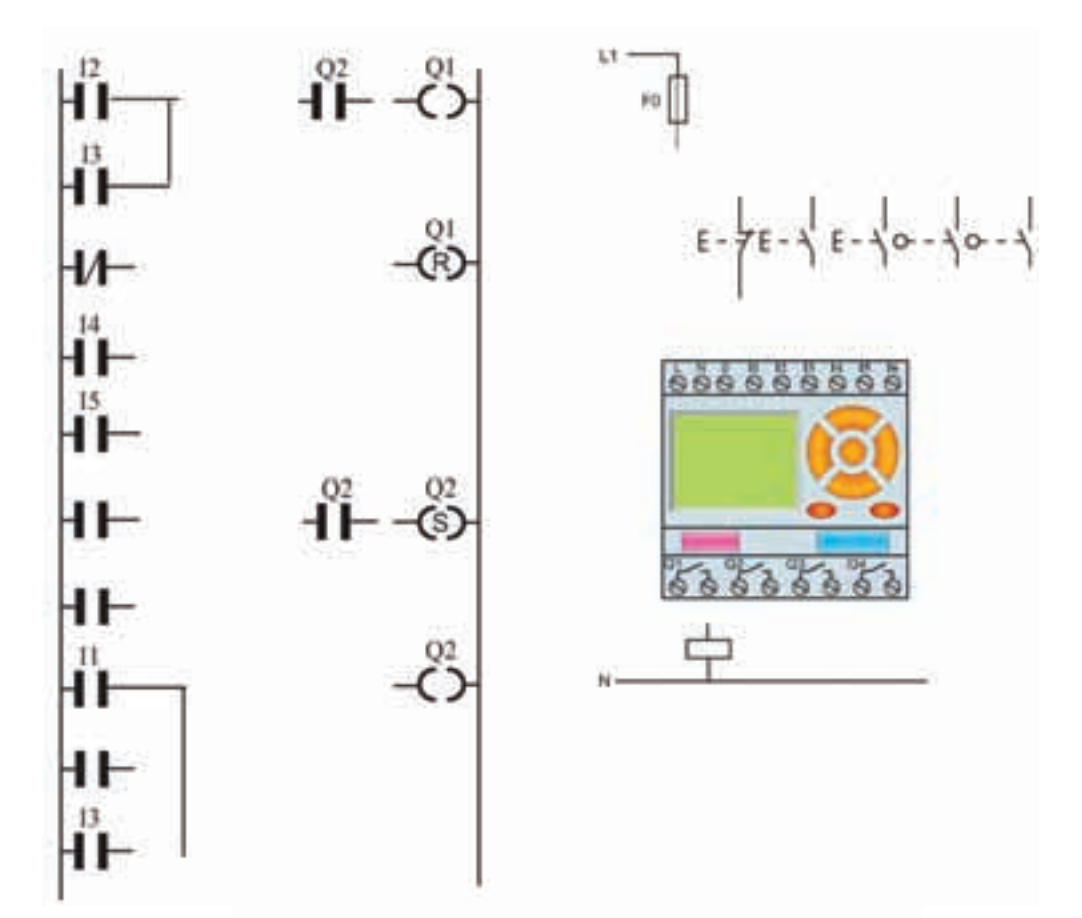

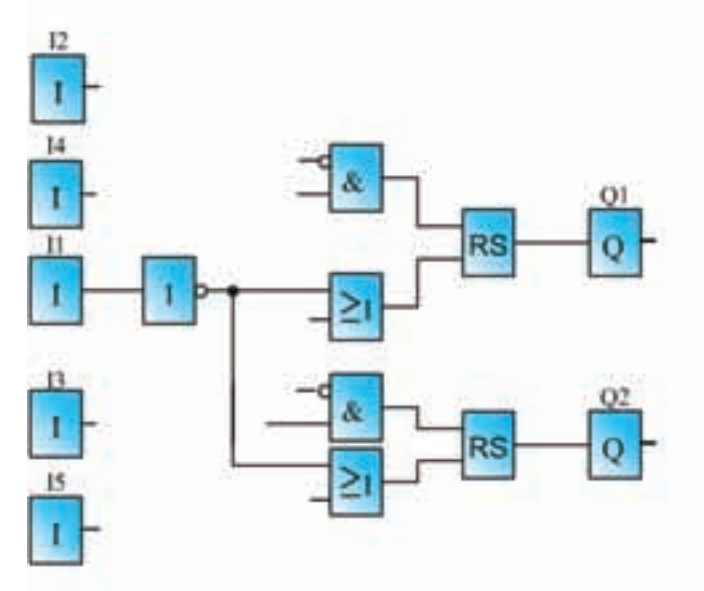

♦شکل۲۸-۵

۴- نقشهی مدار چپگرد-راستگرد سریع را تکمیل نمایید. برنامهی نردبانی(در برنامه از کنتاکت باز یک خروجی در مسیر reset خروجی دیگر استفاده کنید).

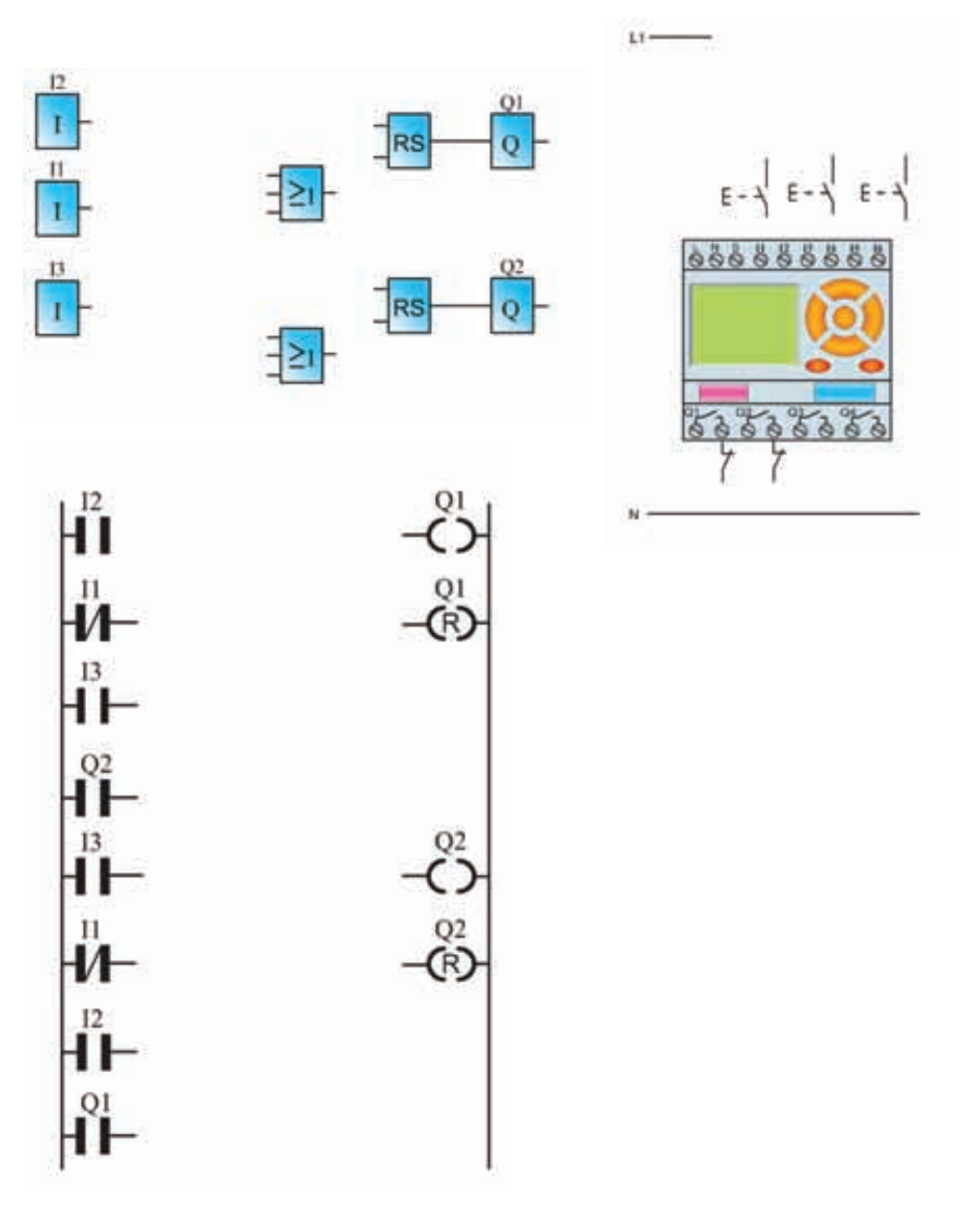

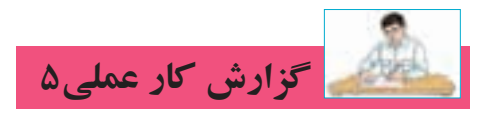

نام کار عملی: راهاندازی موتور سـه فاز به صورت چپگرد – راستگرد تاریخ انجام کار عملی: / / ۱۳

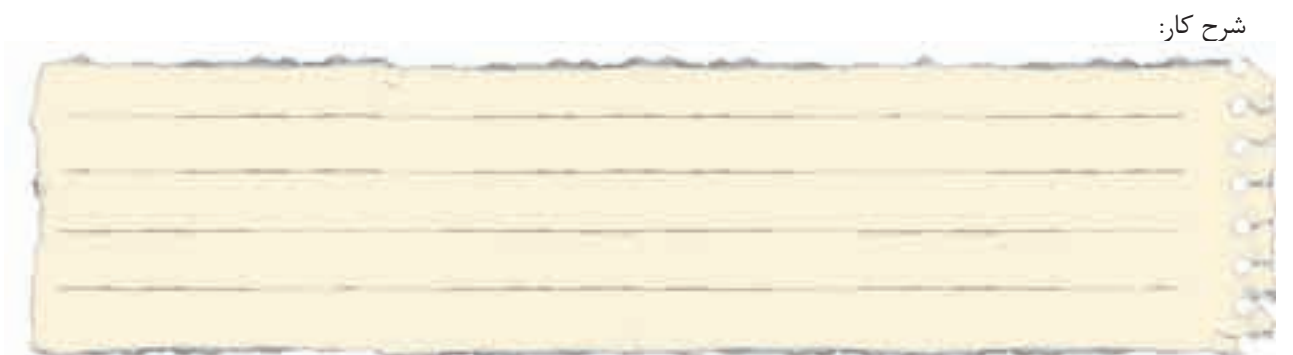

طرز کار مدار را بنویسید:

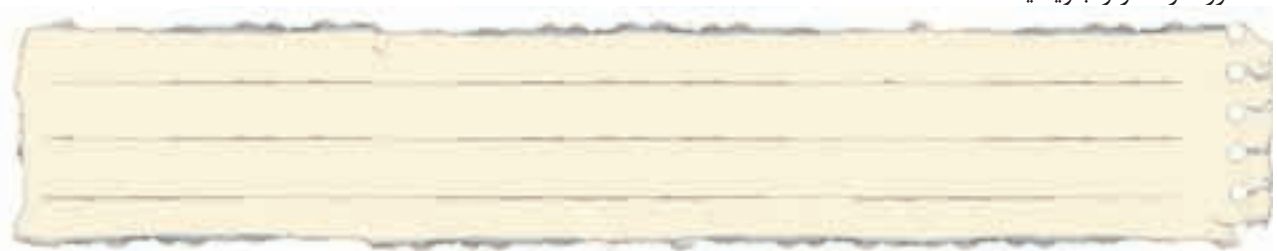

عیوب احتمالی در کار:

ليست وسايل مورد نياز:

| تعداد / مقدار | مشخصات فنی | نام وسيله | رديف | تعداد/مقدار | مشخصات فنی | نام وسيله | رديف |
|---------------|------------|-----------|------|-------------|------------|-----------|------|
|               |            |           | ۵    |             |            |           | ١    |
|               |            |           | ۶    |             |            |           | ٢    |
|               |            |           | ۷    |             |            |           | ٣    |
|               |            |           | *    |             |            |           | ۴    |

| نام ابزار | رديف | نام ابزار | رديف | نام ابزار | رديف |
|-----------|------|-----------|------|-----------|------|
|           | ۷    |           | ۴    |           | ١    |
|           | ^    |           | ۵    |           | ٢    |
|           | ٩    |           | 6    |           | ٣    |

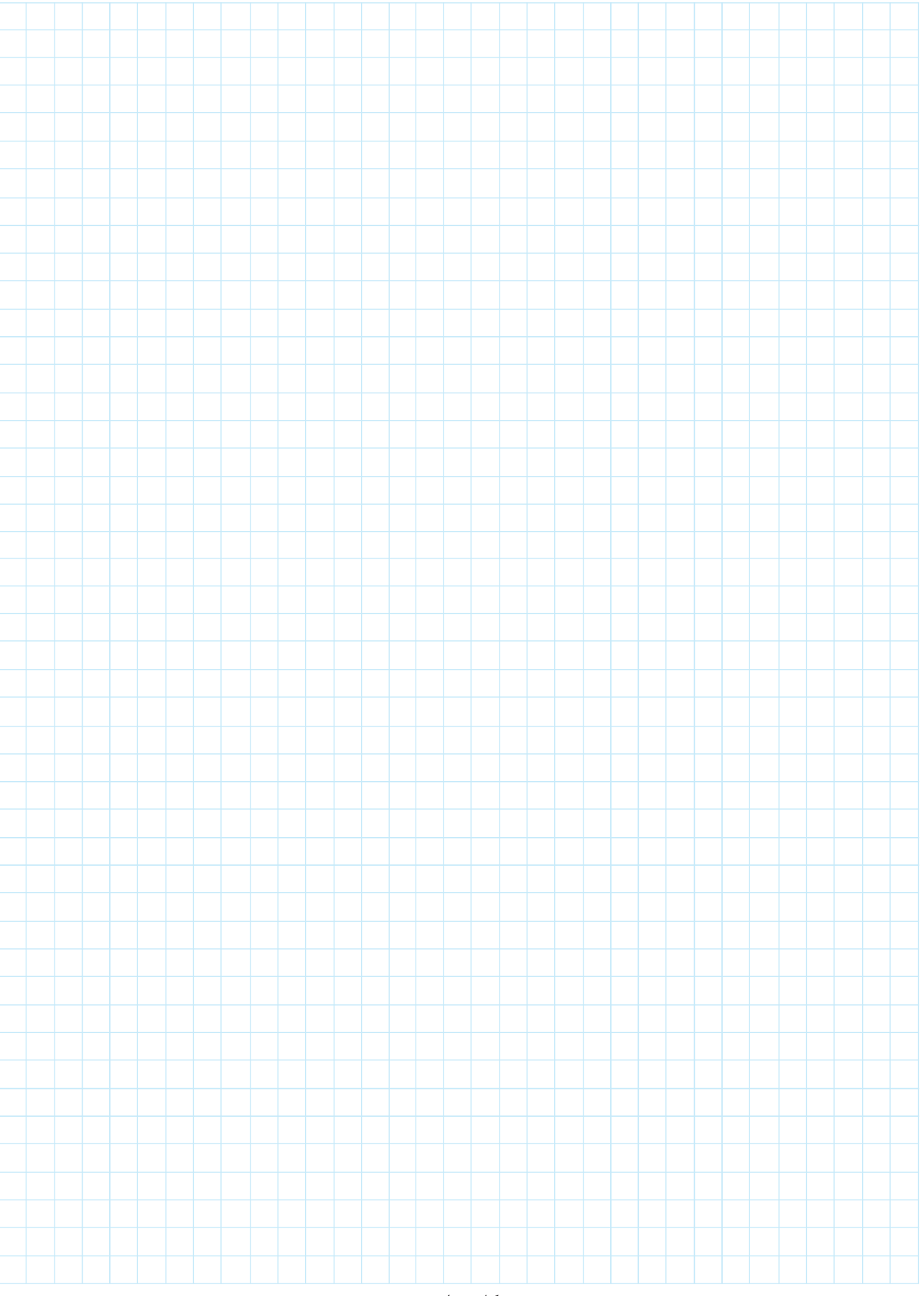

نقشەي كار عملى

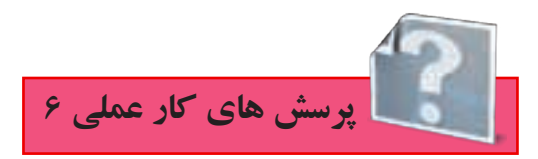

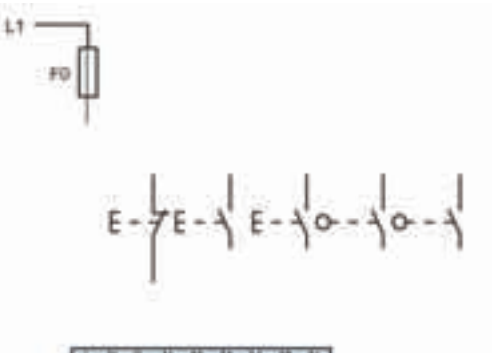

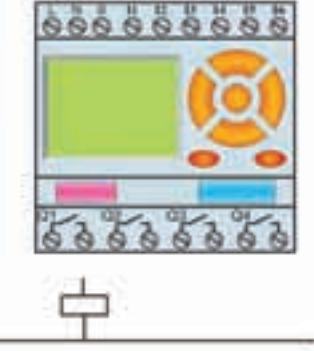

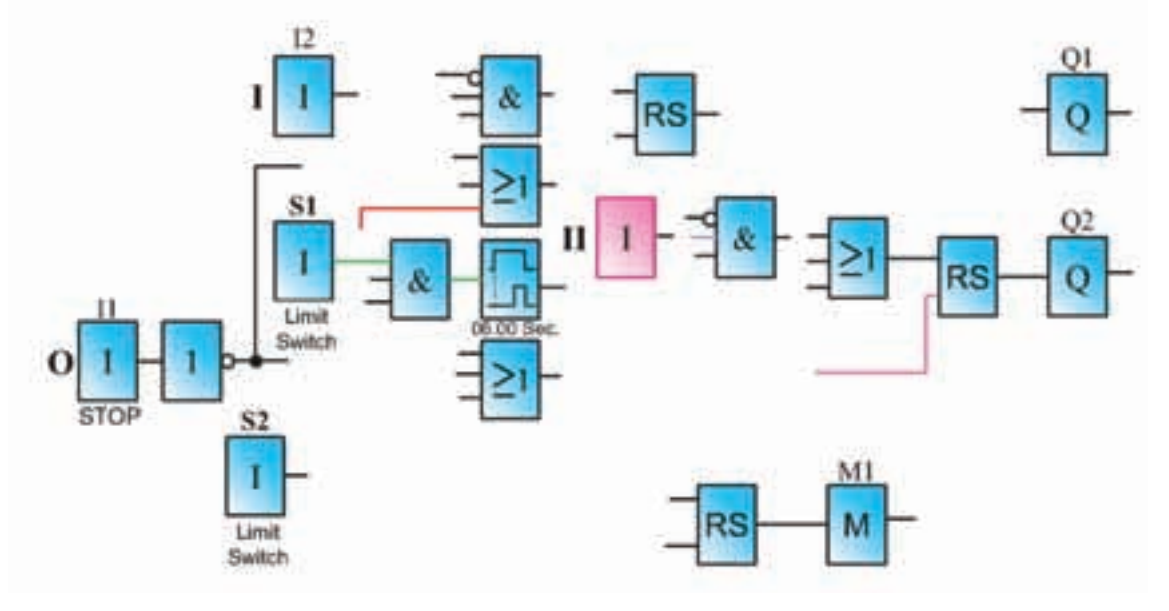

♦شکل ۳۰-۵

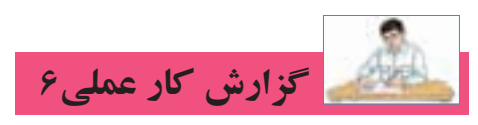

نام کار عملی: راهاندازی موتور سه فاز به صورت توقف زمانی در یک کوره تاریخ انجام کار عملی: / / ۱۳

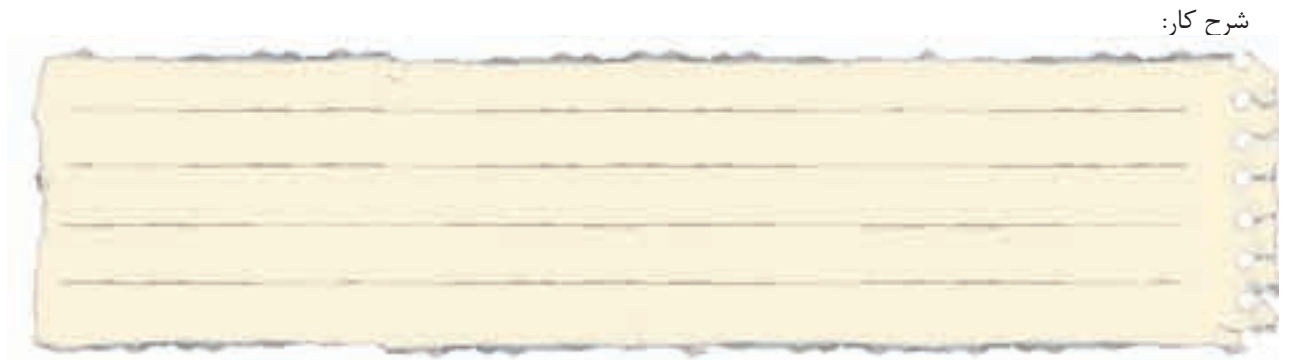

طرز کار مدار را بنویسید:

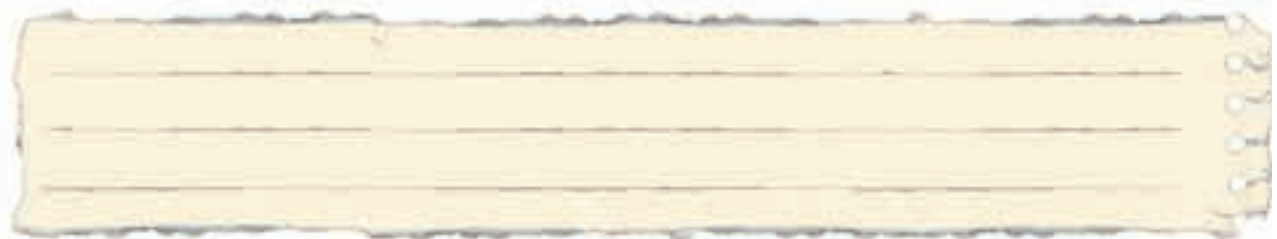

عیوب احتمالی در کار:

ليست وسايل مورد نياز:

| تعداد / مقدار | مشخصات فنی | نام وسيله | رديف | تعداد/مقدار | مشخصات فنی | نام وسيله | رديف |
|---------------|------------|-----------|------|-------------|------------|-----------|------|
|               |            |           | ۵    |             |            |           | ١    |
|               |            |           | ۶    |             |            |           | ٢    |
|               |            |           | ۷    |             |            |           | ٣    |
|               |            |           | ٨    |             |            |           | ۴    |

|           |      |           |      | -         | -    |
|-----------|------|-----------|------|-----------|------|
| نام ابزار | رديف | نام ابزار | رديف | نام ابزار | رديف |
|           | ۷    |           | ۴    |           | ١    |
|           | ^    |           | ۵    |           | ٢    |
|           | ٩    |           | ۶    |           | ٣    |

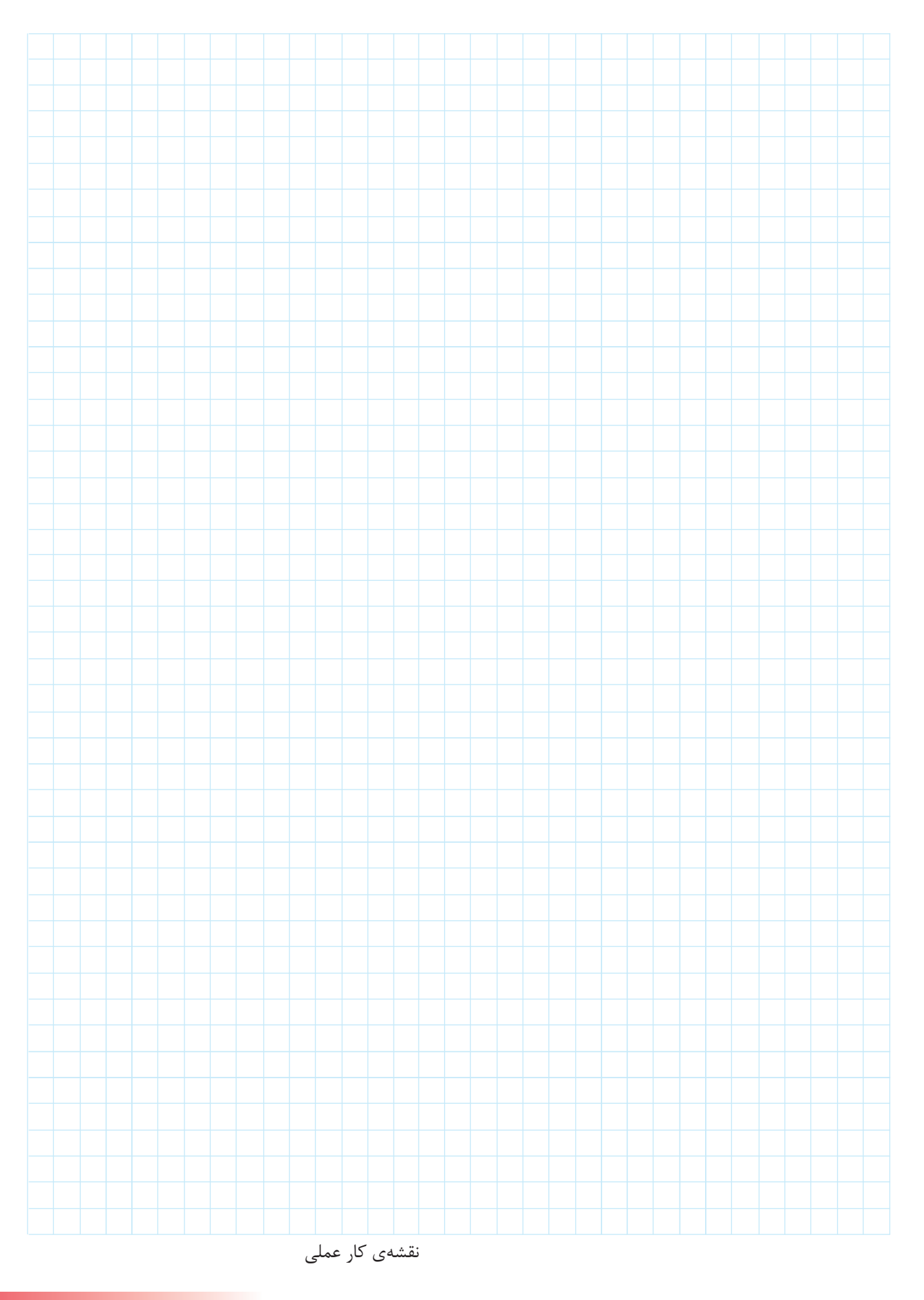

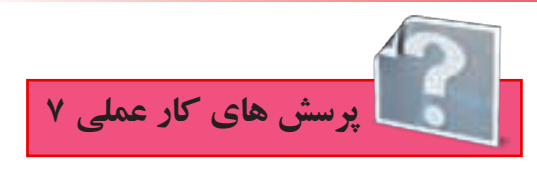

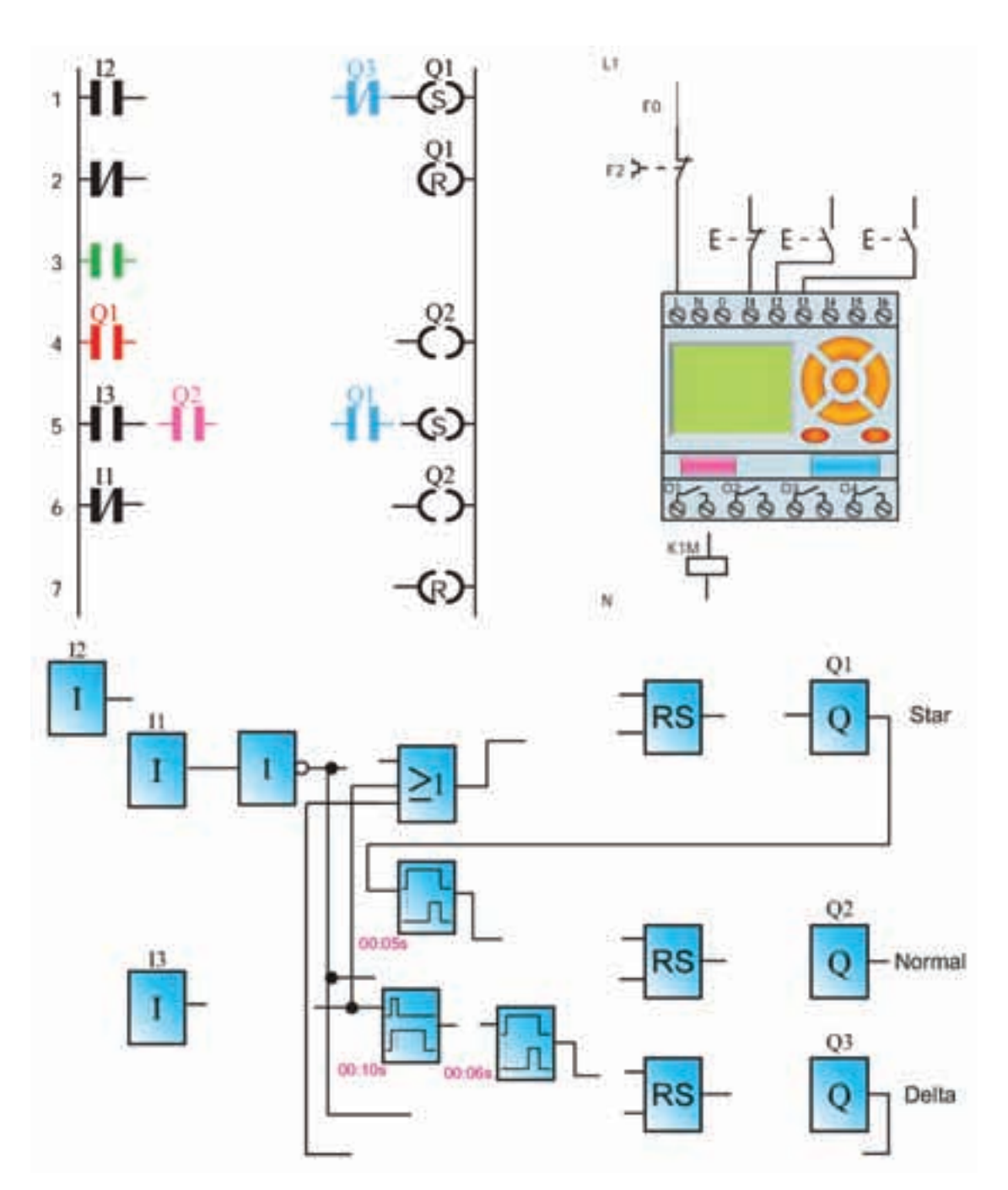

۱- نقشهی مدار راهاندازی موتور به صورت ستاره – مثلث دستی را تکمیل نمایید.

♦شکل۳۱-۵

۲- نقشهی مدار راهانداز ی موتور به صورت ستاره – مثلث اتوماتیک را تکمیل نمایید.

L1-

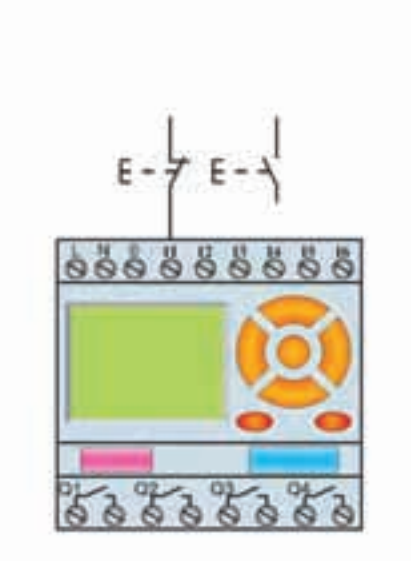

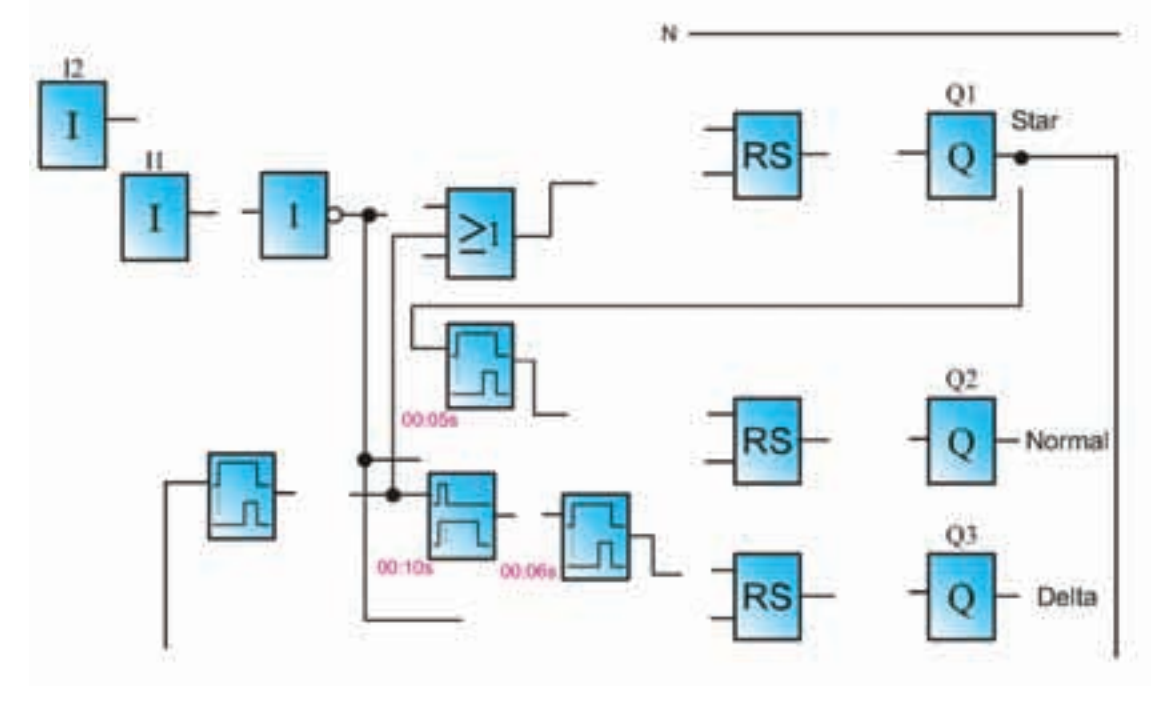

♦شکل۳۲-۵

۳- در تمرین کار عملی ۴ فصل قبل یک مدار تایمری برای پرس معرفی شد که محدودیتی در اختلاف زمان فشردن شستی های آن قرار داده شده بود. با توجه به آن که با طرز کار آن آشنا شده اید، اکنون برنامهی زیر که برای کار آن مدار طراحی شده را تکمیل کنید.

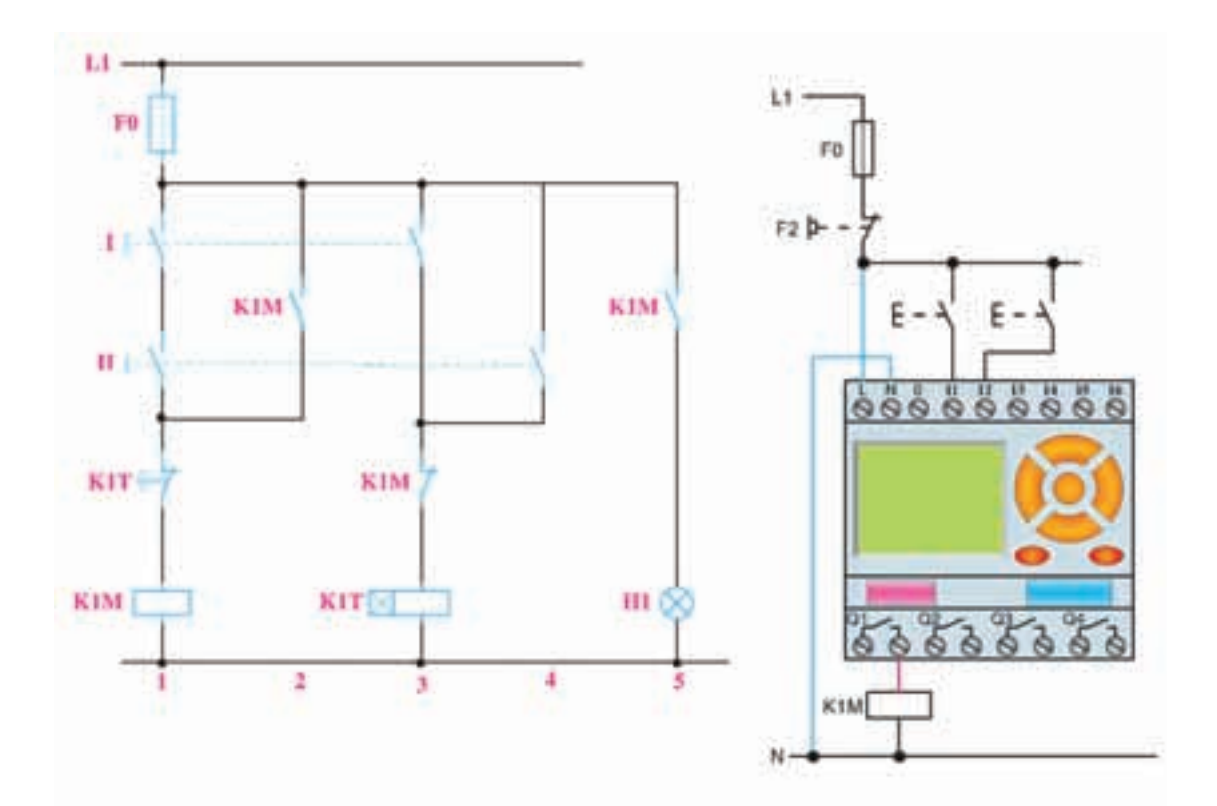

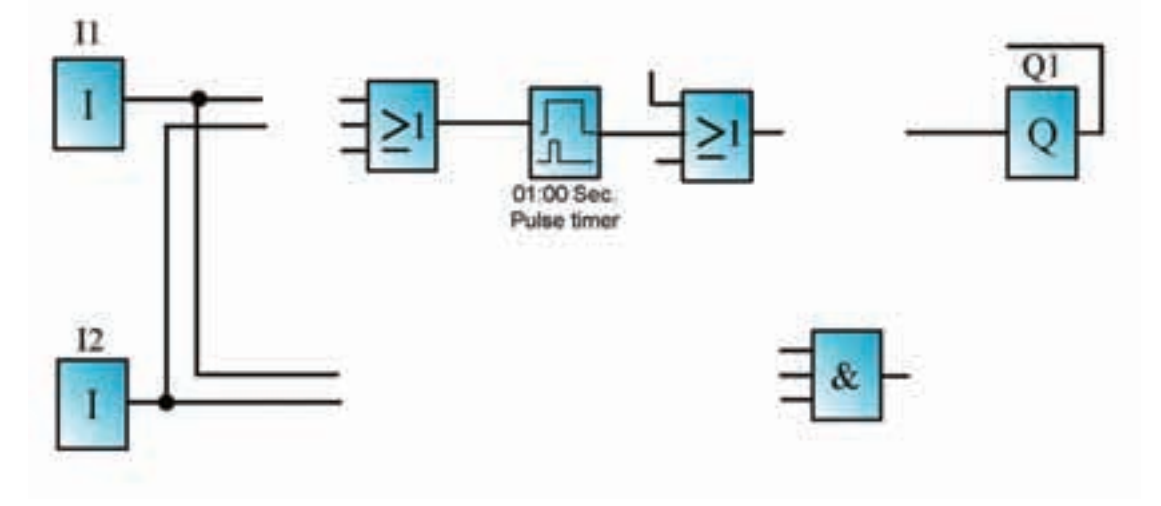

♦شكل٣٣-٥

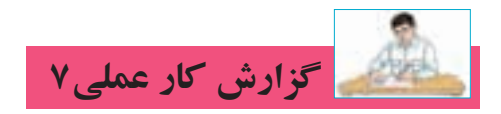

تاريخ انجام كار عملي: / / ١٣

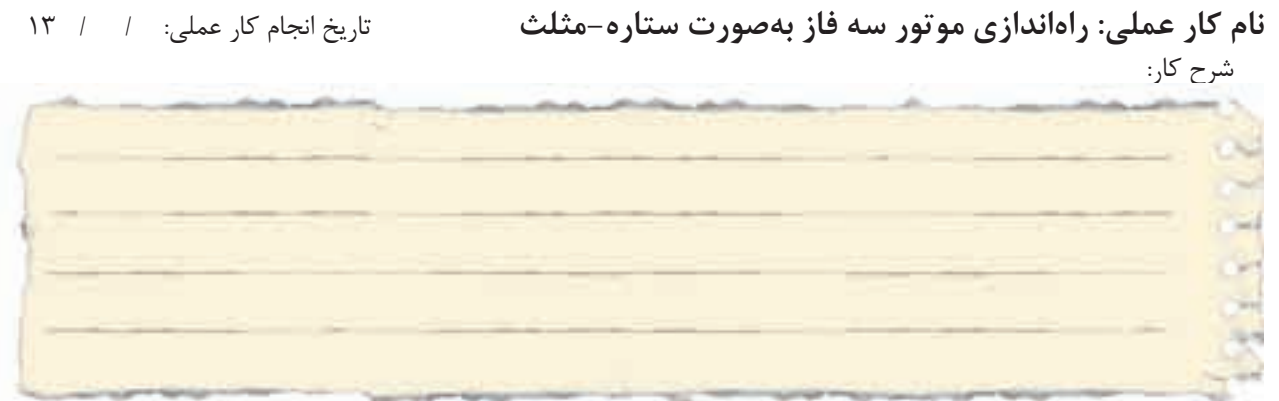

طرز کار مدار را بنویسید:

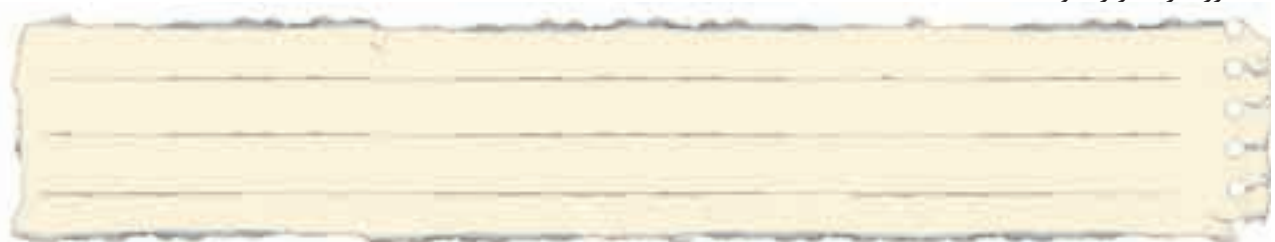

عیوب احتمالی در کار:

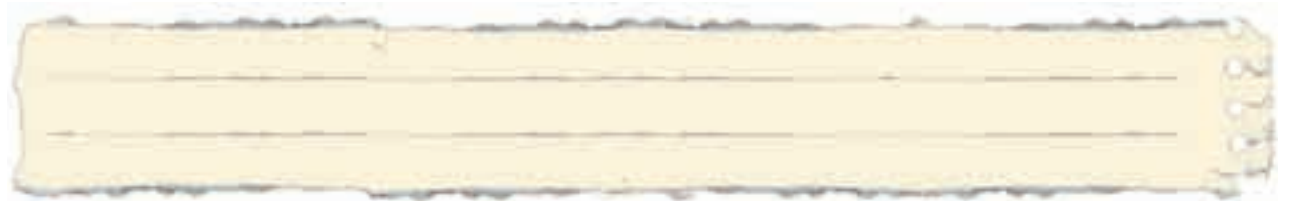

ليست وسايل مورد نياز:

| تعداد / مقدار | مشخصات فنی | نام وسيله | رديف | تعداد/مقدار | مشخصات فنی | نام وسيله | رديف |
|---------------|------------|-----------|------|-------------|------------|-----------|------|
|               |            |           | ۵    |             |            |           | ۱    |
|               |            |           | ۶    |             |            |           | ٢    |
|               |            |           | ۷    |             |            |           | ٣    |
|               |            |           | *    |             |            |           | ۴    |

| نام ابزار | رديف | نام ابزار | رديف | نام ابزار | رديف |
|-----------|------|-----------|------|-----------|------|
|           | ۷    |           | ۴    |           | ۱    |
|           | *    |           | ۵    |           | ٢    |
|           | ٩    |           | ۶    |           | ٣    |

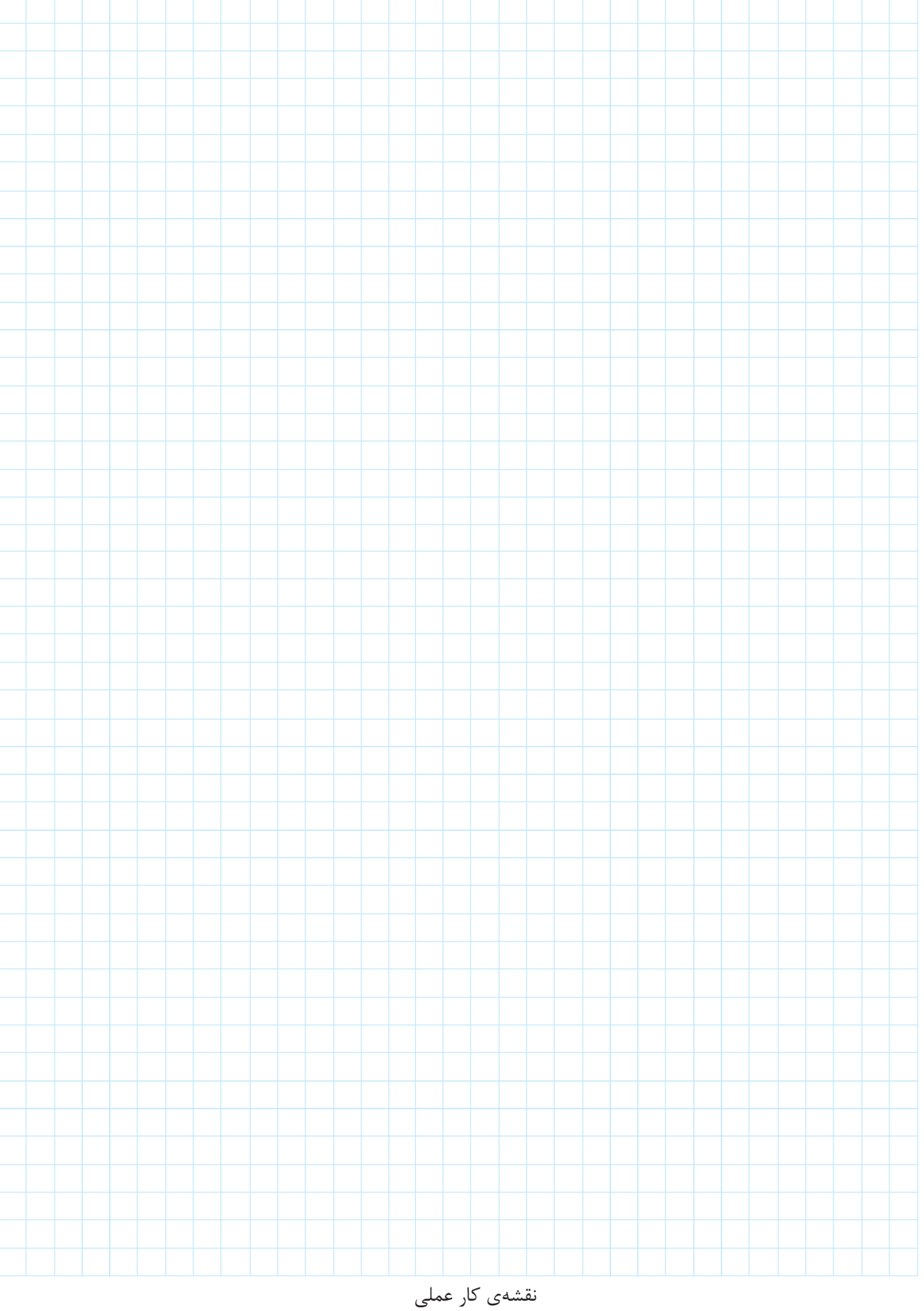

| یادداشت |  |
|---------|--|

| <br> |
|------|
|      |
|      |
|      |
| <br> |
|      |
|      |
| <br> |
|      |
|      |
|      |
|      |
|      |
|      |
| <br> |
|      |
|      |
|      |
|      |
|      |
|      |
|      |
|      |
|      |
|      |
|      |
|      |
|      |
|      |
|      |
|      |
|      |
| <br> |
|      |
|      |
|      |
|      |
|      |
|      |
| <br> |
|      |
|      |
|      |
|      |
|      |
|      |
| <br> |
|      |
|      |
|      |
|      |
|      |
|      |
| <br> |
|      |
|      |
|      |
|      |
|      |
|      |
| <br> |
|      |
|      |
|      |
|      |
|      |
|      |
| <br> |
|      |
|      |
|      |
|      |
|      |

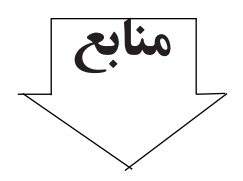

۱- اعتضادی، محمود. ساعتچی، ناصر. خدادادی، شهرام. اسلامی، محمد حسن. حجرگشت، علیرضا. ۱۳۸۸، تکنولوژی و کارگاه برق صنعتی، اداره کل چاپ و توزیع کتابهای درسی.

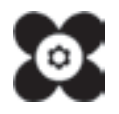